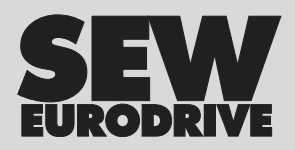

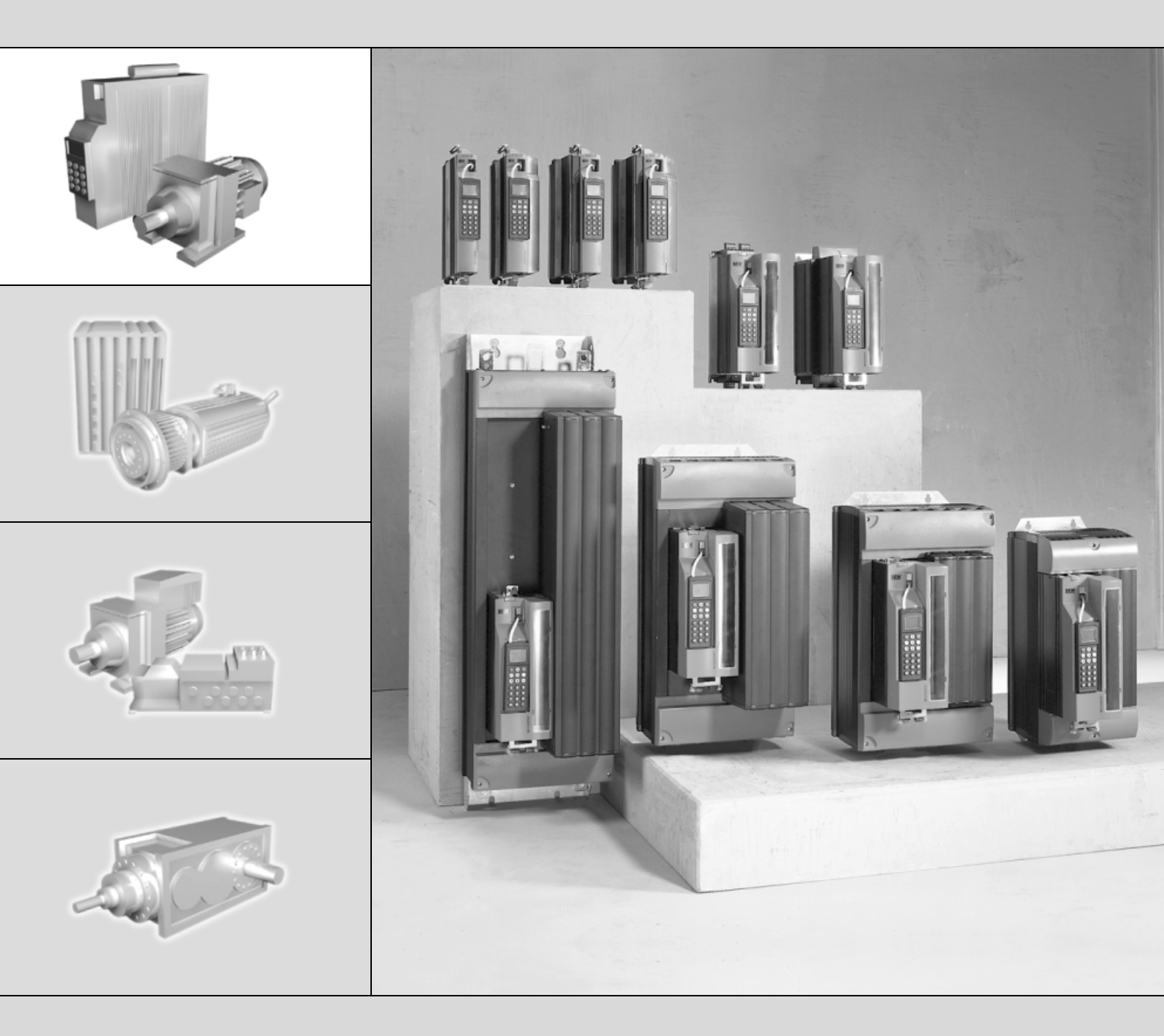

# MOVIDRIVE<sup>®</sup> MDX61B "Genişletilmiş Bus Pozisyonlandırma" Uygulaması

FA362820

⊏l Kitabı

Baskı 04/2005 11335289 / TR

http://www.kontrolkalemi.com/forum/

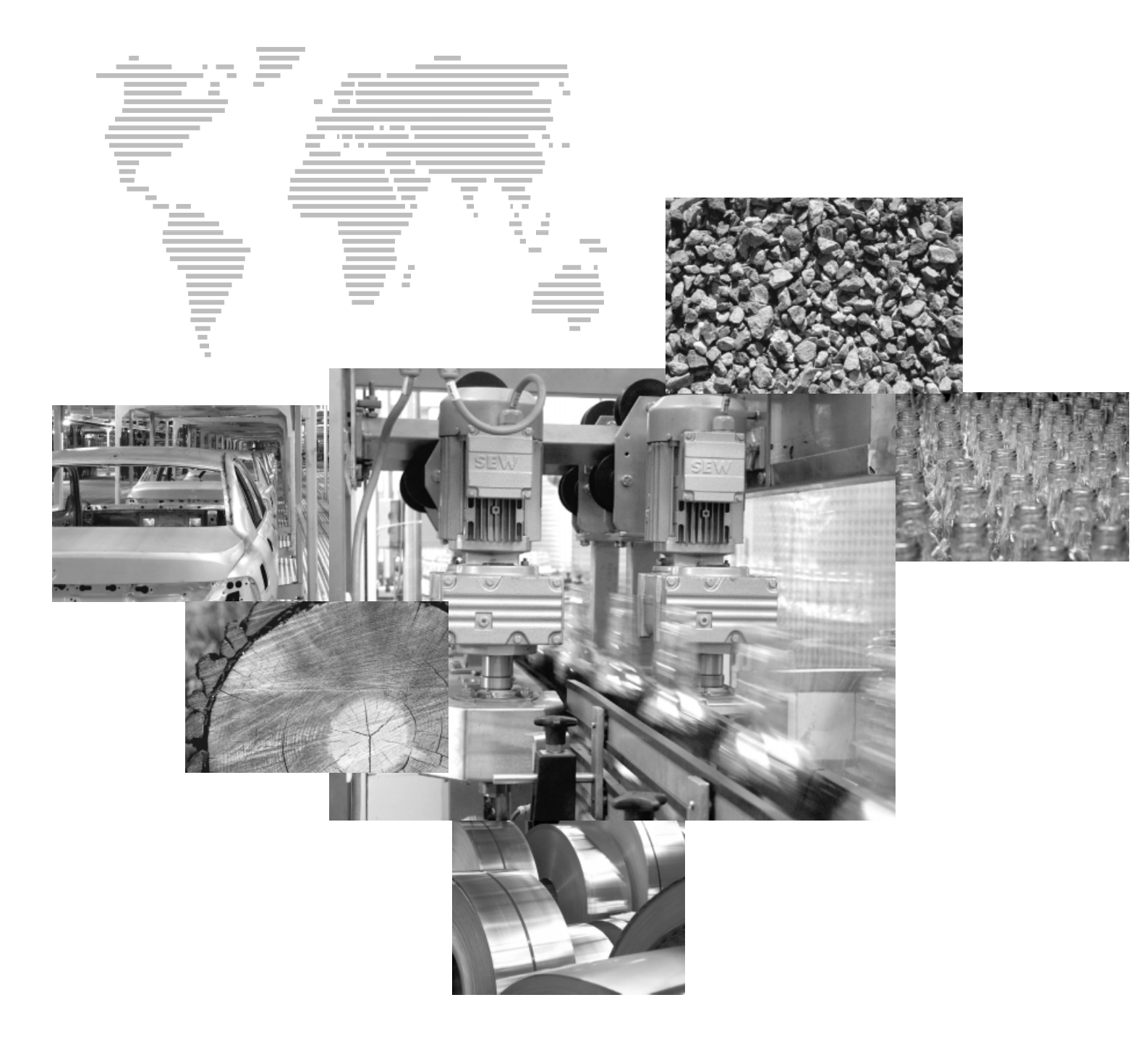

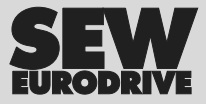

http://www.kontrolkalemi.com/forum/

# İçindekiler

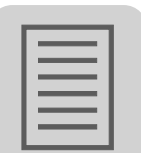

| 1 | Önemli Uyarılar                                                       | 4  |
|---|-----------------------------------------------------------------------|----|
|   | 1.1 Sembol açıklaması                                                 | 4  |
|   | 1.2 Emniyet uyarıları ve genel uyarılar                               | 5  |
| 2 | Sistem Tanımı                                                         | 6  |
|   | 2.1 Kullanım Alanları                                                 | 6  |
|   | 2.2 Uygulama örneği                                                   | 7  |
|   | 2.3 Program Tanımı                                                    | 8  |
| 3 | Proje Planlaması                                                      | 9  |
|   | 3.1 Şartlar                                                           | 9  |
|   | 3.2 Fonksiyon açıklaması                                              | 10 |
|   | 3.3 Tahrik ünitesinin ölçeklendirilmesi                               | 11 |
|   | 3.4 Son konum anahtarları, referans kamlar ve makine sıfır noktası    | 13 |
|   | 3.5 İşlem verilerinin atanması                                        | 14 |
|   | 3.6 Yazılım limit anahtarları                                         | 16 |
|   | 3.7 IPOS <sup>plus®</sup> işlem hızı                                  | 18 |
|   | 3.8 Güvenli Durma                                                     | 19 |
|   | 3.9 SBus Gönderme Nesnesi                                             | 19 |
| 4 | Kurulum                                                               | 20 |
|   | 4.1 MOVITOOLS <sup>®</sup> yazılımı                                   | 20 |
|   | 4.2 MOVIDRIVE <sup>®</sup> MDX61B Bağlantı Şeması                     | 21 |
|   | 4.3 MOVIDRIVE <sup>®</sup> MDX61B için Bus Montajı                    | 22 |
|   | 4.4 Sistem Bus Bağlantısı (SBus 1)                                    | 29 |
|   | 4.5 Donanım limit anahtarı bağlantısı                                 | 30 |
| 5 | Devreye Alma                                                          | 31 |
|   | 5.1 Genel Bilgiler                                                    | 31 |
|   | 5.2 Ön Çalışmalar                                                     | 31 |
|   | 5.3 "Genişletilmiş Bus Pozisyonlandırılması" Programının Başlatılması | 32 |
|   | 5.4 Parametreler ve IPOS <sup>plus®</sup> değişkenleri                | 43 |
|   | 5.5 IPOS <sup>plus®</sup> değişkenlerinin kaydedilmesi                | 45 |
| 6 | İşletme ve Bakım                                                      | 46 |
|   | 6.1 Tahrik ünitesinin çalıştırılması                                  | 46 |
|   | 6.2 Monitör modu                                                      | 48 |
|   | 6.3 Manuel mod                                                        | 49 |
|   | 6.4 Referans modu                                                     | 50 |
|   | 6.5 Otomatik mod                                                      | 52 |
|   | 6.6 Çevrim Diyagramları                                               | 54 |
|   | 6.7 Arıza Bilgileri                                                   | 58 |
|   | 6.8 Hata mesajlari                                                    | 59 |
| 7 | MOVIDRIVE <sup>®</sup> A / B / compact Arasındaki Uyumluluk           | 61 |
|   | 7.1 Önemli Uyarılar                                                   | 61 |
| 8 | Alfabetik Endeks                                                      | 65 |
|   |                                                                       |    |

El Kitabi – MOVIDRIVE http://www.kontrolkalemi.com/forum/

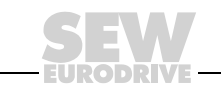

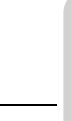

1

# 1 Önemli Uyarılar

Bu bölümde belirtilen emniyet ve uyarılar kesinlikle dikkate alınmalıdır!

# 1.1 Sembol açıklaması

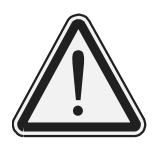

# Tehlike

Ağır yaralanma veya ölümle sonuçlanabilecek tehlikelere karşı uyarı için kullanılır.

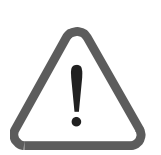

# İkaz

Ürünün neden olabileceği ve yeterli önlemler alınmadığında yaralanmalara ve hatta ölüme neden olabilecek olası bir tehlikeye işaret eder. Bu sembol malzeme hasarlarına karşı yapılan uyarılarda da bulunur.

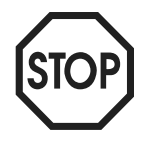

# Dikkat

Üründe veya çevrede hasara yol açabilecek tehlikeli durumları belirtmek için kullanılır.

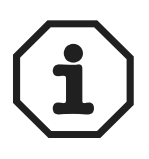

# Uyarı

Devreye alma vb. uygulamalara ve diğer faydalı bilgilere dikkatinizi çekmek için kullanılır.

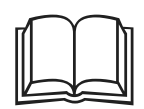

# Dokümantasyon uyarısı

Bir dokümantasyon hakkında uyarılırsınız, örneğin işletme kılavuzu, katalog, teknik bilgi föyü.

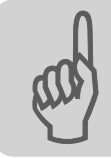

# 1.2 Emniyet uyarıları ve genel uyarılar

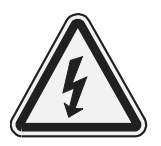

# Elektrik şoku tehlikesi

Muhtemel sonuçlar: Ağır yaralanmalar veya ölüm.

Frekans inverteri MOVIDRIVE<sup>®</sup> sadece uzman elektrik teknisyenleri tarafından, geçerli kaza önleme yönetmeliklerine ve MOVIDRIVE<sup>®</sup> işletme kılavuzuna göre monte edilmeli ve devreye alınmalıdır.

# Ürüne veya çevreye zarar verebilecek tehlikeli bir durum.

Muhtemel sonuçlar: Üründe hasar

MOVIDRIVE<sup>®</sup> frekans inverterlerini bu uygulama modülü ile birlikte monte edip devreye almadan önce bu el kitabını dikkatle okuyunuz. Bu el kitabı ayrıntılı işletme kılavuzunun yerine kullanılamaz!

Bu dokümantasyona uyulması, arızasız bir işletme ve garanti koşullarının yerine getirilebilmesi için şarttır.

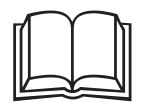

# Dokümantasyon uyarıları

Bu el kitabında, MOVIDRIVE<sup>®</sup> dokümantasyonunun, özellikle MOVIDRIVE<sup>®</sup> sistem el kitabının mevcut olduğu ve okunduğu varsayılmaktadır.

Bu el kitabındaki göndermeler " $\rightarrow$ " ile işaretlenmiştir. Örneğin, ( $\rightarrow$  Bölüm X.X) bu el kitabının X.X bölümünde ek bilgi verilmektedir, anlamında kullanılmaktadır.

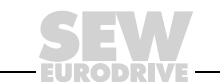

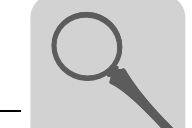

# 2 Sistem Tanımı

# 2.1 Kullanım Alanları

"Genişletilmiş Bus Pozisyonlandırma" uygulama modülü özellikle farklı hızlanma rampaları ve farklı hızlarda çok sayıda pozisyonla hareket edilmesi gereken uygulamalar için uygundur. Motor mili ile yük arasında kenetlenmiş bir bağlantı gerektiren harici bir enkodere pozisyonlandırmada isteğe göre bir artımsal enkoder veya mutlak değer enkoderi kullanılabilir.

Aşağıdaki alanlarda ve uygulamalarda "Genişletilmiş bus pozisyonlandırma" uygulama modülü uygundur:

- Sevk tekniği
  - Hareket düzenleri
  - Kaldırma düzenleri
  - Raylı araçlar
- Lojistik
  - Depolama raf sistemleri
  - travers taşıyıcılar

## "Genişletilmiş bus pozisyonlandırma" modülünün avantajları:

- Kullanımı kolay kullanıcı arabirimi.
- Sadece "Genişletilmiş bus pozisyonlandırma" için gerekli olan parametrelerin (redüksiyon oranları, hızlar, çaplar) girişi yapılmalıdır.
- Kapsamlı programlama yerine kullanıcı yönlendirmeli parametre belirleme.
- · Hızlı ve kolay denetleme.
- · Uygulayıcının programlama deneyimi olması gerekmez.
- Uzun hareket mesafeleri mümkündür (2<sup>18</sup> × Mesafe birimi).
- Harici enkoder olarak artımsal veya mutlak değer enkoder kullanılabilir.
- Sisteme kolayca alışabilme olanağı.

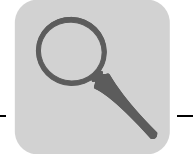

2

# 2.2 Uygulama örneği

# Travers taşıyıcılar

"Genişletilmiş bus pozisyonlandırma" uygulama modülünün uygulama yeri için tipik bir örnek olarak travers taşıyıcılar verilebilir. Aşağıdaki resimde, yüksek raflı bir depodaki travers taşıyıcı gösterilmektedir. Burada depolanacak mallar, raf sıraları arası ve dağıtım masasına taşınmaktadır. Bu işlem esnasında travers taşıyıcılar uzun mesafeler alır ve yüke bağlı olarak farklı rampalarda ve hızlarda hareket ederler.

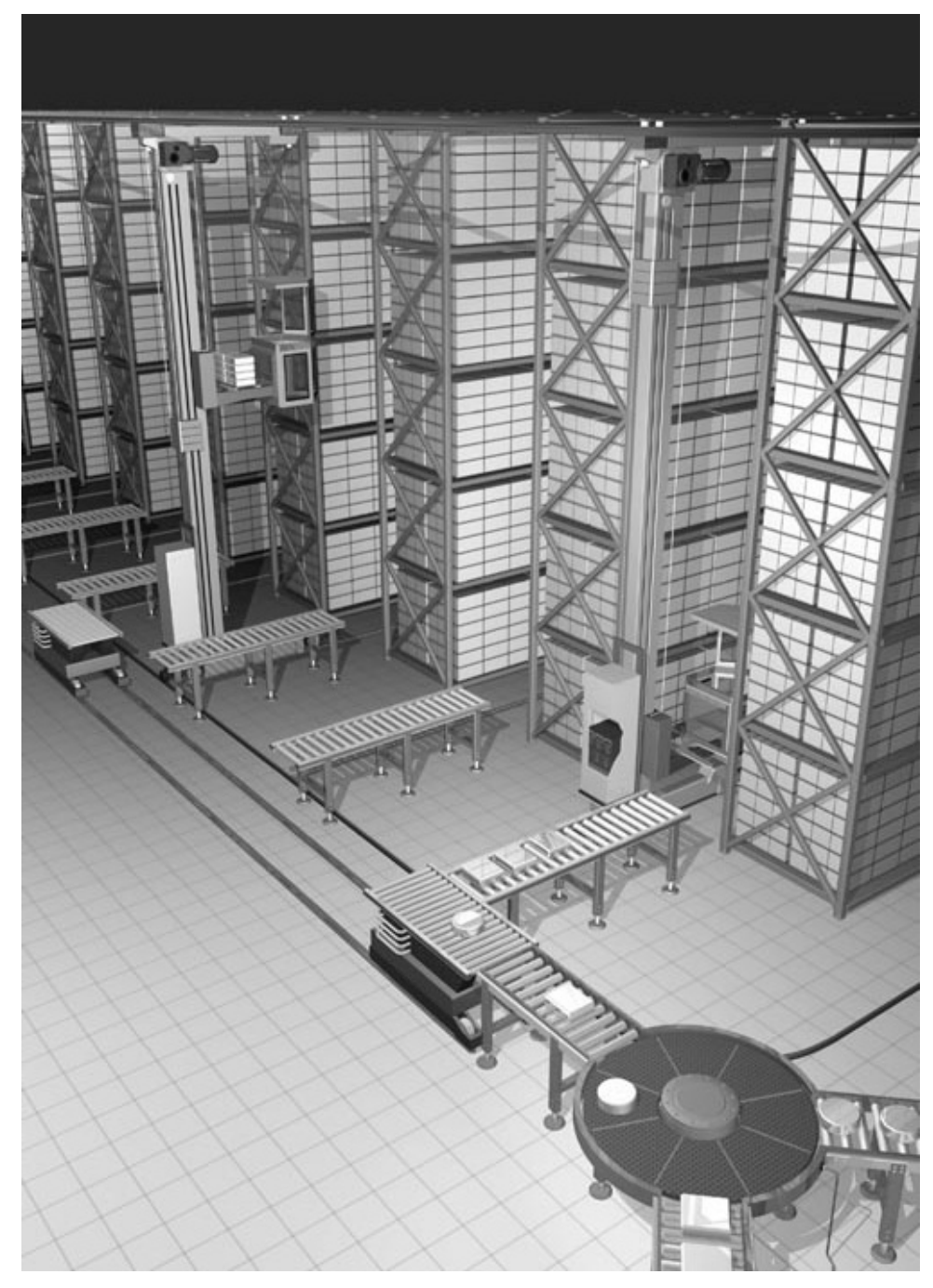

Resim 1: Travers taşıyıcılar için uygulama örnekleri

04823AXX

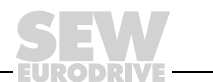

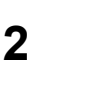

# 2.3 Program Tanımı

 ${\rm MOVITOOLS}^{\circledast}$  yazılım paketi ile  ${\rm MOVIDRIVE}^{\circledast}$  MDX61B'ye en son yüklenmiş olan uygulama programı tanıtılabilir. Bunun için:

- Bilgisayarı seri arabirim üzerinden MOVIDRIVE<sup>®</sup> frekans inverterine bağlayın.
- MOVITOOLS<sup>®</sup> programını başlatın.
- MOVITOOLS<sup>®</sup> yazılımında "Shell" programını başlatın.
- Shell programında [Display] / [IPOS information..] menüsünü seçin.

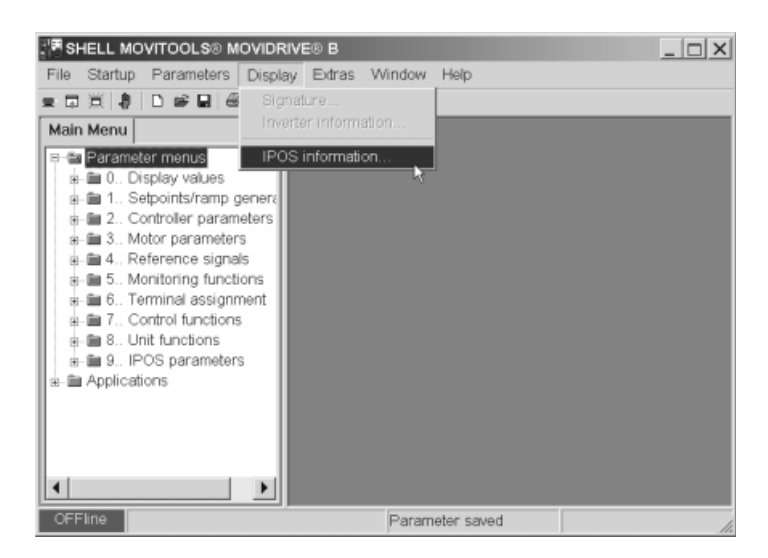

Resim 2: Shell'deki IPOS bilgileri

06710AEN

 "IPOS Status" durum penceresi açılır. Burada görünen kayıtlardan, MOVIDRIVE<sup>®</sup> MDX61B'de hangi uygulama yazılımının yüklenmiş olduğu görülür.

| 🖿 IPOS-Status       |                                                                   | _ 🗆 × |  |  |
|---------------------|-------------------------------------------------------------------|-------|--|--|
| State of program—   |                                                                   |       |  |  |
| Task 1 :            |                                                                   | START |  |  |
| Task 2:             |                                                                   | START |  |  |
| Task 3:             | Task 3:<br>H511 Position Encoder X15:                             |       |  |  |
| H511 Position Encod |                                                                   |       |  |  |
| H509 Position Encod | H509 Position Encoder DIP X62:                                    |       |  |  |
| H510 Position Encod | der X14:                                                          | 0     |  |  |
| Program information |                                                                   |       |  |  |
| loaded modul:       | Extended positioning via b<br>loaded modul: V 1.05 (User program) |       |  |  |
| Application modul:  | Application modul: YES                                            |       |  |  |
| Program size:       | 23.1 %                                                            |       |  |  |
|                     |                                                                   |       |  |  |
|                     |                                                                   |       |  |  |

Resim 3: Güncel IPOS program sürümünün gösterilmesi

11022AEN

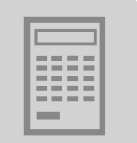

# 3 **Proje Planlaması**

# 3.1 Şartlar

Bilgisayar ve<br/>Yazılım"Genişletilmiş Bus Pozisyonlandırma" uygulama modülü bir IPOS<sup>plus®</sup> programı olarak<br/>tasarlanmış ve SEW yazılımı MOVITOOLS<sup>®</sup>'a entegre edilmiştir (Sürüm 4.20 veya<br/>daha yükseği). MOVITOOLS<sup>®</sup> yazılımını kullanabilmek için, Windows<sup>®</sup> 95, Windows<sup>®</sup> 98,<br/>Windows NT<sup>®</sup> 4.0 veya Windows<sup>®</sup> 2000 işletim sistemi yüklenmiş bir bilgisayar gerek-<br/>lidir.

SEW homepage (www.sew-eurodrive.de) "software" bölümü altında, "Genişletilmiş Bus Pozisyonlandırma" kumandası ile ilgili bir SIMATIC S7-örnek projesi bulunmaktadır.

• Frekans inverteri

Frekans İnverterleri, Motorlar ve Enkoderler

SIMATIC S7

Üzerinden

Kontrol – Örnek Projeler

Teknoloji fonksiyonlu

Enkoder geribesleme

MOVIDRIVE<sup>®</sup> MDX61B "Genişletilmiş Bus Pozisyonlandırma" sadece teknoloji tipi (...-0T) MOVIDRIVE $^{\textcircled{s}}$ MDX61B cihazlarla mümkündür

"Genişletilmiş Bus Pozisyonlandırma" için mutlaka bir enkoder geribesleme bilgisi gerektiğinden MOVIDRIVE<sup>®</sup> MDX60B **kullanılamaz**.

"Genişletilmiş Bus Pozisyonlandırma" 4 veya 6 process data word (işlem veri kelimesi) kullanır. Kullanılan bus tipine göre, bir MOVIDRIVE<sup>®</sup> opsiyonu (→ "Kombinasyon Olanakları" bölümündeki tablo) gereklidir.

Motor mili ile yük arasında kaygan bağlantı mevcut olan uygulamalarda, pozisyonlandırmak için harici bir enkoder gereklidir. Harici enkoder olarak bir mutlak değer enkoderi kullanıldığında, MOVIDRIVE<sup>®</sup> opsiyonu "DIP11B mutlak değer enkoderi kartı" gereklidir.

# Motorlar

- MOVIDRIVE<sup>®</sup> MDX61B (DEH11B opsiyonu) ile çalıştırmak için: CT/CV asenkron servo motorlar (standart olarak enkoder mevcuttur) veya enkoderli (Hiperface<sup>®</sup>, sin/cos veya TTL) DR/DT/DV/D trifaze motorlar.
- MOVIDRIVE<sup>®</sup> MDX61B (opsiyonu) ile çalıştırmak için: Senkron servo motorlar DS/CM, resolver (standart olarak mevcuttur).
- Harici enkoder
  - Yük ile motor mili arasında kenetleme bağlantı: Harici enkoder kullanmak gerekmez. Kenetleme bağlantıda da harici enkoder kullanmak isteniyorsa, kaygan bağlantıda yapıldığı gibi hareket edilmelidir.
  - Yük ile motor mili arasında kaygan bağlantı:

Motor enkoderine /resolvere ek olarak harici enkoder gerekmektedir.

Harici enkoder olarak artımsal enkoder: Ana cihaza X14'te bağlanır.

Harici enkoder olarak mutlak değer enkoderi: X62'de DIP11 opsiyonuna bağlanır.

# • Kombinasyon olanakları

|                                                     | Motor mili – yük bağlantısı                                                                        |                                                                                 |                                                 |  |  |
|-----------------------------------------------------|----------------------------------------------------------------------------------------------------|---------------------------------------------------------------------------------|-------------------------------------------------|--|--|
|                                                     | Kenetlenme:<br>Harici enkodere gerek yoktur                                                        | Kaygan:<br>Harici enkoder gerekir                                               |                                                 |  |  |
| Harici enkoder tipi                                 | -                                                                                                  | artımsal enkoder                                                                | Mutlak değer enkoderi                           |  |  |
| Bus tipi<br>(gerekli opsiyon)                       | $\begin{array}{l} PROFIBUS \to DFP \ / \ InterBus \to \\ Ethernet \to DFE \ / \ Syste \end{array}$ | $\rightarrow$ DFI / CAN-Bus $\rightarrow$ Demonstrates (SBus) $\rightarrow$ Ops | 0FC / DeviceNet → DFD  /<br>siyon gerekli değil |  |  |
| Diğer MOVIDRIVE <sup>®</sup><br>opsiyonları gerekir | DEH11B veya DEF                                                                                    | R11B                                                                            | DIP11 / DEH11B /<br>DER11B                      |  |  |

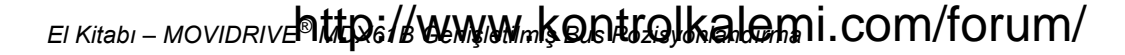

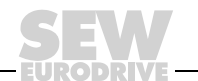

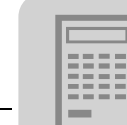

# 3.2 Fonksiyon açıklaması

Fonksiyon özellikleri "Genişletilmiş bus pozisyonlandırma" aşağıdaki özelliklere sahiptir:

- · Fieldbus üzerinden istenen sayıda hedef konum girilebilir.
- Fieldbus üzerinden hız belirleme (LINEAR ve JERK LIMITED rampa şekillerinde hareket halinde iken değişiklik yapmak mümkündür).
- Yazılım son konum anahtarları etkinleştirilir.
- Uygulayıcı birimindeki gerçek pozisyon, aktif akım ve cihazın kullanım derecesi geribildirimleri işlem çıkış verileri "process output data" (PO2 ve PO3) üzerinden çevrimsel olarak gerçekleştirilir.
- Hedef pozisyona varış durum kelimesindeki "status word" PI1:3 biti "Target position reached" ile onaylanır.
- Gerçek kaynak pozisyonu (motor enkoderi, harici enkoder veya mutlak değer enkoderi) isteğe göre seçilebilir.
- Kolayca bir üst seviyedeki kontrol ünitesine (PLC) bağlanabilir.
- 6 yerine 4 process data ile de çalıştırılabilir (... rampa şeklini belirtmeye gerek kalmaz).

# *Üç Çalışma Şekli* • Adım adım çalıştırma (PO1:11 = "1" ve PO1:12 = "0")

- Tahrik sistemi control word 2'deki (PO1) 9 veya 10 biti üzerinden sağa veya sola hareket ettirilir.
- Hızlar ve rampalar değişkendir ve PLC tarafından fieldbus üzerinden ayarlanabilir.
- Referans Modu (PO1:11 = "0" ve PO1:12 = "1")
  - Referans modu control word 2'deki (PO1) 8. bit ile başlatılır. Referans modu ile mutlak konumlama işlemleri için bir referans noktası (makine sıfır noktası) tespit edilir.
- Otomatik Mod (PO1:11 = "1" ve PO1:12 = "1")
  - Otomatik işletmede pozisyonlandırma control word 2'deki (PO1) bit 8 ile başlatılır.
  - Hedef konum işlem çıkış bilgileri PO2 ve PO3 üzerinden verilir.
  - Uygulayıcı birimlerindeki gerçek pozisyon geribildirimi PI2 ve PI3 üzerinden çevrimsel olarak gerçekleşir.
  - Nominal hız değeri process output data word 4 (PO4) üzerinden verilir.
  - Gerçek hız process ınput data word PI4 üzerinden çevrimsel olarak geribildirilir.
  - Hızlanma ve yavaşlama rampaları PO5 ve PO6 üzerinden verilir.
  - Aktif akım ve cihazın kullanım durumu PI5 ve PI6 üzerinden çevrimsel olarak gerçekleşir.
  - Hedef pozisyona varış durum kelimesindeki "status word" 3:Pl1 biti "Target position reached" ile onaylanır.

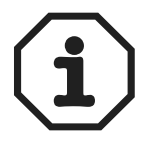

- Mümkün olan en uzun mesafe, ayarlanmış olan mesafe birimine bağlıdır. Örnekler:
- Mesafe birimi [1/10 mm]  $\rightarrow$  mümkün olan maks. mesafe = 26,2 m
- Mesafe birimi [mm] → mümkün olan maks. mesafe = 262 m

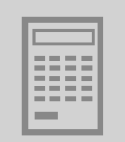

# 3.3 Tahrik ünitesinin ölçeklendirilmesi

Tahrik ünitesinin pozisyonlandırılabilmesi için, kontrol ünitesi her mesafe biriminin enkoder darbelerini (artırımlarını) bilmelidir. Ölçeklendirme işlevi, uygulamaya uyan bir kullanıcı birimi ayarlamak için kullanılır.

Harici enkoderi olmayan tahrik ünitesi (kenetlenme) Harici enkoderi olmayan bir tahrik ünitesinde ölçeklendirme hesaplanması, "Genişletilmiş Bus Pozisyonlandırma" **devreye alınırken** otomatik olarak gerçekleştirilebilir. Bunun için aşağıdaki veriler girilmelidir:

- Tahrik çarkının çapı (d<sub>Tahrik carkı</sub>) veya milin eğimi (s<sub>Mil</sub>)
- Dişli oranı (i<sub>Disli</sub>, hız redüksiyonu)
- Ara dişlisi oranı (i<sub>Ara dişli</sub>, hız redüksiyonu)

Aşağıdaki ölçeklendirme faktörleri hesaplanır:

 Aşağıdaki formül kullanılarak darbe / mesafe ölçeklendirme faktörü [inc/mm]: Darbeler = 4096 × i<sub>Disli</sub> × i<sub>Ara dislisi</sub>

Mesafe =  $\Pi \times d_{Tahrik carki}$  veya  $\Pi \times s_{Mil}$ 

• Hız ölçeklendirme faktörü

Pay faktörü [d/d] ve "hız birimi" olarak payda değeri.

Mesafe ve hız ölçeklendirme faktörleri doğrudan da girilebilir. Mesafe birimi olarak [mm] veya [1/10 mm] dışında bir birim girildiğinde, bu kullanıcı birimi ayrıca, yazılım son konum anahtarları, referans ofset ve maksimum hareket mesafeleri için de kullanılır.

EI Kitabi - MOVIDRIVE Mttp://www.wimkontrolkalemi.com/forum/

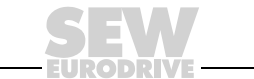

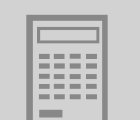

Harici enkoderli tahrik üniteleri (kaygan bağlantı) Bu durumda "Genişletilmiş Bus Pozisyonlandırma" **devreye alınmadan önce**, harici enkoder aktif edilip ölçeklendirilmiş olmalıdır. Bunun için, Genişletilmiş Bus Pozisyonlandırma devreye alınmadan **önce**, Shell programında aşağıdaki ayarlar yapılmalıdır ( $\rightarrow$  aşağıdaki resim).

| 94. IPOS Encoder                 |                  |
|----------------------------------|------------------|
| 941 Source actual position       | EXTERN.ENC (X14) |
| 942 Encoder factor numerator     | 1                |
| 943 Encoder factor denominator   | 1                |
| 944 Encoder scaling ext. encoder | x 1 🔻            |
| 945 Encoder type (X14)           | HIPERFACE 🔻      |
| 946 Counting direction (X14)     | NORMAL           |
| 947 Hiperface offset (X14) [inc] | 0                |

10091AEN

P941 Gerçek kaynak pozisyonu

Artımsal enkoder veya mutlak değer enkoderi bağlandığında (DIP11), P941 için "EXT. ENCODER (X14)" ayarlanmalıdır. Bu ayar "Genişletilmiş Bus Pozisyonlandırma" devreye alınırken de yapılabilir.

 P942 Enkoder faktörünün payı / P943 Enkoder faktörünün paydası / P944 Harici enkoder ölçeklendirme

Şimdi artık, "Genişletilmiş Bus Pozisyonlandırma" devreye alınırken ölçeklendirme hesaplanması bloke edilmiştir.

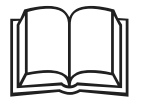

- Harici bir enkoderin ölçeklendirilmesi ilgili diğer bilgiler "Pozisyonlandırma ve Akış Kontrol Sistemi IPOS<sup>plus®</sup>" el kitabında verilmiştir.
- Bir mutlak değer enkoderi kullanıldığında, "MOVIDRIVE<sup>®</sup> MDX61B Mutlak Değer Enkoder Kartı DIP11B" el kitabındaki uyarılar dikkate alınmalıdır.

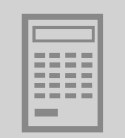

3

# 3.4 Son konum anahtarları, referans kamlar ve makine sıfır noktası

Projelendirmede aşağıdaki uyarılar dikkate alınmalıdır:

- Yazılım son konum anahtarları, donanım son konum anahtarlarının sürüş mesafesi aralığında bulunmalıdır.
- Referans noktası (referans kamının pozisyonu) ve yazılım son konum anahtarları tanımlanırken, bunların üst üste gelmemesine dikkat edilmelidir. Bu değerler çakıştığında, referanslama esnasında F78 hata mesajı "IPOS SW limit switch" verilir.
- Makine sıfır noktası, referans kamı üzerinde olmayacak ise, devreye alınırken bir referans ofset değeri kaydedilebilir. Bunun için aşağıdaki formül kullanılır: Makine sıfır noktası = Referans noktası + referans ofset değeri. Bu şekilde, referans kamlar değiştirilmeden, makine sıfır noktası değiştirilebilir.

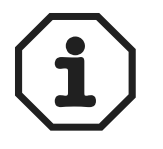

"Yazılım Limit Anahtarı" bölümündeki uyarılar da dikkate alınmalıdır.

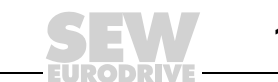

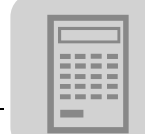

3

# 3.5 İşlem verilerinin atanması

Bir üst seviyedeki kontrol sistemi (PLC) invertere 6 adet işlem çıkış verisi kelimesi (PO1 ... PO6) gönderir ve inverterden 6 adet işlem giriş veri kelimesi (PI1 ... PI6) alır.

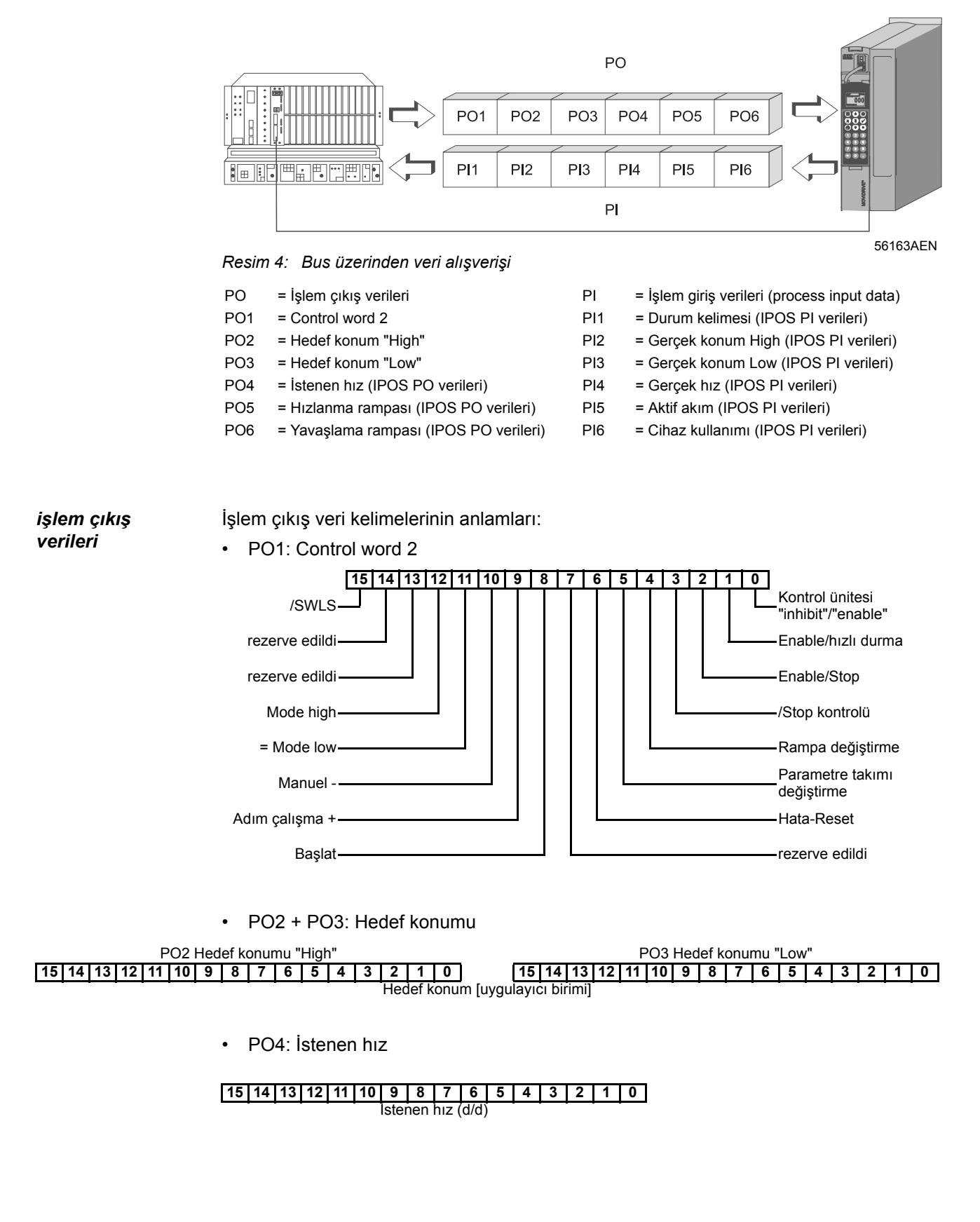

• PO5 + PO6: Hızlanma ve yavaşlama rampaları

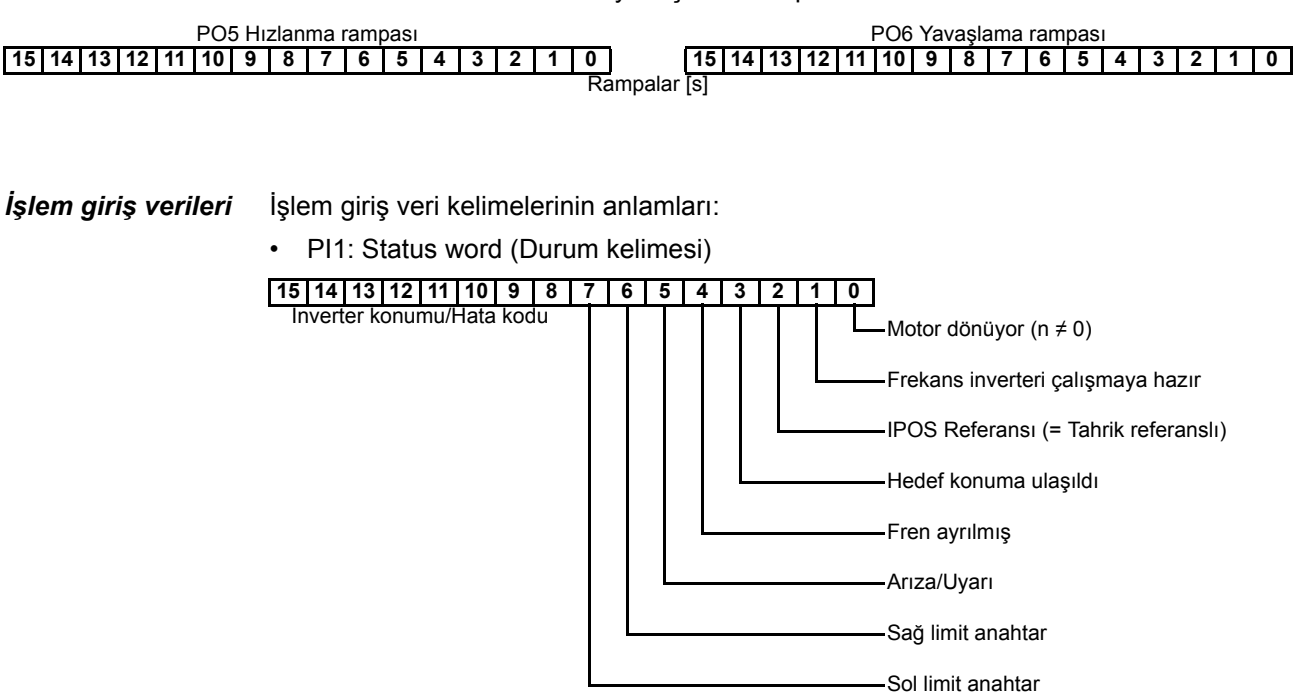

• PI2 + PI3: Gerçek pozisyon

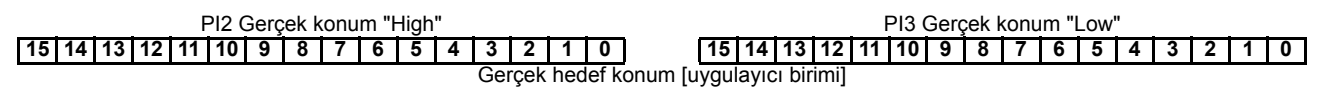

• PI4: Gerçek hız

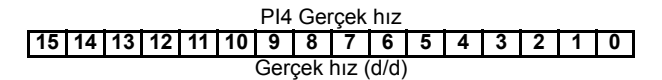

PI5: Aktif akım

 PI5 Aktif akım

 15
 14
 13
 12
 11
 10
 9
 8
 7
 6
 5
 4
 3
 2
 1
 0
 1
 0

 Aktif akım [% cihaz anma akımı]

• PI6: Cihazın kullanımı durumu

 Pl6 Cihazın yüklenme durumu

 [15] 14
 13
 12
 11
 10
 9
 8
 7
 6
 5
 4
 3
 2
 1
 0
 1
 0

 Cihazın yüklenme durumu [% l × t]

El Kitabi - MOVIDRIVE MARDE/ BURNAM KONTOIKALOMI. COM/forum/

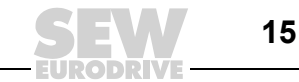

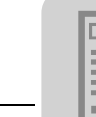

# 3.6 Yazılım limit anahtarları

| Genel bilgiler                                              | "Yazılım limit anahtarı" denetleme işlevi ile, hedef pozisyon için girilen değerlerin anlamlı<br>olup olmadıkları kontrol edilir. Tahrik ünitesinin o andaki pozisyonu önemli değildir.<br>Yazılım limit anahtarları ile denetlemenin, donanım limit anahtarları ile denetlemeye<br>göre avantajı, eksen hareketi daha başlamadan hedef değerlerinde bir hata olup<br>olmadığını tespit etme olanağıdır. Yazılım limit anahtarları, eksene bir referans<br>verildiğinde, yani PI1'e Bit 1 "IPOS reference" verildiğinde, aktif konuma geçerler. |
|-------------------------------------------------------------|----------------------------------------------------------------------------------------------------|
| Yazılım limit<br>anahtarları<br>arasında serbest<br>hareket | Bir mutlak değer enkoderi veya çok turlu Hiperface <sup>®</sup> enkoder kullanıldığında, enkoder değiştirildikten sonra tahrik ünitesinin yazılım limit anahtarları arasında da hareket edebilmesi gerekebilir. Bunun için, process output data word 1'de (PA1) Bit 15'e "/SWLS" (= Moving clear of the software limit switch) değerini verin.                                                                                                    |
|                                                             | Bit 15 "/SWLS" sadece manuel ve referans modlarında mümkündür. Bit 15 verildiğinde, tahrik ünitesi geçerli pozisyonlandırma alanından, yazılım limit anahtarları alanına doğru hareket ettirilebilir (→ Durum 3).                                                                                                    |
|                                                             | Aşağıda üç farklı durum açıklanmaktadır:                                                                                                    |

- Durum 1:
- Şartlar:
  - Process output data word 1 (PO1) için Bit 15 "/SWLS" verilmedi.
  - Tahrik ünitesi geçerli pozisyonlandırma alanında kalır.
  - Yazılım limit anahtarı denetleme işlevi aktif.

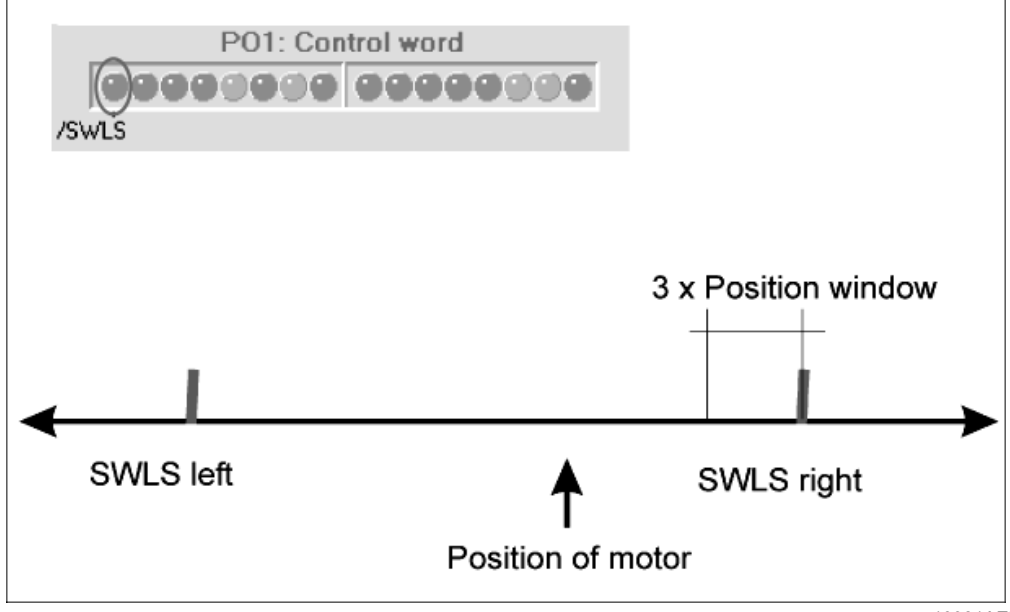

10981AEN

Tahrik ünitesi manuel modunda, yazılım limit anahtarından önceki üç pozisyon penceresine (P922) kadar hareket eder ve orada durur.

Otomatik modunda ise, tahrik ünitesi yazılım limit anahtarına kadar pozisyonlandırılabilir, fakat daha öteye geçemez.

Referans modunda yazılım limit anahtarları aktif değildir ve referans sürüşte tahrik ünitesi bu anahtarları geçebilir.

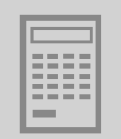

Durum 2:

Şartlar:

- Process output data word 1 (PO1) için Bit 15 "/SWLS" verilmedi.
  - Tahrik ünitesi yazılım limit anahtarlarının dışında durur.

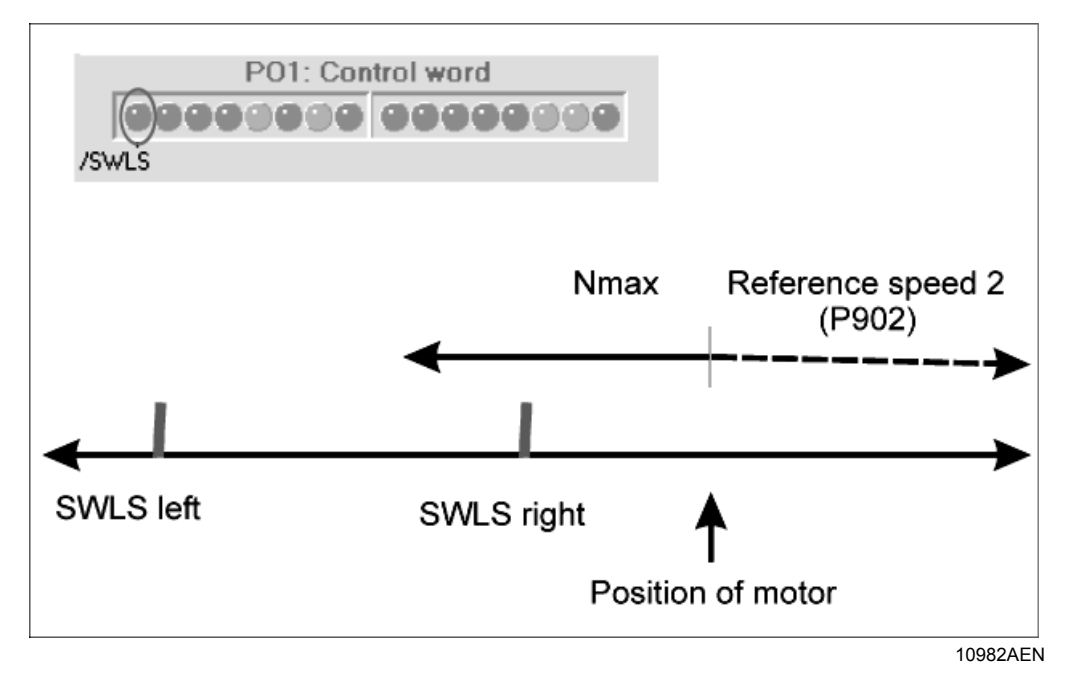

Tahrik ünitesi enable yapıldıktan sonra, aşağıdaki hata mesajı görünür:

| ିନ୍ଥି 254 F78 IPOS SW LIM.SW. MDX61B0008-5A3 " |                     |                |   |  |       | _ 🗆 🗙 |  |
|------------------------------------------------|---------------------|----------------|---|--|-------|-------|--|
| 254                                            | F78 IPOS SW LIM.SW. | MDX61B0008-5A3 | " |  | Reset | Help  |  |

10983AEN

Bu hata mesajı reset tuşuna basılarak onaylanabilir: Denetleme işlevi devre dışı kalır. Tahrik ünitesi yazılım limit anahtarları alanında, aşağıdaki gibi, iki farklı hızda hareket edebilir:

- Referans hız 2 (P902) ile yeniden yazılım limit anahtarları alanına girer.
- Maksimum hızda yazılım limit anahtarları alanından çıkar.

Aşağıdaki denetleme işlevi tekrar aktif edilir:

- P941 ile verilen tahrik ünitesi gerçek pozisyonu tekrar izin verilen pozisyonlandırma alanı içerisinde ise
- Karşı tarafta bulunan yazılım limit anahtarı tarafından bir pozisyonlandırma görevi atandığında.
- Cihaz kapatılıp tekrar açıldığında.

3

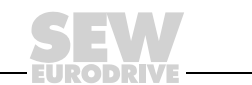

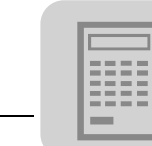

Durum 3:

- Şart:
  - Process output data word 1 (PO1) için Bit 15 "/SWLS" verildi.

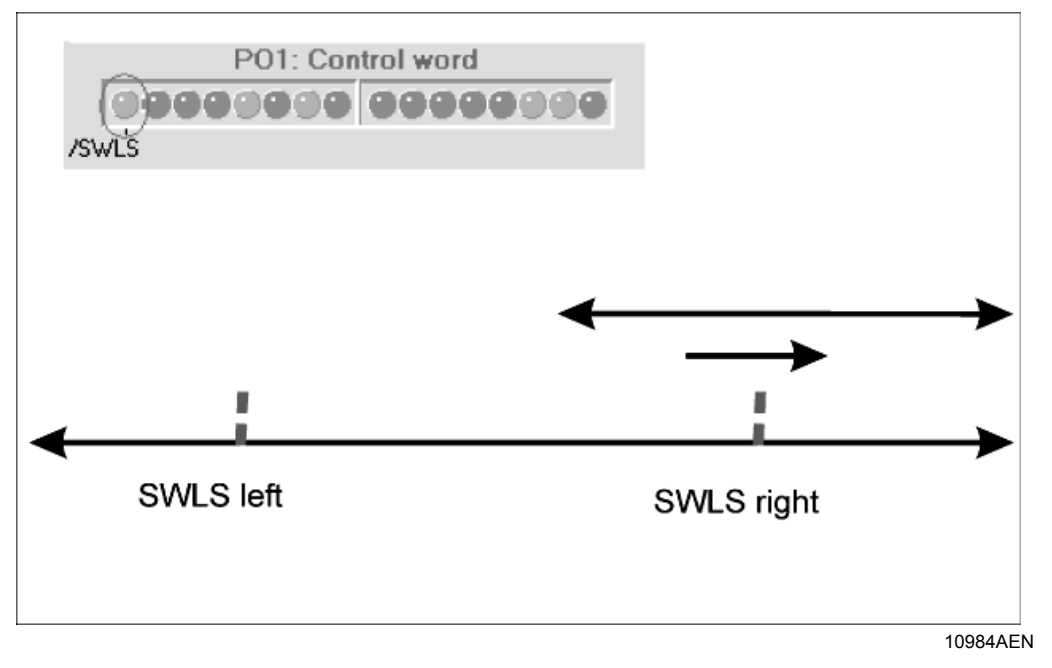

"Manuel mod" ve "Referans mod" işletme türlerinde denetim işlevi devre dışıdır. Tahrik ünitesi, bir hata mesajı vermeden, yazılım limit anahtarı hareket alanı içerisinde ve geçerli pozisyonlandırma alanından yazılım limit anahtarları alanı içerisine hareket ettirilebilir. Bu işlem değişken bir hızda yapılabilir.

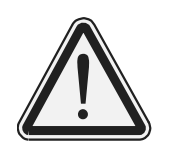

Yazılım limit anahtarlarını denetleme işlevinin, cihaz çalışırken değiştirilmesi!

Muhtemel sonuçlar: Yaralanma tehlikesi.

Cihaz çalışırken (yani eksen hareket halinde iken) yazılım limit anahtarlarının denetimi (PO1, Bit 15 "/SWLS") değiştirilmemelidir.

# 3.7 IPOS<sup>plus®</sup> işlem hızı

MOVIDRIVE<sup>®</sup> MDX61B'nin IPOS<sup>plus®</sup> hızı aşağıdaki parametrelerle değiştirilebilir:

- P938 IPOS hızı TASK1, ayar aralığı 0 ... 9
- P939 IPOS hızı TASK2, ayar aralığı 0 ... 9

Her iki parametreye de "0" değeri verildiğinde, MOVIDRIVE<sup>®</sup> MD\_60A'dakine eşit bir IPOS<sup>plus®</sup> işlem hızı elde edilir:

- P938 = 0 ≙ TASK1 = 1 komut/ ms
- P938 = 0 ≙ TASK2 = 2 komut/ ms

Sıfırdan büyük değerler MOVIDRIVE<sup>®</sup> MD\_60A'nın IPOS<sup>plus®</sup> işlem hızına ilave edilir. TASK1 ve TASK2 için bir milisaniyedeki (komut / ms) komutların toplamının 9'dan fazla olmaması gerektiği dikkate alınmalıdır.

Uygulama modüllerinin MOVIDRIVE<sup>®</sup> MDX61B'de devreye alınması ile, zaman optimizasyonlu bir akış için parametreler aşağıdaki şekilde ayarlanır:

- P938 = 5  $m \leq$  TASK1 = 1 komut / ms + 5 komut / ms = 6 komut / ms
- P939 = 4 △ TASK2 = 2 komut / ms + 4 komut / ms = 6 komut / ms

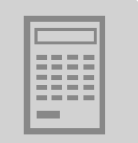

#### 3.8 Güvenli Durma

"Güvenli durma" durumuna erişebilmek için, X17'deki köprüler güvenli bir şekilde ayrılmalıdır (emniyet şalteri veya güvenlik PLC'si ile).

7 parçalı göstergede "Güvenli durma aktif" durumu bir "U" ile gösterilir. Bu durum uygulama modülünde "CONTROLLER INHIBIT" durumu gibi ele alınır.

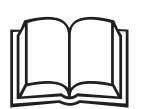

"Güvenli durma" ile ilgili diğer bilgiler aşağıdaki dokümanlardan alınabilir:

- MOVIDRIVE MDX60B/61B için Güvenli Ayırma Koşullar
- MOVIDRIVE MDX60B/61B için Emniyetli Ayırma Uygulamalar

#### 3.9 SBus Gönderme Nesnesi

Tahrik ünitesinin çevrimsel gerçek pozisyonlarını aktaran bir SBus gönderme nesnesi kurulabilir. "Genişletilmiş Bus Pozisyonlandırma" bu işlev ile, uygulama modülü "DriveSync" veya herhangi bir IPOS<sup>plus®</sup> programı için master olarak kullanılabilir.

SBus gönderme objesini kurmak için, IPOS<sup>plus®</sup> değişkeni H115 SwitchSBUS için "1" SBus gönderme değeri verilir ve IPOS<sup>plus®</sup> programı yeniden başlatılır (→ aşağıdaki resim).

etkinleştirilmesi

nesnesinin

| 🔲 IPOS | _ 🗆        |       |   |
|--------|------------|-------|---|
| Identi | ier        | Value |   |
| H115   | SwitchSBUS | 1     | Ļ |
| •      |            | Þ     | Ď |

11010AXX

SBus nesneleri programı yeniden başladıktan sonra, gönderme ve senkronizasyon nesneleri otomatik olarak başlangıç durumuna getirilir. Gönderme nesnesinin içeriği IPOS<sup>plus®</sup> enkodere için ayarlar avarlanır.

|           | Gönderme nesnesi | Senkronizasyon nesnesi |
|-----------|------------------|------------------------|
| ObjectNo  | 2                | 1                      |
| CycleTime | 1                | 5                      |
| Offset    | 0                | 0                      |
| Format    | 4                | 0                      |
| DPointer  | IPOS enkoder     | -                      |

EI Kitabi - MOVIDRIVE Mttp://www.wmkontrolkalemi.com/forum/

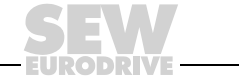

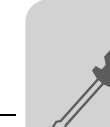

# 4 Kurulum

# 4.1 MOVITOOLS<sup>®</sup> yazılımı

**MOVITOOLS<sup>®</sup>** 

"Genişletilmiş Bus Pozisyonlandırma" uygulama modülü MOVITOOLS<sup>®</sup> yazılımının (Versiyon 4.20 ve daha yükseği) bir parçasıdır. MOVITOOLS<sup>®</sup> yazılımını bilgisayarınıza kurmak için:

- MOVITOOLS<sup>®</sup> CD'sini bilgisayarınızın CD sürücüsüne yerleştirin.
- MOVITOOLS<sup>®</sup> kurulum menüsü ekrana gelir. Ekranda verilen yönergeleri takip ederek kurma işlemini tamamlayın.

Artık MOVITOOLS<sup>®</sup>, "Program Yöneticisi" üzerinden başlatılabilir. Frekans inverterini MOVITOOLS<sup>®</sup> Manager üzerinden başlatmak için:

- Dil seçeneklerinden "Language" uygun olanını seçin.
- "PC Interface" seçim kutusunda, frekans inverterinin bağlandığı PC arabirimini (örn. COM 1) seçin.
- "Device Type" alanından "Movidrive B" opsiyonunu seçin.
- "Baudrate" grubunda, ana cihazda DIP anahtarı S13 ile ayarlanmış olan baud hızını işaretleyin (standart ayar → "57,6 kBaud" ).
- <Update> butonunu tıklatın. Bağlı olan frekans inverteri ekrana gelir.

| MANAGER MOVITOO                             | ls® Sew-Eur              | ODRIVE GmbH & Co    | o ¥ersio       | n 4.10     |                 |       | _ 🗆 🗙                               |
|---------------------------------------------|--------------------------|---------------------|----------------|------------|-----------------|-------|-------------------------------------|
| Language PC In                              | terface                  |                     | Connecte       | Inverters  |                 |       | Connect to:                         |
| C Deutsch COM 1                             |                          | Device Type         | Addr           | Signature  |                 | СОМ   | C Single Inverter<br>(Peer-to-Peer) |
| C Erançais                                  | м                        |                     |                |            |                 |       | C Inverter With Address:            |
| Baudrate                                    |                          |                     |                |            |                 |       |                                     |
| 9.6 kBaud                                   |                          |                     |                |            |                 |       | No Inverter     (OFFLINE)           |
| C 57.6 kBaud (default setti<br>Movidrive B) | ng                       |                     | Up             | late       | Optic           | m     |                                     |
|                                             |                          | Brows               | e for Proje    | t Folder - |                 |       |                                     |
| c:\programme\sew\movito                     | ols/projects/pro         | ject1               |                |            |                 |       | Browse                              |
| Device Type                                 |                          | Exec                | ute Progra     | m —        |                 |       |                                     |
| C Movimot<br>C Movimot ASI                  | Parameters/<br>Diagnosis | Programming<br>IPDS | Spec<br>progra | al<br>ms   |                 |       |                                     |
| C Movitrac 07<br>C Movidrive                | Shell                    |                     | C/             | M          | <u>B</u> us mo  | nitor |                                     |
| Movidrive B                                 | Status                   |                     | IS             | NC         | Data ba         | ckup  |                                     |
| C MQx                                       | Scope                    | Assembler           |                |            | A <u>p</u> pBui | lder  | Close All Tools                     |
|                                             |                          |                     |                |            |                 |       |                                     |

Resim 5: MOVITOOLS<sup>®</sup> penceresi

10985AEN

Teknoloji fonksiyonlu "Genişletilmiş Bus Pozisyonlandırma" uygulama modülü, sadece MOVIDRIVE cihazların teknoloji tipi (-0T) ile birlikte kullanılabilir. Uygulama modülleri standart tip (-00) cihazlarla kullanılamaz.

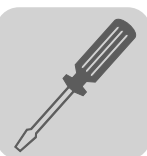

MOVIDRIVE<sup>®</sup> MDX61B Bağlantı Şeması

4.2

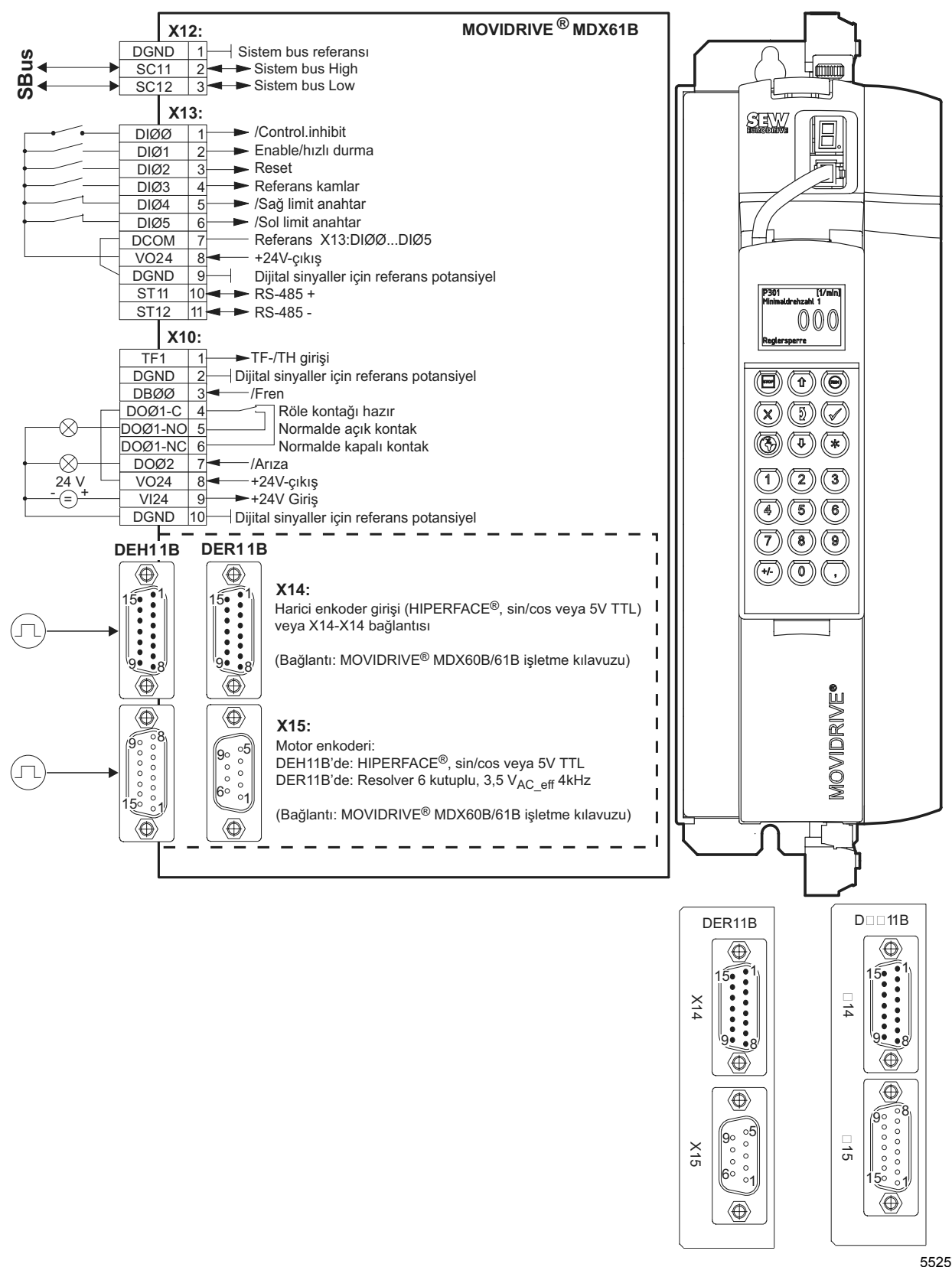

55257ATR

Resim 6: MOVIDRIVE<sup>®</sup> MDX61B (DEH11B veya DER11B) için bağlantı şeması

El Kitabi - MOVIDRIVE MARDE / BULLY MARKONALO IKALOMI. COM/forum/

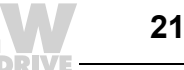

#### MOVIDRIVE<sup>®</sup> MDX61B için Bus Montajı 4.3

Genel Bakış

Bus montajı için, fieldbus arabirimleri ile birlikte verilen ilgili fieldbus el kitapları dikkate alınmalıdır. Sistem bus montajı (SBus) için MOVIDRIVE® MDX60B/61B işletme kılavuzundaki uyarılar dikkate alınmalıdır.

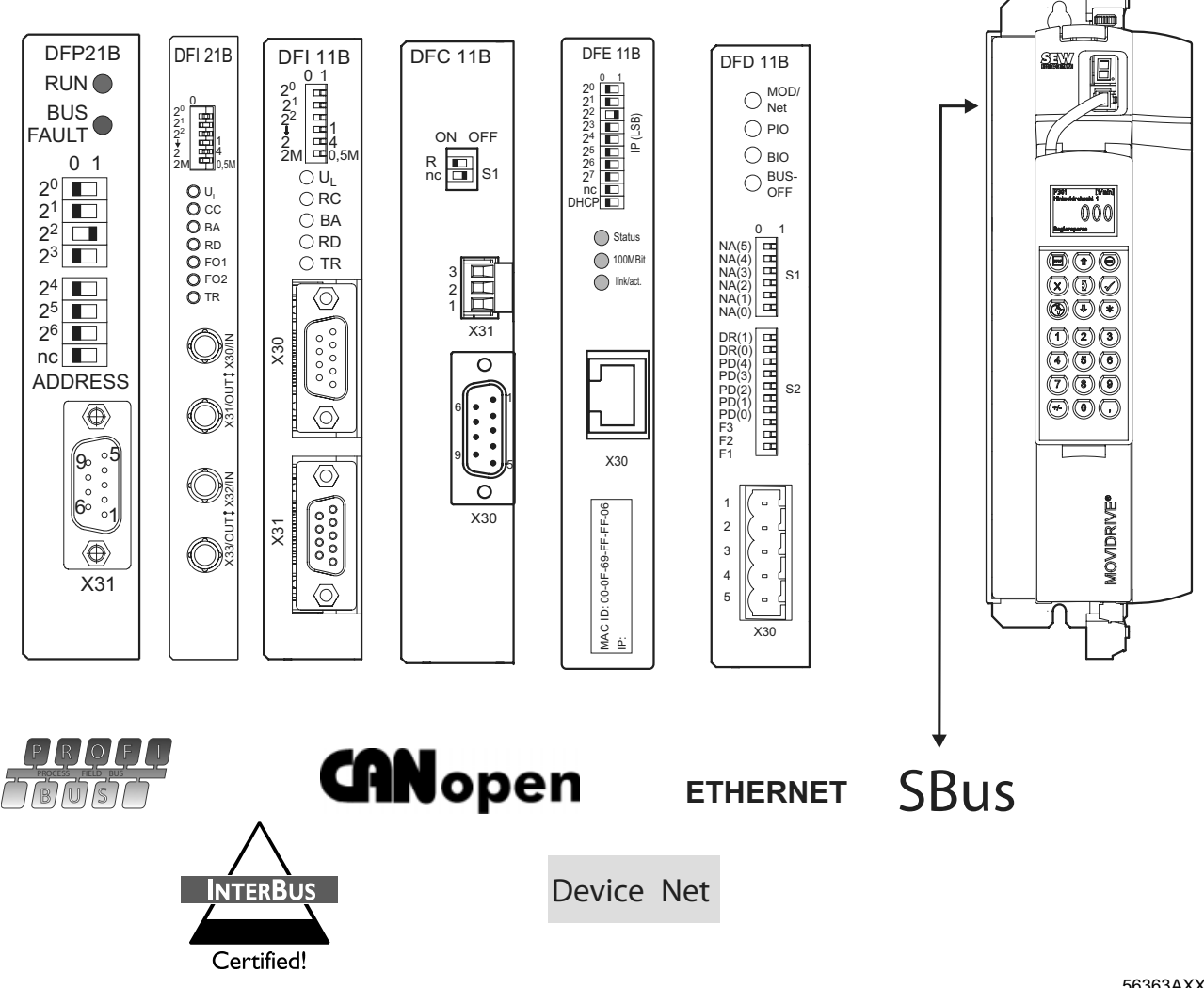

Resim 7: Bus tipleri

56363AXX

http://www.kontrolkalemiecom/forjum/s Bus Pozisyonlandurma

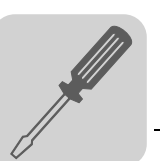

# PROFIBUS<br/>(DFP21B)Ayrıntılı bilgiler "MOVIDRIVE® MDX61B Fieldbus Arabirimi DFP21B PROFIBUS DP" el<br/>kitabında verilmektedir. Bu kitabı SEW-EURODRIVE'dan sipariş edebilirsiniz. Devreye<br/>almayı kolaylaştırmak için, master veri dosyaları (GSD) ve MOVIDRIVE® MDX61B tip<br/>dosyalarını SEW-Homepage'ten ("Software" başlığı altında) indirebilirsiniz.

## Teknik Bilgiler

|                         |    | Opsiyon                                        | Fieldbus arabirimi PROFIBUS Tip DFP21B                           |
|-------------------------|----|------------------------------------------------|------------------------------------------------------------------|
|                         | 7  | Parça numarası                                 | 824 240 2                                                        |
| RUN                     | 1. | Devreye alma ve diyagnoz için yardımcı malzeme | Kullanıcı yazılımı MOVITOOLS <sup>®</sup> ve tuş takımı DBG60B   |
| BUS<br>FAULT            | 2. | Protokol tipi                                  | PROFIBUS-DP ve DP-V1 (IEC 61158'e göre)                          |
| 0 1<br>2 <sup>0</sup>   |    | Desteklenen baud hızları                       | Otomatik baud hızı tanınması<br>9.6 kBaud 12 MBaud               |
| $2^1$ $2^2$ $2^3$ $2^3$ | 3. | Bağlantı                                       | 9 kutuplu Sub-D soket<br>Bağlantılar IEC 61158'e göre            |
| 2 <sup>4</sup>          |    | Bus sonlandırma                                | Tümleşik değil, PROFIBUS konnektöründe<br>gerçekleştirilmelidir. |
| 2 <sup>6</sup>          |    | İstasyon adresi                                | 0125, DIP anahtarı üzerinden ayarlanabilir                       |
|                         | :  | GSD dosyası                                    | SEWA6003.GSD                                                     |
|                         |    | DP-Ident Numarası                              | 6003 hex = 24579 dec                                             |
|                         |    | Maks. işlem veri sayısı                        | 10 process data                                                  |
| 90 0                    | 4  | Ağırlık                                        | 0.2 kg (0.44 lb)                                                 |
| 6°°1                    |    |                                                |                                                                  |

Yeşil LED: RUN
 Kırmızı LED: BUS FAU

Kırmızı LED: BUS FAULT: İstasyon adresi ayarlamak için DIP anahtarı. 9 kutuplu Sub-D soket: Bus bağlantısı

3. 55274AXX 4.

# Kullanılan soket bağlantıları

X31

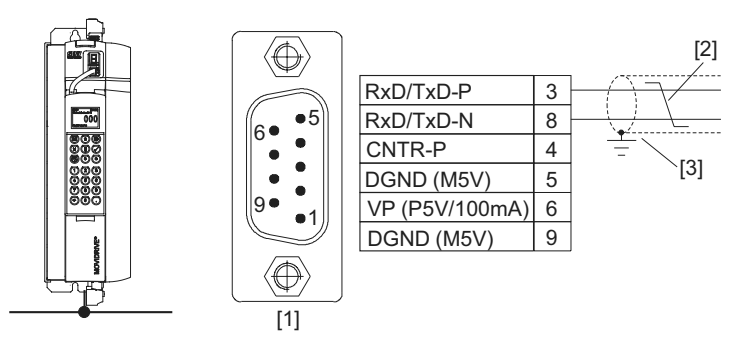

Resim 8: 9 kutuplu Sub-D fişi pin atanması (IEC 61158'e göre)

55276AXX

- (1) 9 kutuplu Sub-D fiş
- (2) Sinyal kabloları birlikte bükülmelidir!
- (3) Fiş muhafazası ile ekran arasındaki bağlantı iletken olmalıdır!

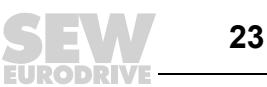

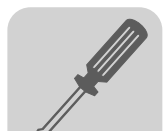

# Fiber optik kablolu INTERBUS (DFI21B)

Ayrıntılı bilgiler "MOVIDRIVE<sup>®</sup> MDX61B Fieldbus Arabirimi DFI21B Fiber Optik Kablolu INTERBUS" el kitabında verilmektedir. Bu kitabı SEW-EURODRIVE'dan sipariş edebilirsiniz.

# Teknik bilgiler

|                                                                                       |          | Opsiyon                                                                                                    | Fieldbus arabirimi INTERBUS Tip DFI21B (FO)                                                       |
|---------------------------------------------------------------------------------------|----------|----------------------------------------------------------------------------------------------------|---------------------------------------------------------------------------------------------------|
|                                                                                       |          | Parça numarası                                                                                                    | 824 311 5                                                                                         |
|                                                                                       |          | Devreye alma ve diyagnoz için yardımcı malzeme                                                                                                  | Kullanıcı yazılımı MOVITOOLS $^{\textcircled{B}}$ , tuş takımı DBG60B ve CMD aleti                |
| 21<br>22<br>22<br>4<br>22<br>4<br>22<br>24<br>1<br>1<br>2<br>2<br>M<br>1<br>2<br>0,5M | 1.       | Desteklenen baud hızları                                                                                                    | 500 kBaud ve 2 MBaud, ayar DIP anahtarı üzerinden değiştirilebilir                                |
|                                                                                       | 2.       | Bağlantı                                                                                                    | Uzaktan bus girişi: 2 F-SMA fiş<br>Uzaktan bus çıkışı: 2 F-SMA fiş<br>optik kontrollü FO arabirim |
| O F01<br>O F02                                                                        |          | Ağırlık                                                                                                    | 0.2 kg (0.44 lb)                                                                                  |
|                                                                                       | 3.<br>4. |                                                                                                    |                                                                                                   |
|                                                                                       | 5.       |                                                                                                    |                                                                                                   |
| <b>O</b> rex                                                                          | 6.       | <ol> <li>İşlem veri uzunluklarını, PCP uzunluklarını</li> <li>Diyagnoz LED'leri</li> <li>FO: Remote IN</li> <li>FO: gelen remote bus</li> </ol> | ve baud hızını ayarlamak için DIP anahtarları                                                     |

5. FO: Remote OUT 55288AXX 6. FO: aktaran remote bus

# Bağlantılar

| Konum | Sinyal           | Yönü               | FO damar rengi |
|-------|------------------|--------------------|----------------|
| 3     | FO Remote IN     | Alınan veriler     | turuncu (OG)   |
| 4     | gelen remote bus | Gönderilen veriler | siyah (BK)     |
| 5     | FO Remote OUT    | Alınan veriler     | siyah (BK)     |
| 6     | giden fieldbus   | Gönderilen veriler | turuncu (OG)   |

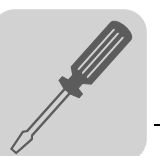

#### Ayrıntılı bilgiler "MOVIDRIVE® MDX61B Fieldbus Arabirimi DFI11B INTERBUS" el **INTERBUS** kitabında verilmektedir. Bu kitabı SEW-EURODRIVE'dan sipariş edebilirsiniz. (DFI11B)

### Teknik bilgiler

|                                                                                                    | Opsiyon                                        | Fieldbus arabirimi INTERBUS Tip DFI11B                                                                                                    |  |  |
|----------------------------------------------------------------------------------------------------|------------------------------------------------|----------------------------------------------------------------------------------------------------|--|--|
|                                                                                                    | Parça numarası                                 | 824 309 3                                                                                                    |  |  |
| DFI 11B                                                                                                    | Devreye alma ve diyagnoz için yardımcı malzeme | Kullanıcı yazılımı MOVITOOLS <sup>®</sup> ve kullanma ünitesi<br>DBG60B                                                                                                   |  |  |
| $2^{2}$ $1$ $2^{2}$ $2^{2}$ $1$ $1$ $2^{2}$ $1$ $1$                                                               | Desteklenen baud hızları                       | 500 kBaud ve 2 MBaud, ayar DIP anahtarı üzerinden değiştirilebilir                                                                                                    |  |  |
| $ \begin{array}{c} 2 \\ 2M \\ \hline 0,5M \\ O \\ C \\ RC \\ 0 \\ C \\ C \\ C \\ C \\ C \\ C \\ C \\ C \\ C \\ C$ | Bağlantı                                       | Uzaktan bus girişi: 9 kutuplu Sub-D fiş<br>Uzaktan bus çıkışı: 9 kutuplu Sub-D soket<br>RS-485 aktarım tekniği, 6 damarlı, ekranlanmış ve çift<br>burgulu iki telli kablo |  |  |
|                                                                                                    | Modül ID'si                                    | E3 <sub>hex</sub> = 227 <sub>dec</sub>                                                                                                    |  |  |
| ⊖ TR                                                                                                    | Maks. işlem veri sayısı                        | 6 işlem verisi                                                                                                    |  |  |
|                                                                                                    | Ağırlık                                        | 0.2 kg (0.44 lb)                                                                                                    |  |  |
| 00EX<br>3.                                                                                                    |                                                |                                                                                                    |  |  |
| 4.                                                                                                    |                                                |                                                                                                    |  |  |
|                                                                                                    | 1. İşlem veri uzunluklarını, PCP uzunluklarını | ve baud hızını ayarlamak için DIP anahtarları                                                                                                    |  |  |

- Diyagnoz LED'leri: 4 x LED yeşil (U<sub>L</sub>, RC, BA, TR); 1 x LED kırmızı (RD)
   9-kutuplu Sub-D fiş: Uzaktan bus girişi
   9 kutuplu Sub-D soket: Uzaktan bus çıkışı

Kullanılan soket bağlantıları

55278AXX

IEC 757'ye göre damar işaretleri.

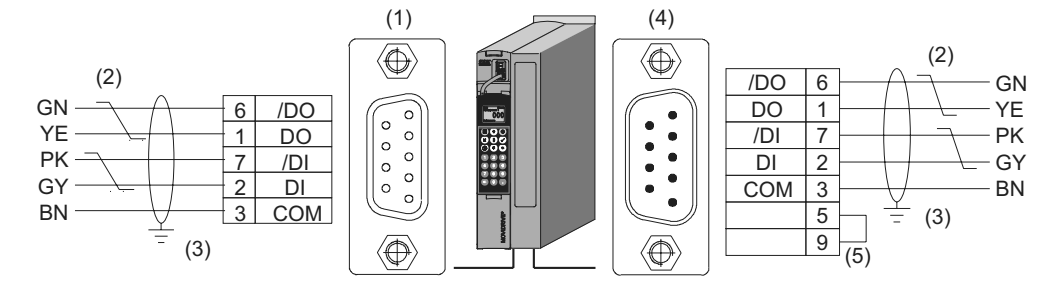

04435AXX

Resim 9: Gelen ve giden uzak bus kablolarının 9-kutuplu Sub-D soketlerinin atanması

- (1) Gelen uzak bus kablosunun 9 kutuplu Sub-D soketi
- (2) Sinyal kabloları birlikte bükülmelidir!
- (3) Fiş muhafazası ile ekran arasındaki bağlantı iletken olmalıdır!
- (4) Giden uzak bus kablosunun 9-kutuplu-D fişi
- (5) Pin 5 ile Pin 9 arasına köprü bağlanmalıdır!

EI Kitabi - MOVIDRIVE Mttp://www.wmkontrolkalemi.com/forum/

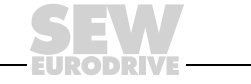

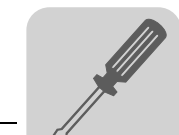

CANopen (DFC11B)

Ayrıntılı bilgiler "İletişim" el kitabında verilmektedir. Bu kitabı SEW-EURODRIVE'dan sipariş edebilirsiniz.

## Teknik bilgiler

|        |          |    | Opsiyon                                                                                                    | Fieldbus arabirimi CANopen Tip DFC11B                                                      |
|--------|----------|----|----------------------------------------------------------------------------------------------------|--------------------------------------------------------------------------------------------|
|        | =-       | 1  | Parça numarası                                                                                               | 824 317 4                                                                                  |
| ON OFF |          | 1. | Devreye alma ve diyagnoz için yardımcı malzeme                                                               | Kullanıcı yazılımı MOVITOOLS <sup>®</sup> ve kullanma ünitesi DBG60B                       |
|        |          |    | Desteklenen baud hızları                                                                                     | Parametre P894 ile ayarlanır:<br>• 125 KBaud<br>• 250 KBaud<br>• 500 KBaud<br>• 1000 KBaud |
| 3      | Bağlantı |    | 9 kutuplu Sub-D fişi (X30)<br>Pin ataması CiA standardına göre<br>ISO 11898'e göre 2 damarlı, bükülmüş kablo |                                                                                            |
|        |          |    | Bus sonlandırma                                                                                              | DIP-anahtarı üzerinden devreye alınabilir (120 $\Omega$ )                                  |
|        | X31      |    | Adres aralığı                                                                                                | 1 127 DIP anahtarı ile seçilebilir                                                         |
|        | Ő        |    | Ağırlık                                                                                                    | 0.2 kg (0.44 lb)                                                                           |
|        |          | 3. |                                                                                                    |                                                                                            |

1. Bus sonlandırma direncini ayarlamak için DIP anahtarı

2. 3. X31: CAN Bus bağlantısı 55284AXX

X30: 9-kutuplu Sub-D fiş: CAN Bus bağlantısı

MOVIDRIVE<sup>®</sup>-CAN bağlantısı

X30

DFC11B opsiyonunun CAN-Bus bağlantısı X30 veya X31 ile cihazdaki (X12) SBus bağlantısında olduğu gibi yapılır. SBus1'in aksine, SBus2 DFC11B opsiyonu üzerinden elektriksel olarak izole edilmiştir.

X30'da kullanılan soket kontakları

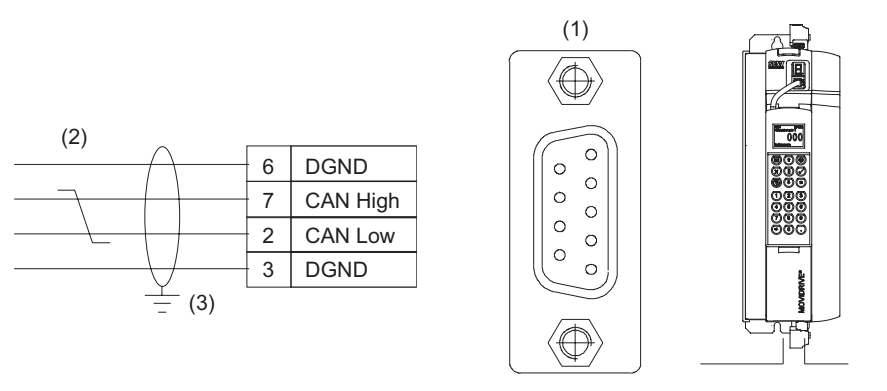

06507AXX

- Resim 10: Bus kablosunun 9 kutuplu Sub-D soketinin kontakları
- (1) 9 kutuplu Sub-D soket
- (2) Sinyal kabloları birlikte bükülmelidir!
- (3) Fiş muhafazası ile ekran arasındaki bağlantı iletken olmalıdır!

4

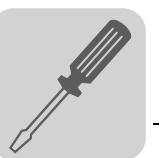

Ayrıntılı bilgiler "MOVIDRIVE® MDX61B Fieldbus Arabirimi DFD11B DeviceNet" el DeviceNet kitabında verilmektedir. Bu kitabı SEW-EURODRIVE'dan sipariş edebilirsiniz. Devreye almayı kolaylaştırmak için, MOVIDRIVE<sup>®</sup> MDX61B için EDS dosyalarını SEW-(DFD11B) Homepage'ten ("Software" başlığı altında) indirebilirsiniz.

## Teknik bilgiler

3

4 5

X30

3

55280AXX

|                                                    |    | Opsiyon                                        | Fieldbus arabirimi DeviceNet Tip DFD11B                                                                                     |  |  |
|----------------------------------------------------|----|------------------------------------------------|----------------------------------------------------------------------------------------------------|--|--|
|                                                    | 1  | Parça numarası                                 | 824 972 5                                                                                                    |  |  |
| DFD 11B<br>MOD/<br>Net<br>PIO<br>BIO<br>BUS-       | 1. | Devreye alma ve diyagnoz için yardımcı malzeme | Kullanıcı yazılımı MOVITOOLS <sup>®</sup> ve kullanma ünitesi<br>DBG60B                                                     |  |  |
|                                                    |    | Desteklenen baud hızları                       | DIP anahtarı ile seçilebilir:<br>• 125 KBaud<br>• 250 KBaud<br>• 500 KBaud                                                  |  |  |
|                                                    |    | Bağlantı                                       | 5-kutuplu Phoenix klemens<br>Bağlantı atanması DeviceNet teknik özelliklerine göre<br>(Volume I, Appendix A)                |  |  |
| NA(3) H S1<br>NA(2) H S1                           |    | izin verilen kablo kesiti                      | DeviceNet teknik özelliklerine göre                                                                                         |  |  |
| NA(1)<br>NA(0)<br>DR(1)<br>DR(0)<br>PD(4)<br>PD(3) | 2. | Bus sonlandırma                                | Bus bölümünün baş ve son taraflarına bus sonlandırma<br>dirençleri (120 Ω) entegre edilmiş olan bus fişleri<br>kullanılması |  |  |
|                                                    |    | ayarlanabilen adres alanı (MAC-ID)             | 063, DIP anahtarı ile seçilebilir                                                                                           |  |  |
| PD(2) 4 S2<br>PD(1) 4 PD(0) 4                      |    | Ağırlık                                        | 0.2 kg (0.44 lb)                                                                                                    |  |  |
| F3 F2 F1                                           |    |                                                |                                                                                                    |  |  |

1. LED ekran

Düğüm adresi (MAC-ID), işlem veri uzunlukları ve baud hızını ayarlamak için DIP anahtarları 5-kutuplu Phoenix klemens: Bus bağlantısı 2. 3.

Klemens kontakları Bağlantı klemenslerinin atanmaları, DeviceNet teknik özelliklerinde açıklanmıştır (Cilt I, Ek A).

| Klemens | Anlamı     | Renk         |
|---------|------------|--------------|
| X30:1   | V- (0V24)  | Siyah (BK)   |
| X30:2   | CAN_L      | Mavi (BU)    |
| X30:3   | DRAIN      | Şeffaf       |
| X30:4   | CAN_H      | Beyaz (WH)   |
| X30:5   | V+ (+24 V) | Kırmızı (RD) |

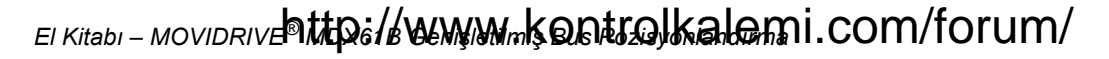

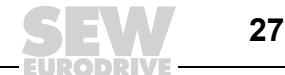

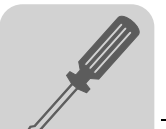

Ethernet (DFE11B) Ayrıntılı bilgiler "MOVIDRIVE<sup>®</sup> MDX61B Fieldbus Arabirimi DFD11B Ethernet" el kitabında verilmektedir. Bu kitabı SEW-EURODRIVE'dan sipariş edebilirsiniz.

Teknik Bilgiler

|         |                                                         |    | Opsiyon                                                                                                    | DFE11B tipi fieldbus arabirimi Ethernet                                              |
|---------|---------------------------------------------------------|----|----------------------------------------------------------------------------------------------------|--------------------------------------------------------------------------------------|
|         |                                                         |    | Parça numarası                                                                                                    | 1820 036 2                                                                           |
| DFE 11B |                                                         |    | Devreye alma ve diyagnoz için yardımcı malzeme                                                                                                    | Kullanıcı yazılımı MOVITOOLS $^{\ensuremath{\mathbb{R}}}$ ve kullanma ünitesi DBG60B |
|         | $2^{1}$ $\square$ $2^{2}$ $\square$ $\widehat{\square}$ |    | Otomatik baud hızı tanınması                                                                                                    | 10 MBaud / 100 MBaud                                                                 |
|         | 24<br>25                                                | 1. | Bağlantı                                                                                                    | Modüler jack RJ45/8-8                                                                |
|         | 26<br>27                                                |    | Adres ayarı                                                                                                    | 4 bayt IP adresi                                                                     |
|         |                                                         |    | Ağırlık                                                                                                    | 0.2 kg (0.44 lb)                                                                     |
|         | Status<br>100MBit<br>Iink/act.                          | 2. |                                                                                                    |                                                                                      |
|         | ×30                                                     | 3. |                                                                                                    |                                                                                      |
|         | MAC ID: 00-0F-69-FF-FF-06<br>IP:                        | 4. | <ol> <li>IP adresinin en önemsiz bayt'ını (LSB) ayarl.</li> <li>"Durum" LED'i (kırmızı/sarı/yeşil), "100 MBit'</li> <li>Y20: Ethemet heğilentus.</li> </ol> | amak için DIP anahtarı<br>' (yeşil), "link/act" (yeşil)                              |

56362AXX 4. MAC adresi

MOVIDRIVE<sup>®</sup> – Ethernet bağlantısı DFE11B'yi Ethernet'e bağlamak için Ethernet arabirimi X30'u (RJ45-Soket) bir bükümlü çift kablo (IEC 11801 Baskı 2.0, Kategori 5, Sınıf D'ye göre) ile öngörülen hub veya anahtara bağlayın. Bu bağlantı için bir patch kablo kullanılmalıdır.

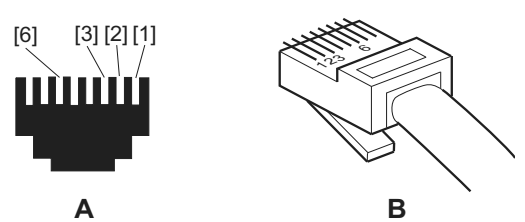

54174AXX

Resim 11: Fişli konnektör RJ45'in bağlantıları

| A = Önden görünüş          | [1] Pin 1 TX+ Transmit Plus  |
|----------------------------|------------------------------|
| B = Arkadan görünüş        | [2] Pin 2 TX– Transmit Minus |
| [3] Pin 3 RX+ Receive Plus | [6] Pin 6 RX– Receive Minus  |

Opsiyon kartı DFE11B'yi kendi projelendirme bilgisayarınıza doğrudan bağlamak istiyorsanız, bir cross-over kablo kullanmanız gerekir.

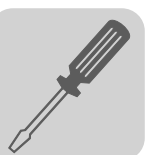

# 4.4 Sistem Bus Bağlantısı (SBus 1)

# P816 "SBus Baudrate" = 1000 kBaud olduğu zaman:

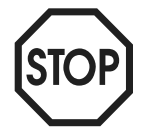

Sistem bus bağlantısında (yolunda) MOVIDRIVE<sup>®</sup> *compact* MCH4\_A cihazlar diğer MOVIDRIVE<sup>®</sup> cihazlarla bir arada bulunmamalıdır.

Baud hızları ≠ 1000 kBaud ise, cihazlar birlikte kullanılabilir.

Sistem bus (Sbus) üzerinden maksimum 64 CAN Bus katılımcı adreslenebilir. Kablo uzunluğuna ve kapasitesine bağlı olarak 20 ile 30 katılımcıdan sonra bir repeater kullanılmalıdır. SBus ISO 11898'a göre aktarım tekniğini desteklemektedir.

Sistem bus ile ilgili ayrıntılı bilgiler, SEW-EURODRIVE'dan istenebilecek olan "Seri İletişim" el kitabında verilmektedir.

## SBus Bağlantı Şeması

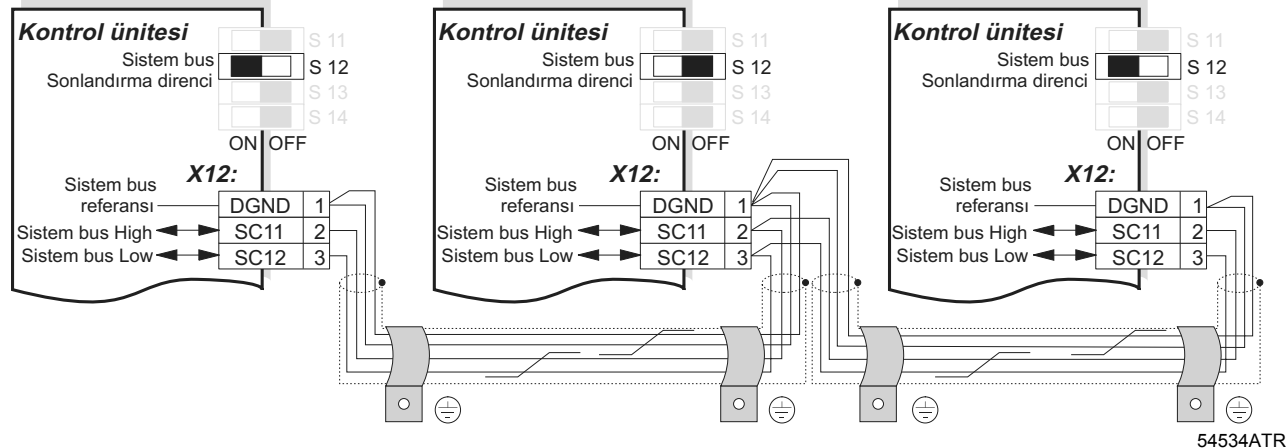

Resim 12: sistem bus bağlantısı

*Kablo özellikleri* • 4 damarlı, bükülmüş ve ekranlanmış bakır kablo (bakır örgü ekranlı veri iletim kablosu) kullanılmalıdır. Bu kablo aşağıdaki karakteristiklere sahip olmalıdır:

- Damar kesiti 0,25 ... 0,75 mm<sup>2</sup> (AWG 23 ... AWG 18)
- Kablo direnci 1 MHz'de 120  $\Omega$
- − Kapasitans  $\leq$  40 pF/m (12 pF/ft), 1 kHz'de.

Örneğin, CAN bus veya DeviceNet kabloları uygundur.

*Ekran bağlanması* • Ekran, inverterin veya master kontrol ünitesinin elektronik modül ekran klemensinin her iki ucuna geniş bir alanda bağlanmalıdır.

*Kablo uzunluğu* • İzin verilen toplam kablo uzunluğu ayarlanmış olan SBus baud hızına bağlıdır (P816):

| _ | 125 kBaud  | $\rightarrow$ | 320 m (1056 ft) |
|---|------------|---------------|-----------------|
| _ | 250 kBaud  | $\rightarrow$ | 160 m (528 ft)  |
| _ | 500 kBaud  | $\rightarrow$ | 80 m (264 ft)   |
| _ | 1000 kBaud | $\rightarrow$ | 40 m (132 ft)   |

Sonlandırma direnci Sistem bus bağlantısının başına ve sonuna sistem bus sonlandırma direnci bağlayın (S12 = ON). Diğer cihazlardaki sonlandırma dirençlerini kapatın (S12 = OFF).

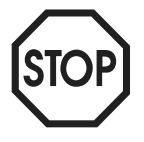

SBus ile birbirlerine bağlanan cihazlar arasında potansiyel fark oluşmamalıdır.
 Potansiyel fark uygun önlemler alınarak, örn. cihazların sıfırları ayrı bir kablo ile bağlanarak, önlenmelidir.

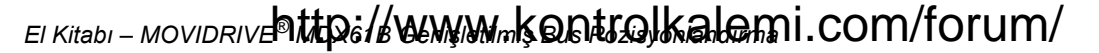

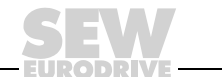

# 4.5 Donanım limit anahtarı bağlantısı

Donanım limit anahtarı kamları, tüm hareket alanı içerisinde, dayanağa kadar geçerli olmalıdır.

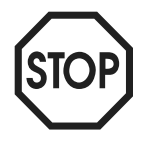

Sadece normalde kapalı kontaklı donanım limit anahtarları kullanılmalıdır (düşük etkin)!

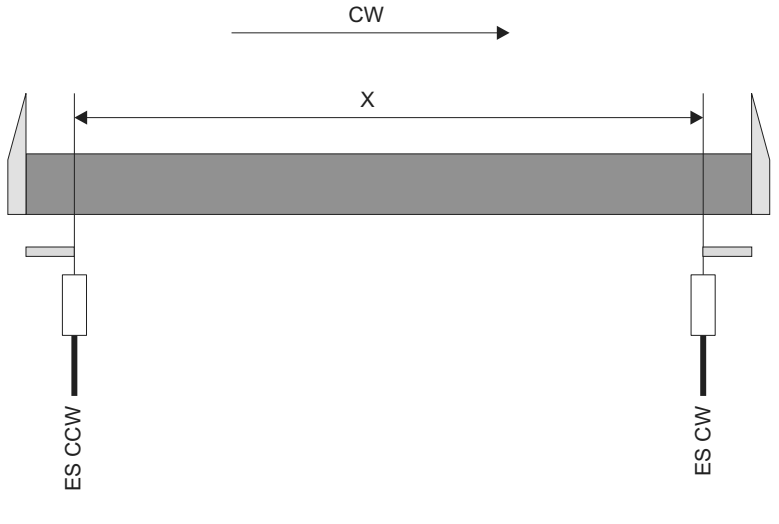

Resim 13: Donanım limit anahtarı bağlantısı

04437AXX

- CW = Frekans inverteri saat yönünde
- X = Sürüş mesafesi
- ES CW = Sağ donanım limit anahtarı
- ES CCW = Sol donanım limit anahtarı

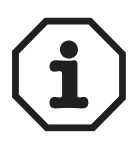

Donanım limit anahtarlarının doğru bir şekilde kombine edilmelerine dikkat edin. Bu da, sağa harekette (CW) sağ donanım limit anahtarına (ES CW) ve sola dönüşte (CCW) sol donanım limit anahtarına (ES CCW) doğru hareket edilir demektir.

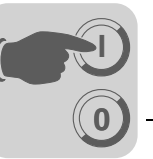

# 5 Devreye Alma

# 5.1 Genel Bilgiler

Başarılı bir şekilde devreye alabilmek için doğru olarak planlanması ve kusursuz bir şekilde montajı şarttır. Ayrıntılı projelendirme uyarıları için, bkz. "MOVIDRIVE<sup>®</sup> MDX60/61B Sistem El Kitabı".

Montaj işlemleri (enkoder bağlantısı ve fieldbus kartlarının montajı da dahil),  $MOVIDRIVE^{\textcircled{R}}MDX60B/61B$  işletme kılavuzunda, fieldbus kartı el kitaplarında ve bu el kitabında ( $\rightarrow$  Montaj bölümü) verilen montaj uyarılarına göre kontrol edilmelidir.

Harici enkoder olarak bir mutlak değer enkoderi kullanılmalıdır (Bağlantı DIP11B, X62). Bu durumda ayrıca, "MOVIDRIVE<sup>®</sup> MDX61B Mutlak Değer Enkoder Kartı DIP11B" el kitabındaki montaj ve devreye alma uyarıları da dikkate alınmalıdır.

# 5.2 Ön Çalışmalar

"Genişletilmiş Bus Pozisyonlandırma" devreye alınmadan önce aşağıdaki işlemler gerçekleştirilmelidir:

- Frekans inverterindeki "Xterminal" bağlantısını UWS21A opsiyonu (seri arabirim) üzerinden PC-COM'a bağlayın.
- MOVITOOLS<sup>®</sup> yazılımını (Versiyon 4.20 ve daha yükseği) kurun.
- Frekans inverterini "MOVITOOLS/Shell" ile devreye alın.
  - Asenkron motorlu MDX61B: CFC işletme türleri / VFC-n Control
  - Senkron motorlu MDX61B: SERVO işletme türleri
- Sadece harici bir enkoder (mutlak değer enkoderi veya artımsal enkoder) ile:
  - Mutlak değer enkoderi: Mutlak değer enkoderi kartı DIP11'i devreye alın. Böylece P942 ... P944 parametreleri ayarlanır (→ "MOVIDRIVE<sup>®</sup> MDX61B Mutlak Değer Enkoderi Kartı DIP11B" el kitabı).
  - Artımsal enkoder: P942...P944 Encoder factor numerator / denominator ve Encoder scaling ext. parametrelerini ayarlayın. Shell programında Enkoder'i ayarlayın. Bu parametrelerle ile ilgili ayrıntılı açıklamalar "IPOS<sup>plus®</sup> Pozisyonlandırma ve Akış Kontrol Sistemi" el kitabında verilmiştir.
- [MOVITOOLS] / [Shell] / [Startup] menü noktasında teknoloji işlevi "Extended positioning via bus" seçeneğini işaretleyin.
- DIØØ "/CONTROLLER INHIBIT" klemensine "0" sinyali verin.

EI Kitabi - MOVIDRIVE Mttp://www.mkontrolkalemi.com/forum/

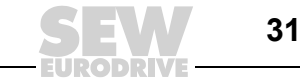

# 5.3 "Genişletilmiş Bus Pozisyonlandırılması" Programının Başlatılması

Genel Bilgiler

- [MOVITOOLS] / [Shell] programını başlatın.
  - [Startup] / [Extended positioning via bus] seçeneğini başlatın.

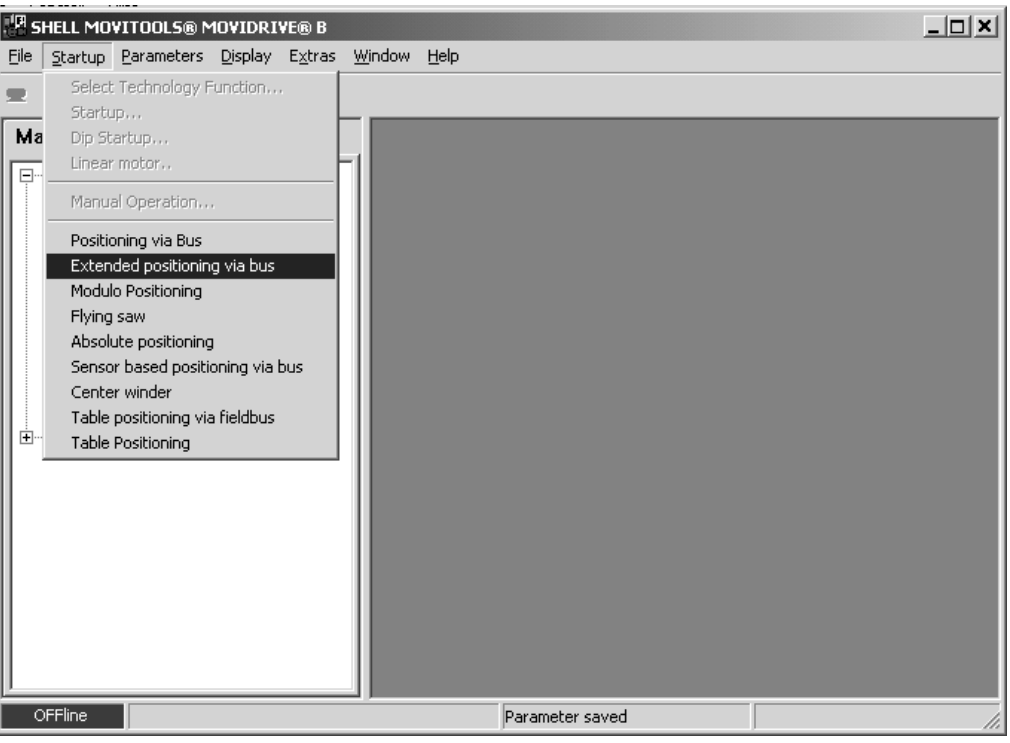

Resim 14: "Genişletilmiş bus pozisyonlandırılması" programının başlatılması

11013AEN

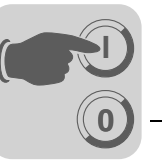

5

Fieldbus "( parametrelerinin g ayarlanması F

"Genişletilmiş bus pozisyonlandırılması" programı başladıktan sonra, bu işlem için gerekli tüm parametreler okunur.

Frekans inverterine geçerli bir uygulama modülü yüklenmemişse, ekrana aşağıdaki pencere gelir:

| 🗮 Extended positioning via bus                                                                            |                |               |         |
|----------------------------------------------------------------------------------------------------|----------------|---------------|---------|
| D 2 8 4 5 1 0 ?                                                                                           | 0              |               |         |
| -Fieldbug parameter                                                                                       |                |               |         |
| Fieldbus type                                                                                             |                | POFTBIIS DP   | -       |
|                                                                                                    | <b>1</b>       |               |         |
| Bus address                                                                                               | 2              |               |         |
| Timeout value                                                                                             | 0              | . 5           |         |
| Timeout response                                                                                          | R              | APID STOP/WAR | NG 🔻    |
| Baud rate                                                                                                 | O              | kBaud         | *       |
|                                                                                                    |                |               |         |
|                                                                                                    |                |               |         |
|                                                                                                    |                |               |         |
|                                                                                                    |                |               |         |
|                                                                                                    |                |               |         |
|                                                                                                    |                |               |         |
|                                                                                                    |                |               |         |
|                                                                                                    |                |               |         |
|                                                                                                    |                |               |         |
|                                                                                                    |                |               |         |
|                                                                                                    |                |               |         |
|                                                                                                    |                |               |         |
| <ul> <li>D100: /Controller inhibit</li> <li>D101: Enable</li> </ul>                                       |                |               |         |
| <ul> <li>DI02: Fault Reset</li> <li>DI03: Reference CAM</li> <li>DI04: Limit entitle Christian</li> </ul> |                |               |         |
| DI04: /Limit switch CCW                                                                                   |                |               |         |
|                                                                                                    | <u>C</u> ancel | << Back       | Next >> |
| ONline Peer-to-Peer Changed                                                                               | PROFIBUS DP    |               |         |

Resim 15: Fieldbus parametrelerinin ayarlanması

Bu pencerede aşağıdaki ayarlar yapılmalıdır:

• Fieldbus parametrelerinin ayarlanması: Burada fieldbus parametrelerini ayarlayın. Sabit parametreler bloke edilmiştir ve değiştirilemezler.

Sistem bus (SBus) her zaman için ayarlanabilir, herhangi bir opsiyon gerekli değildir.

Fieldbus slotunda bir fieldbus kartı (DFP, DFI, DFC, DFD veya DFE) varsa, ayrıca PROFIBUS, INTERBUS, CAN, DEVICENET veya ETHERNET seçilebilir.

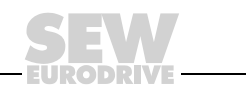

11014AEN

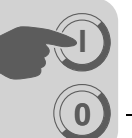

Mesafe ve hız ölçeklendirme faktörlerinin ayarlanması Bu pencerede mesafe ve hız ölçeklendirme faktörleri ayarlanabilir.

| 🖶 Extended positioning vi                                                                                                    | a bus                 |             |                |                      |          |
|----------------------------------------------------------------------------------------------------|-----------------------|-------------|----------------|----------------------|----------|
| D 🗳 🖬 🗞 🎒 😫                                                                                                    | <b>Q</b> i <b>?</b> ( | D           |                |                      |          |
|                                                                                                    |                       |             |                |                      |          |
| Source actual p                                                                                                    | osition               |             | MOTOR          | ENC. (X15)           | •        |
| Calculation of                                                                                                    | the scal              | ing         |                |                      |          |
| Diameter of dr.                                                                                                    | iving wh              | eel 🔻       | 200            | mm                   | •        |
| Gearing ratio                                                                                                    |                       |             | 12.34          |                      |          |
| external ratio                                                                                                    |                       |             | 1              |                      |          |
| Unit for speed                                                                                                    |                       |             | m/min          | •                    |          |
| Place of absolu                                                                                                    | ite encod             | ler         | Way            |                      | <b>*</b> |
| encoder resolut                                                                                                    | cion                  |             | 1              | inc.                 | / mm     |
|                                                                                                    |                       |             | ( <u>C</u> alc | ulation              |          |
| Scaling factor                                                                                                    | for dist              | ance        |                |                      |          |
| Increments                                                                                                    | _                     | 8125        |                | [Unit                | .]       |
| Distance                                                                                                    |                       | 101         |                | THE, hun             |          |
| Scaling factor                                                                                                    | for spee              | ed          |                |                      |          |
| Numerator                                                                                                    |                       | 32759       |                | [Unit]<br>1/min/m/mi | .]       |
| Denominator                                                                                                    | - =                   | 1668        |                | 1/ m11/ Jul/ m1      |          |
|                                                                                                    |                       |             |                |                      |          |
| <ul> <li>D100: /Controller inhibit</li> <li>D101: Enable</li> <li>D102: Fault Reset</li> <li>D102: Fault Reset</li> <li>D103: Reference CAM</li> <li>D104: /Limit switch CW</li> <li>D105: /Limit switch CCW</li> </ul> |                       |             |                |                      |          |
|                                                                                                    |                       | <u></u>     | ancel          | << Back              | Next >>  |
| ONline Peer-to-Peer                                                                                                    | Changed               | PROFIBUS DP |                |                      | 11       |

Resim 16: Ölçeklendirme ayarı

Bu pencerede aşağıdaki ayarlar yapılmalıdır:

• Gerçek kaynak pozisyonu "Source actual position" seçim alanı: Pozisyonlandırmada mesafe ölçümü için hangi enkoderin kullanılacağı burada seçilir:

11015AEN

- MOTOR ENCODER (X15).
- EXT. ENCODER (X14) harici enkoder olarak artımsal enkoder.
- ABSOLUTE ENCODER (DIP) harici enkoder olarak veya motor mili üzerinde mutlak değer enkoderi.

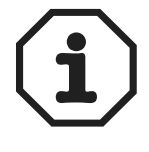

Bir mutlak değer enkoderi kullanıldığında, "Genişletilmiş bus pozisyonlandırma" devreye alınmadan **önce**, DIP11B opsiyonu devreye alınmalıdır!

Ölçeklendirme faktörlerinin hesaplanması

# Durum 1: Motor milinde motor enkoderi veya mutlak değer enkoderi var (gerçek kaynak pozisyonu)

- "Diameter of driving wheel" veya "Spindle slope" seçim alanlarında (sadece motor enkoderinde) ilgili birimi seçin. Burada uzunluk birimi olarak milimetre [mm] veya 1/10 milimetre [1/10 mm] seçilebilir.
- "Gearing ratio" alanına dişli oranını ve "external ratio" alanına da ara dişlisi oranını girin.
- "Unit for speed" alanında hız birimi olarak [mm/s], [m/min] veya [d/d] seçin.
- Mutlak değer enkoderi ile pozisyonlandırmada, mutlak enkoderin yeri "Place of absolute encoder" için "Motor shaft" seçeneğini işaretleyin.
- <Calculation> butonuna tıklatın. Program, "mesafe" ve "hız" ölçeklendirme faktörlerini hesaplar.
- Durum 2: Yol üzerinde harici enkoder veya mutlak değer enkoderi var (gerçek kaynak pozisyonu)

Yol üzerinde harici bir enkoder veya mutlak değer enkoderi kullanıldığında, mesafe ölçeklendirme faktörü elle hesaplanmalıdır. Hız ölçeklendirme faktörü otomatik olarak ( $\rightarrow$  aşağıdaki bölüm) veya elle ( $\rightarrow$  örnek 2) hesaplanabilir.

# Hız ölçeklendirme faktörünün otomatik olarak hesaplanması

- "Source actual position" seçim alanından "Motor encoder" girişini seçin.
- "Diameter of driving wheel" veya "Spindle slop" veri giriş alanlarına tahrik çarkı çapı veya mil eğimi için değer girin. Hemen yanda bulunan seçim alanından da uzunluk birimi olarak [mm] veya [1/10 mm] seçilebilir.
- "Gearing ratio" ve "External ratio" giriş kutularına ilgili dişli oranı değerlerini girin.
- <Calculation> butonuna tıklatın. Hız için ölçeklendirme faktörü program tarafından hesaplanır.

# Mesafe ölçeklendirme faktörünün hesaplanması

- "Source actual position" seçim alanında "External encoder" veya "Absolute encoder"i seçin. Mutlak değer enkoderi ile pozisyonlandırmada, mutlak enkoderin yeri "Place of absolute encoder" için "Way" seçeneğini işaretleyin.
- "Scaling factor for distance" grup kutusunda "Increments" giriş alanına enkoderin her yol biriminde verdiği darbe sayısını girin. Darbe sayısı daima artırım [inc] olarak verilir. "Distance" veri giriş alanına ilgili mesafeyi girin.
- "Scaling factor for distance" grup kutusunda "Unit" giriş alanına ölçeklendirme faktörü birimini girin. Daha sonra gelen yazılım limit anahtarı, referans ofset veya hedef pozisyon değerleri de seçilmiş olan birimde gösterilir.

5

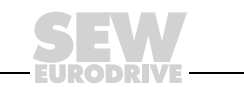

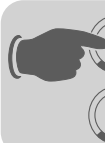

Mesafe çözünürlüğünün kullanıcı birimlerine dönüştürülmesi Mesafe ölçeklendirme faktörü (darbe / yol), kullanıcı mesafe biriminin (örn. mm, devir/ dakika, ft.) tespit edilmesinde kullanılır. Bir motor enkoderi ile pozisyonlandırmada, mesafe ölçeklendirme faktörü otomatik olarak hesaplanabilir. Otomatik hesaplamada aşağıdaki birimler seçilebilir:

mm1/10 mm

Yol üzerinde harici bir enkoder veya mutlak değer enkoderi kullanıldığında, mesafe ölçeklendirme faktörü elle hesaplanmalıdır ( $\rightarrow$  Örnek 1 ve 2).

Örnek 1: Bir tahrik ünitesi yol üzerindeki bir mutlak değer enkoderi ile pozisyonlandırılmak isteniyor. Hız birimi olarak [m/min] verilmiş.

- Tahrik ünitesinin verileri:
  - Dişli oranı (i gear unit) = 12,34
  - Ara dişli oranı (i additional gear) = 1
  - Dişli çarkın çapı (Diameter of carrying wheel) = 200 mm
- Enkoder verileri:
  - Tip: Mutlak değer enkoderi Stahltronik WCS3
  - Fiziksel çözünürlük = 1 darbe / 0,8 mm
  - Enkoder ölçeklendirme P955 = x8 (→ Option DIP11B devreye alındığında otomatik olarak ayarlanır).
- Hız ölçeklendirme faktörünün otomatik olarak hesaplanması

Pay / Payda = 32759 / 1668 birim [m/dak]

- Mesafe ölçeklendirme faktörünün elle hesaplanması:
  - Darbe çözünürlüğü = 1 darbe / 0,8 mm × P955 enkoder ölçeklendirme

Sonuç: 1 darbe / 0,8 mm × 8 = 8 [inc/0,8 mm]

Sonuç: Darbe / Mesafe = 80 / 8 [mm]

Örnek 2: Bir tahrik ünitesi yol üzerindeki bir harici enkoder ile pozisyonlandırılmak isteniyor.

- Tahrik ünitesinin verileri
  - Dişli oranı (i gear unit) = 12,34
  - Ara dişli oranı (i additional gear) = 1
- Enkoder verileri:
  - Fiziksel çözünürlük = 1024 darbe / devir
  - Dişli çarkın çapı (Diameter of carrying wheel) (d<sub>Çark</sub>) = 65 mm
  - Enkoder ölçeklendirme P944 = x2
- Mesafe ölçeklendirme faktörünün elle hesaplanması:
  - Darbe = Artırım sayısı / devir × 4 × P944

Darbe = 1024 artırım / devir × 4 × 2 = 8192 darbe

– Mesafe =  $\Pi \times d_{\text{Cark}}$ 

Mesafe = 3,14 × 65 mm = 204,2 mm

Sonuç: Darbe / Mesafe = 8192 / 204 birim [mm]

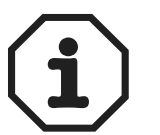

Pay (darbe) veya payda (mesafe) değerleri tam sayılı değilse, pay ve payda aynı faktörle çarpıldığında (örn. 10, 100, 1000, ...) daha yüksek bir hassasiyet elde edilebilir. Bu çarpım işlemi sonucu, maksimum yol aralığı değeri değişmez. Maksimum "darbe" veya "Mesafe" değeri 32767'dir.

# http://www.kontrolkalemiecom/forjum/s Bus Pozisyonlandurma
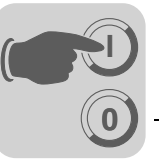

Hızın kullanıcı birimlerine dönüştürülmesi "Calculation of the scaling" grubundaki "Unit for speed" açılır menüsünde bulunan üç birimden birini seçerek ölçeklendirme faktörünü otomatik olarak hesaplattırabilirsiniz. Seçime sunulan hız birimleri:

- d/d
- mm/sec
- m/dak

Hızı bunların dışında bir birimde girmek istiyorsanız, hız için ölçeklendirme faktörünü hesaplayabilirsiniz (→ aşağıdaki örnek).

Örnek 1: Bir tahrik ünitesi yol üzerindeki bir mutlak değer enkoderi ile pozisyonlandırılmak isteniyor. Hızın mm/s olarak verilecek

- Tahrik ünitesinin verileri
  - Dişli oranı (i gear unit) = 15,5
  - Ara dişli oranı (i additional gear) = 2
  - Tahrik çarkının çapı (Diameter of drive wheel) (d<sub>tahrik carkı</sub>) = 200 mm
- Enkoder verileri:
  - Tip: Lineer mesafe ölçme sistemi Stahltronik WCS2
  - Fiziksel çözünürlük = 0,833 mm  $\triangleq$  1,2 darbe / mm
  - Enkoder ölçeklendirme P955 = x8 (→ Opsiyon DIP11B devreye alındığında otomatik olarak ayarlanır)
- Pay = i<sub>dişli</sub> × i<sub>ara dişli</sub> × 60
  - Pay = 15,5 × 2 × 60 = 1860
  - Рауda = П × d<sub>Tahrik çarkı</sub> (veya mil eğimi)
  - Payda = 3,14 × 200 = 628

Birim = mm/s

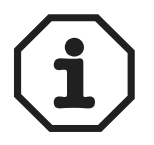

Pay veya payda değerleri tam sayılı değilse, pay ve payda aynı faktörle çarpıldığında (örn. 10, 100, 1000, ...) daha yüksek bir hassasiyet elde edilebilir. Bu çarpım işlemi sonucu, maksimum yol aralığı değeri değişmez. Maksimum pay veya payda değeri 32767'dir.

EI Kitabi - MOVIDRIVE Mttp://www.wimkontrolkalemi.com/forum/

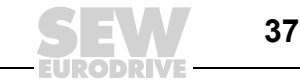

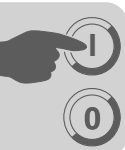

Rampa sürelerinin ve sınırların ayarlanması

| 🚟 Extended positioning via bus                                                                                                    |                | -       |       |
|----------------------------------------------------------------------------------------------------|----------------|---------|-------|
|                                                                                                    |                |         |       |
|                                                                                                    |                |         |       |
| Software limit switch CCW Soft                                                                                                    | ware limit swi | tch CW  |       |
| -1000 [mm]                                                                                                    | 1000           | [mm]    |       |
| Use Hardware limit switch                                                                                                    | YES            |         |       |
| Reference Offset                                                                                                    | 0              | [mm]    |       |
| Reference travel type                                                                                                    | ]→ [           | 4       |       |
| Maximum values                                                                                                    |                |         |       |
| Max. motor speed in Automatic                                                                                                    | 1000           | [1/min] |       |
| Mode                                                                                                    | 50.917         | [m/min] |       |
| Max. motor speed in Jog Mode                                                                                                    | 1000           | [1/min] |       |
|                                                                                                    | 50.917         | [m/min] |       |
| Nmax speed control                                                                                                    | 3000           | [1/min] |       |
|                                                                                                    |                |         |       |
| DI00: /Controller inhibit<br>DI01: Enable<br>DI02: Fault Reset<br>DI03: Reference CAM<br>DI04: /Limit switch CW<br>DI04: /Limit switch COV | 0              | 500     | /LSCW |
|                                                                                                    | cel << Back    | Next>>  |       |
| ONline Peer-to-Peer Changed PROFIBUS DP                                                                                                    |                |         |       |

Resim 17: Rampa sürelerinin ve sınırların ayarlanması

11016AEN

Bu pencerede, yazılım limit anahtarı pozisyonu, referans ofset, referans modu tipi ile rampa süreleri ve sınır değerleri girilmelidir. Veriler ölçeklendirmenin kullanıcı birimleri olarak girilir.

- "Software limit switch CCW" ve "Software limit switch CW" giriş alanlarına yazılım limit anahtarlarının konumlarını girin. Yazılım limit anahtarlarının pozisyonlarının donanım limit anahtar hareket alanı içerisinde olmasına ve referans nokta ile çakışmamasına dikkat edilmelidir. Her iki veri giriş alanına da "0" değeri girildiğinde, yazılım limit anahtarları devre dışı kalır.
- "Reference offset" veri giriş alanına referans ofset değerini girin. Bu referans ofset değeri ile makine sıfır noktası düzeltilir. Bunun için aşağıdaki formül kullanılır:

Makine sıfır noktası = Referans noktası + referans ofset değeri

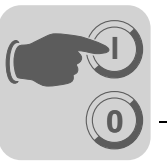

 "Reference travel type" seçim alanında doğru referans modunu (0 ... 8) seçin. Referans sürüş modu ile, bir tesisin makine sıfır noktasının hangi referans modu stratejisi ile tespit edileceği belirlenir. IPOS<sup>plus®</sup> değişkeni *H127 ZeroPulse* ile, referans modunun referans kamındaki kenar değiştirme ("0") ile mi, yoksa daha sonraki enkoder sıfır darbesi ("1") ile mi yapılacağı tespit edilir. IPOS<sup>plus®</sup> değişkeni *H127* IPOS-Compiler üzerinden düzenlenebilir.

| ]      | ZP              | <b>Tip 0:</b> Referans noktası, referans modun başlama pozisyonunun solundaki ilk sıfır darbesi.                                                                                                    |
|--------|-----------------|----------------------------------------------------------------------------------------------------|
|        | 55260AXX        |                                                                                                    |
| -      | - <b>-</b>      | Tip 1: Referans noktası referans kamının sol ucudur.                                                                                                    |
| 4      |                 | Makine sıfır noktası = Referans noktası + referans ofset değeri                                                                                                    |
|        |                 | H127 = "1" Referans değeri enkoder sıfır darbesidir                                                                                                    |
|        | 54947AXX        | H127 = "0" Referanslama kenar değiştirme üzerinden                                                                                                    |
|        |                 | Tip 2: Referans noktası referans kamın sağ ucudur.                                                                                                    |
| 1      |                 | Makine sıfır noktası = Referans noktası + referans ofset değeri                                                                                                    |
| 1      |                 | H127 = "1" Referans değeri enkoder sıfır darbesidir                                                                                                    |
|        | 54948AXX        | H127 = "0" Referanslama kenar değiştirme üzerinden                                                                                                    |
| ]      | •               | <b>Tip 3:</b> Referans noktası sağ donanım limit anahtarı. Referans kamı gerekmez. Donanım limit anahtarından ayrıldıktan sonra (yükselen kenar), 4096 darbe daha hareket eder.                               |
|        | 54949AXX        | Makine sıfır noktası = Referans noktası + referans ofset değeri – 4096                                                                                                    |
| ]*     | • [             | <b>Tip 4:</b> Referans noktası sol donanım limit anahtarı. Referans kamı gerekmez. Donanım limit anahtarından ayrıldıktan sonra (yükselen kenar), 4096 darbe daha hareket eder.                               |
|        | 54950AXX        | Makine sıfır noktası = Referans noktası + referans ofset değeri + 4096                                                                                                    |
| _      |                 | Tip 5: Referans mod gerekmez. Referans noktası o andaki konumdur,                                                                                                    |
|        | Į Į             | sıfır darbe referans olarak alınmaz.                                                                                                    |
| -      | L<br>54951AXX   | Makine sıfır noktası = O andaki konum + referans ofset                                                                                                    |
|        | 040017000       | <b>Tin 6</b> : Referans noktası referans kamın sağ ucudur                                                                                                    |
| ]      |                 | Makine sıfır noktası = Referans noktası + referans ofset değeri                                                                                                    |
|        | CAM<br>54952AXX |                                                                                                    |
|        |                 | Tip 7: Referans noktası referans kamının sol ucudur.                                                                                                    |
| ]<br>c | AM              | Makine sıfır noktası = Referans noktası + referans ofset değeri                                                                                                    |
|        | 54953AXX        |                                                                                                    |
| ]      | :[              | <b>Tip 8:</b> Referans mod gerekmez. Referans noktası o andaki konumdur, sıfır darbe referans olarak alınmaz. Tip 5'in aksine, sistem durumu "A"ya eşit değilse de, Tip 8 referans modu gerçekleştirilebilir. |
|        | 54951AXX        | Makine sıfır noktası = O andaki konum + referans ofset.                                                                                                    |

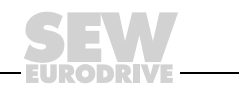

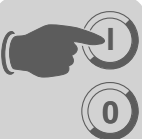

Manuel ve otomatik modlarında rampa süresi ayarlama •

i

Rampa süresi daima 3000 d/d hıza göre verilir.

hızlanma [mm/s<sup>2</sup>] birimi ile gösterilir.

Rampa süresinin 1 sn. olması, tahrik ünitesinin 500 ms'de 1500 d/d'ye kadar hızlanacağını gösterir.

"Ramp values" grup kutusunda "Ramp value jog mode" ve "Ramp value auto.mod (1)

ve (2)" giriş alanlarına rampa süreleri girilmelidir. Otomatik modunda Rampa 1'den

Rampa 2'ye geçmek için "process output data word 1"deki Bit 15 kullanılır. İlgili

Download

Kayıt işlemi tamamlandıktan sonra, ekrana bir "download" penceresi gelir.

| 📟 Extended positioning via bus                                                                                                    |                      |                      | _ 🗆 🗙                                             |
|----------------------------------------------------------------------------------------------------|----------------------|----------------------|---------------------------------------------------|
|                                                                                                    |                      |                      |                                                   |
| Please click 'Help', to get informatio                                                                                                    | n about the wiring   | of the terminals and | the values of the<br>parameters.<br>? <u>Н</u> ер |
| To complete the commissioning of 'Po                                                                                                    | ositioning ∨ia bus', | please press the 'D  | ownload' button.                                  |
| 🗖 Run extended startup                                                                                                    |                      |                      |                                                   |
| <ul> <li>Don't change IPOS-Programm</li> <li>Download series IPOS program</li> </ul>                                                                                                    |                      |                      |                                                   |
| Actual IPOS program version: (MDX B)                                                                                                    |                      | USER                 | PROGRAM V 1.05                                    |
| New IPOS program version: (MDX B)                                                                                                    |                      |                      | V 1.05                                            |
| <ul> <li>D100: /Controller inhibit</li> <li>D101: Enable</li> <li>D102: Fault Reset</li> <li>D103: Reference CAM</li> <li>D104: /Limit switch CW</li> <li>D105: /Limit switch CCW</li> </ul> |                      | 1                    |                                                   |
|                                                                                                    | <u>C</u> ancel       | << Back              | Download                                          |
| ONline Peer-to-Peer CANo                                                                                                    | pen1                 |                      |                                                   |
|                                                                                                    |                      |                      | 10824AEN                                          |

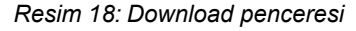

<Download> butonuna basın. Frekans inverterinde gerekli olan tüm ayarlar otomatik olarak yapılır ve IPOS<sup>plus®</sup> "Extended positioning via bus" başlatılır.

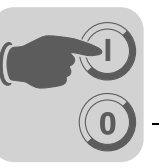

Download tamamlandıktan sonra, size "Monitor"u açmak isteyip istemediğiniz sorulur. "Monitor" penceresinde, uygulamanız için bir hata tanı gerçekleştirip, kontrol sinyallerini kontrol edebilirsiniz.

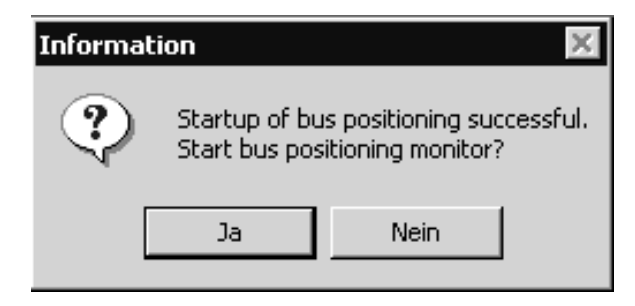

11023AEN

Resim 19: "Monitor"u başlatmak: Evet/Hayır

<Yes> ile monitöre geçilir ve burada istenen çalışma türü başlatılır. <No> ile MOVITOOLS/Shell'e geçilir.

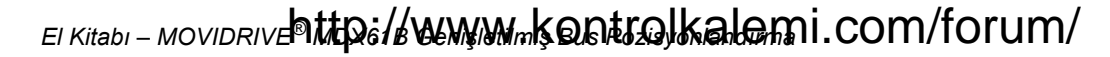

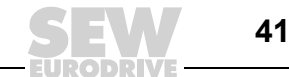

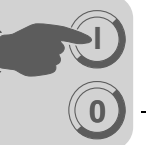

Monitör

Devreye alma başarı ile tamamlandıktan **sonra** "Genişletilmiş bus pozisyonlandırma" programı yeniden başlatıldığında, ekrana derhal monitör gelir.

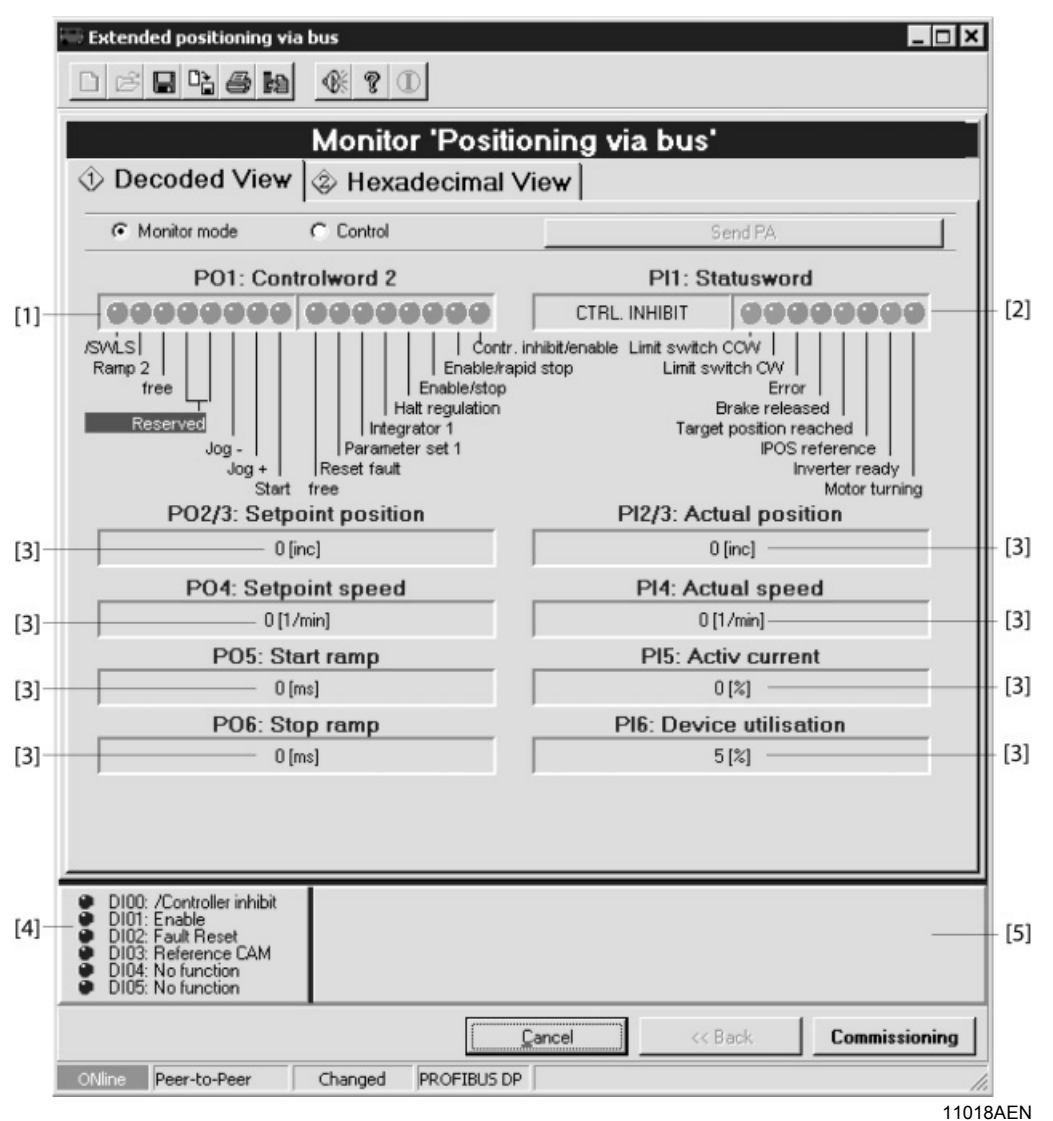

Resim 20: Genişletilmiş bus pozisyonlandırma ekranı

- [1] PO1 Control word 2, kodu teker teker bit'lere çözülmüş olarak
- [2] PI1 Status word, kodu teker teker biť lere çözülmüş olarak
- [3] İşlem verileri ondalık sayı olarak ve kullanıcı birimleri ile birlikte
- [4] Cihazın dijital girişlerinin durumu
- [5] Yazılım limit anahtarlarının konumu ve tahrik ünitesinin gerçek pozisyonu

Yeniden devreye Devreye alma tekrarlanmak istendiğinde, "Startup" butonuna basılmalıdır. Ekrana fieldbus parametrelerini ayarlama penceresi gelir (→ Fieldbus Parametrelerini Ayarlama" bölümü).

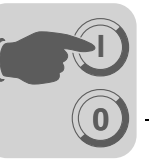

# 5.4 Parametreler ve IPOS<sup>plus®</sup> değişkenleri

Devreye alma işleminden sonra, aşağıdaki parametreler ve IPOS<sup>plus®</sup> değişkenleri otomatik olarak ayarlanır ve "download" ile frekans çeviriciye yüklenir:

| Parametre numarası P | İndeks | Açıklama                           | Değer                  |
|----------------------|--------|------------------------------------|------------------------|
| 100                  | 8461   | Nominal değer kaynağı              | Fieldbus               |
| 101                  | 8462   | Kontrol sinyali kaynağı            | Fieldbus               |
|                      |        |                                    |                        |
| 300                  |        | Start/Stop hızı 1                  | 0                      |
| 301                  |        | Minimum hız 1                      | 0                      |
| 302                  |        | Maksimum hız 1                     | Arayüzde ayarlanabilir |
|                      |        |                                    |                        |
| 600                  | 8335   | Dijital giriş DI01                 | Enable/hızlı durma     |
| 601                  | 8336   | Dijital giriş DI02                 | İşlevsiz               |
| 602                  | 8337   | Dijital giriş DI03                 | referans kamlar        |
| 603                  | 8338   | Dijital giriş DI04                 | /Sağ limit anahtar     |
| 604                  | 8339   | Dijital giriş DI05                 | /Sol limit anahtar     |
| 605                  | 8919   | Dijital giriş DI06 (sadece MDX61B) | Değişmez               |
| 606                  | 8920   | Dijital giriş DI07 (sadece MDX61B) | Değişmez               |
| 610                  | 8340   | Dijital giriş DI10                 |                        |
| 611                  | 8341   | Dijital giriş DI11                 |                        |
| 612                  | 8342   | Dijital giriş DI12                 |                        |
| 613                  | 8343   | Dijital giriş DI13                 | İslovsiz               |
| 614                  | 8344   | Dijital giriş DI14                 | IŞIEVSIZ               |
| 615                  | 8345   | Dijital giriş DI15                 |                        |
| 616                  | 8346   | Dijital giriş DI16                 |                        |
| 617                  | 8347   | Dijital giriş DI17                 |                        |
|                      |        |                                    |                        |
| 620                  | 8350   | Dijital çıkış DO01                 | /Arıza                 |
| 621                  | 8351   | Dijital çıkış DO02                 | Çalışmaya hazır        |
|                      |        |                                    |                        |
| 630                  | 8352   | Dijital çıkış DO10                 |                        |
| 631                  | 8353   | Dijital çıkış DO11                 |                        |
| 632                  | 8354   | Dijital çıkış DO12                 |                        |
| 633                  | 8355   | Dijital çıkış DO13                 | İeleveiz               |
| 634                  | 8356   | Dijital çıkış DO14                 | 1910-1912              |
| 635                  | 8357   | Dijital çıkış DO15                 |                        |
| 636                  | 8358   | Dijital çıkış DO16                 |                        |
| 637                  | 8359   | Dijital çıkış DO17                 |                        |
|                      |        |                                    |                        |
| 700                  | 8574   | Çalışma şekli                      | & IPOS                 |
| 730                  | 8584   | Fren fonksiyonu 1                  | AÇIK                   |
|                      |        |                                    |                        |
| 813                  | 8600   | SBus adresi                        |                        |
| 815                  | 8602   | SBus Timeout süresi                |                        |
| 816                  | 8603   | Sbus baud hızı                     | Aravüzde avarlanabilir |
| 819                  | 8606   | Fieldbus Timeout süresi            |                        |
| 831                  | 8610   | Fieldbus Zaman Aşımı Yanıtı        |                        |
| 836                  | 8615   | SBus zamanaşımı yanıtı             |                        |

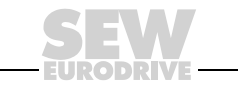

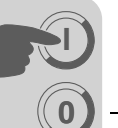

| Parametre numarası P | İndeks | Açıklama                     | Değer                  |
|----------------------|--------|------------------------------|------------------------|
| 870                  | 8304   | Nominal değer açıklaması PO1 | Control word 2         |
| 871                  | 8305   | Nominal değer açıklaması PO2 |                        |
| 872                  | 8306   | Nominal değer açıklaması PO3 |                        |
| 873                  | 8307   | Gerçek değer açıklaması PI1  | IPOS PO verisi         |
| 874                  | 8308   | Gerçek değer açıklaması PI2  |                        |
| 875                  | 8309   | Gerçek değer açıklaması PI3  |                        |
| 876                  | 8622   | PO verileri "enable"         | AÇIK                   |
|                      |        |                              |                        |
| 900                  | 8623   | Referans ofset               |                        |
| 903                  | 8626   | Referans modu tipi           | Arayüzde ayarlanabilir |
| 941                  |        | Kaynak gerçek pozisyonu      |                        |

| IPOS <sup>plus®</sup> değişkeni | Açıklama                              |
|---------------------------------|---------------------------------------|
| H1                              | Maks. motor devri otomatik            |
| H2                              | Maks. motor devri manuel              |
| H3                              | Mesafe ölçeklendirme faktörü payı     |
| H4                              | Mesafe ölçeklendirme faktörü paydası  |
| H5                              | Hız ölçeklendirme faktörü payı        |
| H6                              | Hız ölçeklendirme faktörü paydası     |
| H7                              | Rampa 1                               |
| H8                              | Rampa 2                               |
| H102                            | Tahrik çarkının çapı (x1000)          |
| H103                            | Dişli oranı (x1000)                   |
| H104                            | Ara dişli oranı (x100)                |
| H115                            | SBUS-SWITCH <sup>®</sup>              |
| H125                            | İbre Scope değişkeni H474'te          |
| H126                            | İbre Scope değişkeni H475'te          |
| H127                            | Referans değeri enkoder sıfır darbesi |
| H496 SLS_right                  | Sağ yazılım limit anahtarı (INCR)     |
| H497 SLS_left                   | Sol yazılım limit anahtarı (INCR)     |
| H509 ActPos_Abs                 | Gerçek pozisyon DIP                   |
| H510 ActPos_Ext                 | Gerçek pozisyon X14                   |
| H511 ActPos_Mot                 | Gerçek pozisyon X15                   |
| H1002                           | ScopeDelay                            |

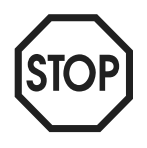

Bu parametreler ve IPOS<sup>plus®</sup> değişkenleri devreye aldıktan sonra kesinlikle değiştirilmemelidir!

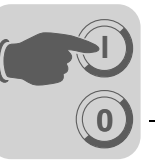

# 5.5 IPOS<sup>plus®</sup> değişkenlerinin kaydedilmesi

IPOS<sup>plus®</sup> değişkenleri tesis çalışırken "MOVITOOLS<sup>®</sup> yazılımındaki "Scope" programı ile kaydedilebilir. Bu sadece frekans inverteri MOVIDRIVE<sup>®</sup> MDX61B ile mümkündür.

Kayıt için, 32-Bit IPOS<sup>plus®</sup> değişkenleri *H474* ve *H475* kullanılır. *H474* ve *H475* üzerindeki iki değişken ibresi (H125/H126) ile her IPOS<sup>plus®</sup> değişkeni "Scope" programı ile kaydedilebilir:

- H125  $\rightarrow$  Scope474Pointer
- H126 → Scope475Pointer

"Scope" programı ile kaydedilecek olan IPOS<sup>plus®</sup> değişkeninin numarası, IPOS assembler veya compiler değişken penceresinde, değişken ibreleri H125 veya H126'ya kaydedilmelidir.

**Örnek** IPOS<sup>plus®</sup> değişkeni *H511 Current motor position* kaydedilmek isteniyor. Yapılması gerekenler:

• "Scope" programındaki değişken penceresinde, H125 için 511 değerini girin.

| IPOS Variables |       | _ 🗆 🗙    |
|----------------|-------|----------|
| Identifier     | Value | <u>م</u> |
| H124           | 0     |          |
| H125           | 511   |          |
| H126           | 0     |          |
| H127           | 0     | •        |
| •              |       |          |

10826AXX

 "Scope" programında, [File] / [New] altında Kanal 3'ü IPOS Variable H474 LOW ve Kanal 4'ü IPOS-Variable H474 HIGH olarak ayarlayın. "Scope" programı şimdi IPOS<sup>plus®</sup> değişkeni H511'in değerini kaydeder.

| Scope Setup                                                                          | <u>?</u> ×                                                                                                    |
|--------------------------------------------------------------------------------------|----------------------------------------------------------------------------------------------------|
| <ul> <li>Trigger active</li> <li>Data available</li> <li>Recording active</li> </ul> | Measurement Values<br>Channel 1: Actual speed [rpm]<br>Channel 2: Setpoint speed [rpm]<br>Channel 3: IPOS-Variable H474 LOW<br>Channel 4: IPOS-Variable H474 HIGH |

10827AEN

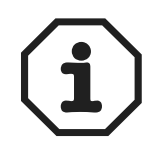

- İbre değişkenlerinin IPOS<sup>plus®</sup> değişkeni H474 veya H475'e kaydedilmesi IPOS<sup>plus®</sup> programındaki TASK 3'te gerçekleşir.
- Task 3'ün hızı (Komut / ms), MOVIDRIVE<sup>®</sup> MDX61B işlemcisinin kullanımına bağlıdır.
- Task 3'ün ibre değişkenlerini IPOS<sup>plus®</sup> değişkenleri H474 ve H475'e kopyalayacağı süre, H1002 değişkeninde görünür. Burada sıfır değeri varsa, kopyalama işlemi 1 ms'den daha kısadır.

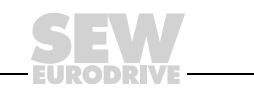

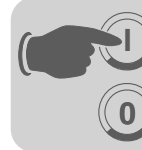

## 6 İşletme ve Bakım

#### 6.1 Tahrik ünitesinin çalıştırılması

Program yüklendikten sonra "Yes" ile "Genişletilmiş bus pozisyonlandırma" ekranına geçin. İşletme türü "PO1: control word2" 11 ve 12 bit'leri ile seçilebilir.

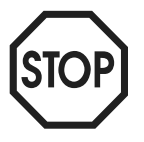

Tahrik ünitesini çalıştırabilmek için, aşağıdaki uyarılar dikkate alınmalıdır. Bu durum her çalışma şekli için geçerlidir:

- DIØØ "/CONTROLLER INHIBIT/" ve DIØ3 "ENABLE/RAPID STOP" dijital girişlerine "1" sinyali verilmelidir.
- Sistem bus veya fieldbus üzerinden kontrol: PO1:0 "CONTROLLER INHIBIT/ ENABLE" kontrol biti = "0" ve PO1:1 "ENABLE/RAPID STOP" ile PO1:2 "ENABLE/ STOP" kontrol bitleri = "1" olarak verilmelidir.

Çalışma şekilleri

İşlem çıkış veri kelimesi 1'in (PO1) anlamı: • PO1: Control word 2

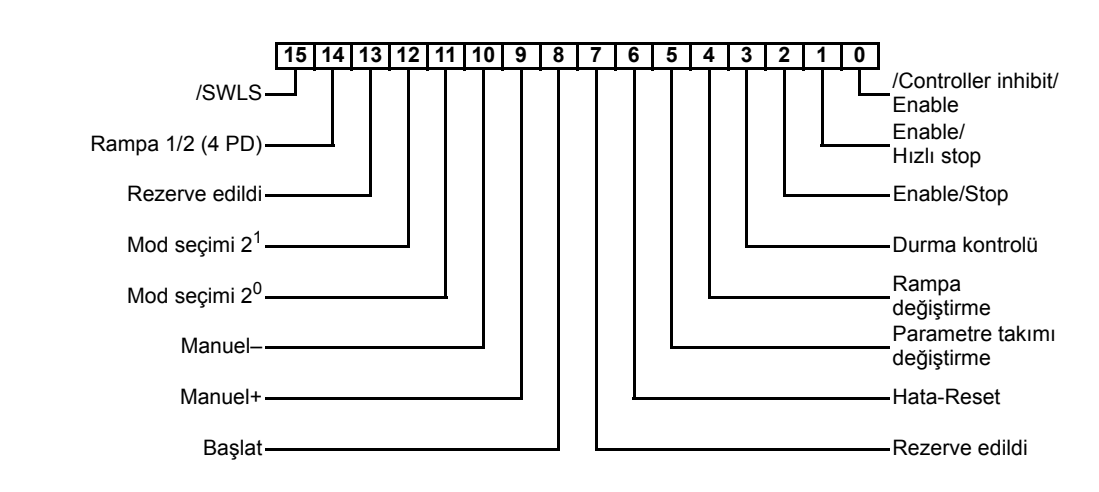

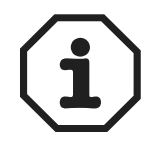

"Moving clear of the software limit switches" opsiyonu manuel işletmede (Bit 15:/SWLS) sadece MOVIDRIVE<sup>®</sup> MDX61B ile bağlantılı olarak mümkündür.

- Adım adım çalıştırma (DI11 = "1" ve DI12 = "0")
  - Manuel olarak adım adım çalıştırmada tahrik ünitesi, control word 2'deki (PO1)
     9 ve 10 bit'leri üzerinden sağa veya sola hareket ettirilebilir.
  - Manuel çalıştırma hızı değişkendir ve PLC tarafından bus üzerinden verilir.

Referans çalıştırma (DI11 = "0" ve DI12 = "1")

Referans modunda, "control word 2" (PO1) kontrol kelimesindeki 8 bit'i üzerinden bir referans sürüş başlatılabilir. Referans sürüşü ile mutlak konumlama işlemleri için bir referans noktası (makine sıfır noktası) tespit edilir.

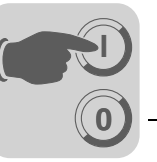

#### • Otomatik çalıştırma (DI11 = "1" ve DI12 = "1")

Hedef pozisyon daha önce referans sürüş ile tespit edilen, makinenin sıfır noktasına göredir. Burada referans sürüş kesinlikle gerçekleştirilmelidir.

Mümkün olan en uzun mesafe, ayarlanmış olan mesafe birimine bağlıdır. Örnekler:

- \* Mesafe birimi [1/10 mm]  $\rightarrow$  Mesafe = 3,27 m
- Mesafe birimi [mm] → Mesafe = 32,7 m

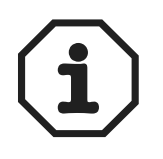

EI Kitabi - MOVIDRIVE Mttp://www.wmkontrolkalemi.com/forum/

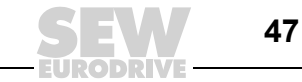

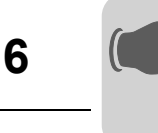

#### 6.2 Monitör modu

"Genişletilmiş bus pozisyonlandırma" monitör modunda, fieldbus üzerinden aktarılan veriler gösterilir. İşlem giriş ve çıkış verileri çevrimsel olarak okunur ve heksadesimal olarak gösterilir.

|      | 📟 Extended positioning via bus                                                                                                    |                                 |
|------|----------------------------------------------------------------------------------------------------|---------------------------------|
|      | 0294514680                                                                                                    |                                 |
|      | Monitor 'Positi                                                                                                    | oning via bus'                  |
|      | ① Decoded View ② Hexadecimal V                                                                                                    | /iew                            |
|      | C Monitor mode C Control                                                                                                    | Send PA                         |
|      | PO1: Controlword 2                                                                                                    | PI1: Statusword                 |
| [1]- |                                                                                                    |                                 |
|      | /SWLS   Enable/rap<br>free   Halt regulation<br>Jog + Reserved   Reserved   Jog + Reserved   Reserved   Jog + Reset fault                                                                                                    | inhibit/enable Limit switch CCV |
|      | PO2/3: Setpoint position                                                                                                    | PI2/3: Actual position          |
| [3]- | 0 [inc]                                                                                                    | 0 [inc]                         |
|      | PO4: Setpoint speed                                                                                                    | PI4: Actual speed               |
| [3]- | 0 [1/min]                                                                                                    | 0 [1/min] [                     |
|      | P05: Start ramp                                                                                                    | PI5: Activ current              |
| [3]- | 0 [ms]                                                                                                    |                                 |
| [2]  | PO6: Stop ramp                                                                                                    | PI6: Device utilisation         |
| [3]  | U [ms]                                                                                                    | ] <u> </u>                      |
| [4]— | <ul> <li>D100: /Controller inhibit</li> <li>D101: Enable</li> <li>D102: Fault Reset</li> <li>D103: Reference CAM</li> <li>D104: No function</li> <li>D105: No function</li> </ul>                                                                                                    | [                               |
|      | f <sup>ree</sup> sector of the sector of the sector of | Cancel << Back Commissioning    |
|      | ONline Peer-to-Peer Changed PROFIBUS DP                                                                                                    |                                 |
| -    |                                                                                                    | 11018AF                         |

Resim 21: Monitör modu

- İşlem giriş ve çıkış verileri pencerenin ortasında gösterilir.
- Kontrol kaynağı, "Monitor mode" veya "Control" seçenek alanı işaretlenerek değiştirilebilir.
  - Monitör: Bir üst seviyedeki kontrol ünitesinden, fieldbus üzerinden, işlem verileri okunur.
  - Kontrol ünitesi: İşlem verileri bir bilgisayar üzerinden verilir. Tahrik ünitesi bir üst seviyedeki kontrol ünitesi olmadan bir bilgisayar ile kontrol edilebilir. Control word PO1'in bit'leri fare ile silinebilir veya verilebilir. PO2 "Setpoint speed" ve PO3 "Setpoint position" veri giriş alanlarına sayısal değerler girilmelidir. İşlem verilerini frekans inverterine göndermek için, <Send PO> butonuna basın.

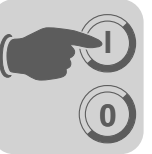

#### 6.3 Manuel mod

• PO1:12 = "0" ve PO1:11 = "1"

Manuel mod bir servis durumunda kullanılabilir ve tahrik ünitesi otomatik moda bağlı olmadan hareket ettirilebilir. Daha önce bir referans hareket gerçekleştirmek gerekmez.

| 📟 Extended positioning via                                                                                               | ı bus                                                                                                    |                                                                                                    |               |
|----------------------------------------------------------------------------------------------------|----------------------------------------------------------------------------------------------------|----------------------------------------------------------------------------------------------------|---------------|
| D & <b>B % 6 k</b>                                                                                                    | <b>€</b> ? ①                                                                                                    |                                                                                                    |               |
|                                                                                                    | Manifes "Desitio                                                                                                    |                                                                                                    |               |
|                                                                                                    | Monitor Positio                                                                                                    | ning via bus                                                                                                    |               |
| Opecoded view                                                                                                    | ⊗ Hexadecimal V                                                                                                    | iew                                                                                                    |               |
| C Monitor mode                                                                                                    | <ul> <li>Control</li> </ul>                                                                                          | Send PA                                                                                                    |               |
| P01: Cont                                                                                                    | rolword 2                                                                                                    | PI1: Statuswor                                                                                                    | d             |
| 00000000                                                                                                    | 00000000                                                                                                    | CTRL. INHIBIT                                                                                                    | 00000         |
| /SWLS                                                                                                    | Contr. in<br>Enable/rapi<br>Enable/stop<br>Halt regulation<br>Integrator 1<br>Parameter set 1<br>Reset fault<br>free | hibit/enable Limit switch COV  <br>d stop Limit switch CV  <br>Erro<br>Brake relea<br>Target position re<br>IPOS<br>Ir | r             |
| P02/3: Setpo                                                                                                    | oint position                                                                                                    | PI2/3: Actual posi                                                                                                    | ition         |
| 0                                                                                                    | [inc]                                                                                                    | 0 (inc)                                                                                                    |               |
| PO4: Setpo                                                                                                    | pint speed                                                                                                    | PI4: Actual spec                                                                                                    | ed            |
| 1000                                                                                                    | [1/min]                                                                                                    | 0 (1/min)                                                                                                    |               |
| P05: Sta                                                                                                    | art ramp                                                                                                    | PI5: Activ curre                                                                                                    | nt            |
| 1000                                                                                                    | [ms]                                                                                                    | 0 [%]                                                                                                    |               |
| PO6: Sto                                                                                                    | op ramp                                                                                                    | PI6: Device utilise                                                                                                    | ation         |
| ווייי                                                                                                    | [ms]                                                                                                    | 6 [%]                                                                                                    |               |
| <ul> <li>D100: /Controller inhibit</li> <li>D101: Enable</li> <li>D102: Farth Parcet</li> </ul>                          |                                                                                                    |                                                                                                    |               |
| <ul> <li>DI02: Fault Reset</li> <li>DI03: Reference CAM</li> <li>DI04: No function</li> <li>DI05: No function</li> </ul> |                                                                                                    |                                                                                                    |               |
|                                                                                                    | <u>(</u>                                                                                                    | Cancel << Back                                                                                                    | Commissioning |
| ONline Peer-to-Peer                                                                                                    | Changed PROFIBUS DP                                                                                                  |                                                                                                    |               |

Resim 22: manuel mod

- Tahrik ünitesini, PO1:9 "Jog +" veya PO1:10 "Jog -" ile çalıştırın. Böylece, tahrik ünitesi her iki yöne de hareket ettirilebilir. "Jog +" veya "Jog -" silindiğinde, tahrik ünitesi durur.
- Hız PO2 istenen hız değeri ile belirlenir.

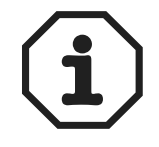

"Yazılım Limit Anahtarı" bölümündeki uyarılar da dikkate alınmalıdır.

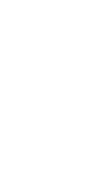

49

11019AEN

El Kitabi - MOVIDRIVE 91110: // WWWWWW kontrolkalemi.com/forum/

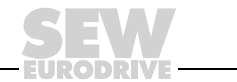

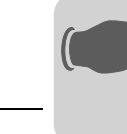

6

#### 6.4 Referans modu

• PO1:12 = "1" ve PO1:11 = "0"

Referans hareket ile (örn. her iki donanım limit anahtarından biri) referans noktası belirlenir.

| 📟 Extended positioning via bu                                                                                                    | ıs                                                                                                    |                              |                                  |  |  |
|----------------------------------------------------------------------------------------------------|----------------------------------------------------------------------------------------------------|------------------------------|----------------------------------|--|--|
|                                                                                                    | 0: ? O                                                                                                    |                              |                                  |  |  |
|                                                                                                    |                                                                                                    |                              |                                  |  |  |
| N<br>A Deceded View                                                                                                    | Monitor Positio                                                                                                 |                              |                                  |  |  |
|                                                                                                    | 3 Hexadecimal V                                                                                                 | lew                          |                                  |  |  |
| C Monitor mode G                                                                                                    | Control                                                                                                    | Send PA                      |                                  |  |  |
| P01: Control                                                                                                    | lword 2                                                                                                    | PI1: Statusword              | t l                              |  |  |
| /SWLS<br>Ramp 2<br>free<br>eference Travel<br>Jog -<br>Jog +<br>Start fr                                                                                                    | Contr. i<br>Enable/rap<br>Enable/rap<br>Halt regulation<br>Integrator 1<br>Parameter set 1<br>Reset fault<br>ae | CTRL. INHIBIT                | sed ached reference verter ready |  |  |
| PO2/3: Setpoin                                                                                                    | t position                                                                                                    | PI2/3: Actual posi           | tion                             |  |  |
| 0                                                                                                    | [inc]                                                                                                    | 0 (inc)                      |                                  |  |  |
| PO4: Setpoin                                                                                                    | t speed                                                                                                    | PI4: Actual spee             | ed                               |  |  |
| 1000                                                                                                    | [1/min]                                                                                                    | 0 [1/min]                    |                                  |  |  |
| P05: Start                                                                                                    | ramp                                                                                                    | PI5: Activ curren            | nt                               |  |  |
| DOC: 01                                                                                                    | [ms]                                                                                                    | U[%]<br>DIC: Dervice utilise | A                                |  |  |
| 1000                                                                                                    | [ms]                                                                                                    |                              |                                  |  |  |
| <ul> <li>D100: /Controller inhibit</li> <li>D101: Enable</li> <li>D102: Frault Reset</li> <li>D103: Reference CAM</li> <li>D103: Reference CAM</li> <li>D104: No function</li> </ul> | ,                                                                                                    |                              |                                  |  |  |
| DIU5: No function                                                                                                    |                                                                                                    |                              |                                  |  |  |
|                                                                                                    | <u> </u>                                                                                                    | Cancel << Back               | Commissioning                    |  |  |
| ONline Peer-to-Peer (                                                                                                    | Thanged PROFIBUS DP                                                                                             |                              |                                  |  |  |
|                                                                                                    |                                                                                                    |                              | 11020AF                          |  |  |

Resim 23: Referans modu

- Referans modu başlamadan önce, doğru referans hareket modu (P903) ayarlandığından emin olun. Aksi takdirde, devreye alma işlemi yeniden başlatılıp istenen referans modu şekli ayarlanmalıdır.
- PO1:8 "Start" için "1" değeri vererek referans modunu başlatın. "1" sinyali referans mod süresince açık kalmalıdır. Referans hareket başarı ile tamamlandıktan sonra, PI1:2 "IPOS reference" verilmelidir. PO1:8 "Start"a verilen "1" sinyali artık geri alınabilir. Tahrik ünitesine artık referans verilmiştir.
- Referans modundaki devirler P901 ve P902 parametreleri ile ayarlanır.

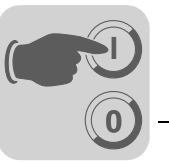

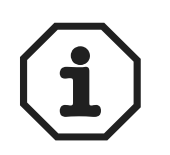

- Referans modunda Dur rampası (P136) kullanılır. Referans hareket, start bit'i geri alınarak durdurulduğunda, pozisyonlandırma rampası 1 (P911) kullanılır.
- Referans donanım limit anahtarına (Tip 3 ve 4) ayarlamada, tahrik ünitesi limit anahtardan ayrıldıktan sonra,4096 darbe daha döndürülür.
- "Yazılım Limit Anahtarı" bölümündeki uyarılar da dikkate alınmalıdır.

EI Kitabi - MOVIDRIVE Mttp://www.wmkontrolkalemi.com/forum/

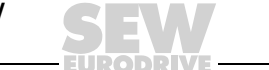

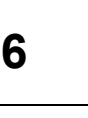

#### 6.5 Otomatik mod

• PO1:12 = "1" ve PO1:11 = "1"

"Otomatik modunda" tahrik ünitesi makinenin sıfır noktasına (referans nokta) göre mutlak pozisyonlandırılabilir (referans eksen olmalıdır):

- 1. Hedef pozisyon PO2 ve PO3 üzerinden, hız PO4 üzerinden, hızlanma rampası PO5 ve fren rampası PO6 üzerinden verilir.
- 2. 4 işlem verisi ile kumanda edildiğinde, pozisyonlandırma rampası PO1:15 üzerinden, devreye almada ayarlanmış olan iki rampa arasında değiştirilebilir.
- Rampa şekli (P916) "LINEAR" veya "JERK LIMITED" olarak ayarladığında, hız ve rampa süresi hareket halinde iken değiştirilebilir. Diğer tüm rampa şekillerinde hız ve rampa süresi sadece tahrik ünitesi dururken veya eksen enable değilse değiştirilebilir.

| 📟 Extended positioning via t                                                                   | bus                                                                                                    |                          |                                                |
|------------------------------------------------------------------------------------------------|----------------------------------------------------------------------------------------------------|--------------------------|------------------------------------------------|
| D & <b>B 🔓 🎒</b>                                                                               | <b>()</b>                                                                                                    |                          |                                                |
|                                                                                                | Manitar 'Dasiti                                                                                                    | oning via hue'           |                                                |
|                                                                                                |                                                                                                    | tional dia bus           |                                                |
|                                                                                                | W Hexadecimal V                                                                                                    | view                     | (                                              |
| C Monitor mode (                                                                               | Control                                                                                                    | Send PA                  |                                                |
| P01: Contro                                                                                    | olword 2                                                                                                    | PI1: Statuswor           | d                                              |
| /SWLS<br>Ramp 2<br>free<br>Automatic<br>Jog -<br>Jog +                                         | Contr.<br>Enable/raj<br>Enable/raj<br>Enable/stop<br>Hatt regulation<br>Integrator 1<br>Parameter set 1<br>Reset fault<br>ree | CTRL. INHIBIT            | sed<br>sached<br>werter ready<br>Motor turning |
| PO2/3: Setpoi                                                                                  | int position                                                                                                    | PI2/3: Actual posi       | tion                                           |
| 10000                                                                                          | [inc]                                                                                                    | 0 (inc)                  |                                                |
| PO4: Setpoi                                                                                    | nt speed                                                                                                    | PI4: Actual spec         | ed                                             |
| 1000                                                                                           | [1/min]                                                                                                    | 0 [1/min]                |                                                |
| P05: Star                                                                                      | tramp                                                                                                    | PI5: Activ curre         | nt                                             |
|                                                                                                | [ms]                                                                                                    |                          |                                                |
| PU6: Stop                                                                                      |                                                                                                    |                          | ation                                          |
| <ul> <li>D100: /Controller inhibit</li> <li>D101: Enable</li> <li>D102: Fault Reset</li> </ul> | ,                                                                                                    |                          |                                                |
| <ul> <li>DI03: Reference CAM</li> <li>DI04: No function</li> <li>DI05: No function</li> </ul>  |                                                                                                    | Cruzzi de la competition | Compilation 1                                  |
|                                                                                                |                                                                                                    | Lancel << Back           | Lommissioning                                  |
| ONline Peer-to-Peer                                                                            | Changed PROFIBUS DR                                                                                                    |                          | 1102145                                        |

Resim 24: Otomatik mod

 PO1:8 "Start" için "1" değeri vererek pozisyonlandırma modunu başlatın. "1" sinyali pozisyonlandırma modu süresince açık kalmalıdır.

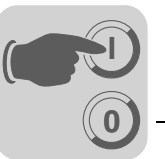

- Pozisyonlandırma başarı ile tamamlandıktan sonra, PI1:3 "Target position reached" verilir. Tahrik ünitesi pozisyon kontrollü olarak durur.
- Verilen control bit'i PO1:8 "Start" ile PO3 üzerinden yeni bir pozisyon verildiğinde, derhal bu pozisyona hareket edilir.

İnverter PI2 ve PI3 işlem giriş veri kelimeleri üzerinden çevrimsel olarak gerçek pozisyonu kontrol ünitesine bildirir. İnverter ayrıca, PI4, PI5 ve PI6 üzerinden gerçek hızını, aktif akımını ve cihazın kullanımını kontrol ünitesine bildirir.

Örnek: Çift kelimede (double word) hedef konum belirlenmesi İstenen hedef posizyon: +70000 mm (11170hex). PO2 ve PO3'ün heksadesimal içeriği:

- POSITION HI:1
- POSITION LO:1170

PO2 ve PO3'ün desimal içeriği:

- POSITION HI:1
- POSITION LO: 4464

PLC tarafından negatif bir hedef konum verildiğinde, bu durum her iki işlem veri kelimesine şu şekilde yansır:

İstenen hedef posizyon: –70000 mm (FFFE EE90hex)

PO2 ve PO3'ün heksadesimal içeriği:

- POSITION HI: FFFE
- POSITION LO: EE90

PO2 ve PO3'ün desimal içeriği:

- POSITION HI: 2
- POSITION LO: 61072

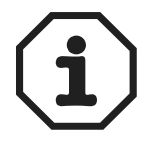

- Pozisyon rampası 2'nin (P912) nasıl kullanılacağı, P917 rampa modu ile belirlenir. P917 MODE 1 olarak ayarlandığında, hedef konuma hareket gecikmesi (hedef frenleme) pozisyonlandırma rampası 2 (P912) ile gerçekleşir.
- Hareket (P917 = MODE 1) esnasında hız değiştiğinde, gecikme için pozisyon rampası 1 (P911) kullanılır.
- Hareket (P917 = MODE 1) esnasında hız değiştiğinde ve P917 MODE 2'ye ayarlandığında, gecikme için daima pozisyon rampası 2 (P912) kullanılır.

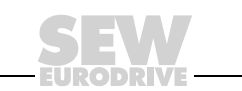

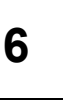

#### 6.6 Çevrim Diyagramları

Çevrim diyagramları için aşağıdaki koşullar geçerlidir:

- DIØØ "/CONTROLLER INHIBIT" = "1" ("inhibit" değil)
- DIØ1 "ENABLE/RAPID STOP" = "1" •
- PO1:1 "ENABLE /RAPID STOP" = "1" •
- PO1:2 "ENABLE/STOP" = "1" •

Çıkış DB00 "/Brake" verilir, fren ayrılır ve tahrik ünitesi pozisyon kontrollü olarak durur (→ 7 parçalı gösterge = "A")

#### Manuel mod

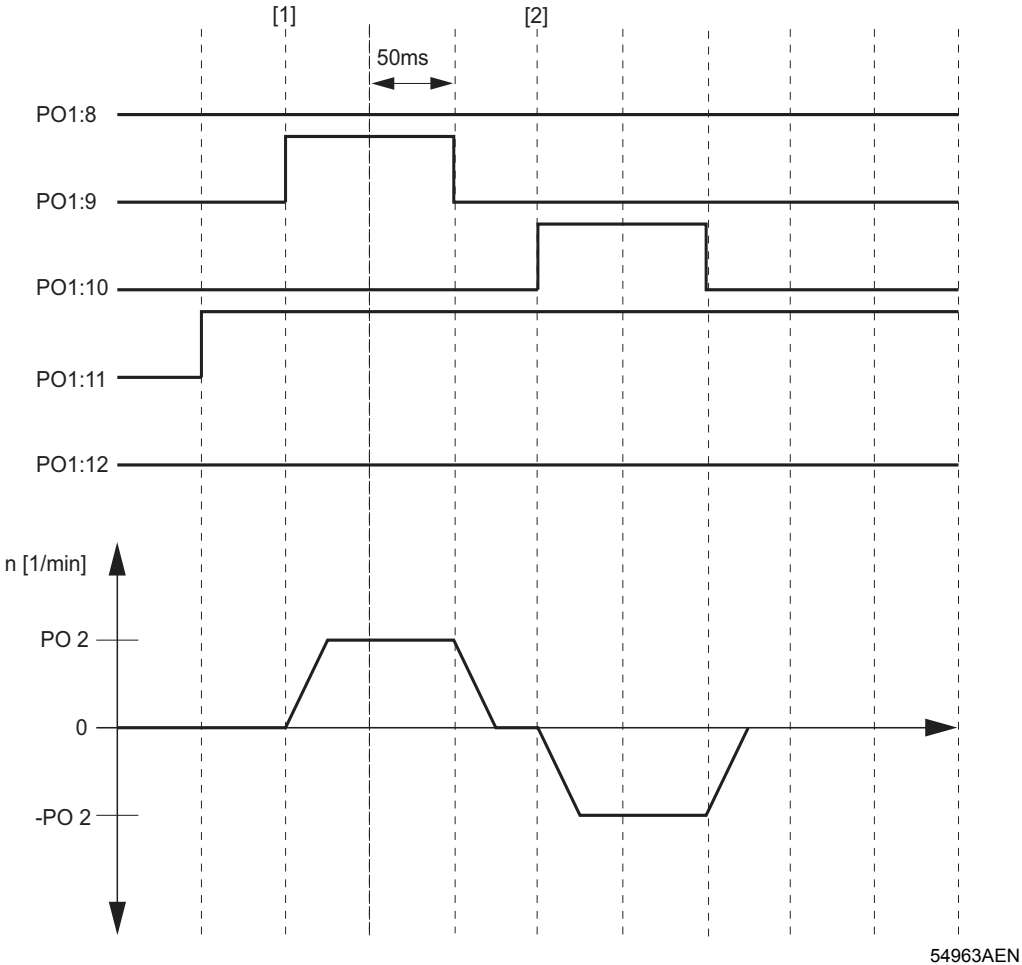

Resim 25: Adım adım çalıştırma için zaman diyagramı

PO1:8 = Başla PO1:9 = Jog + PO1:10 = Jog -PO1:11 = Mode Low PO1:12 = Mode High [1] = "Jog +" bit'i verilerek eksenin hareket etmesi [2] = "Jog – " bit'i verilerek eksenin hareket etmesi

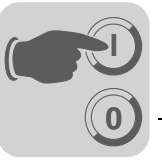

#### Referans modu

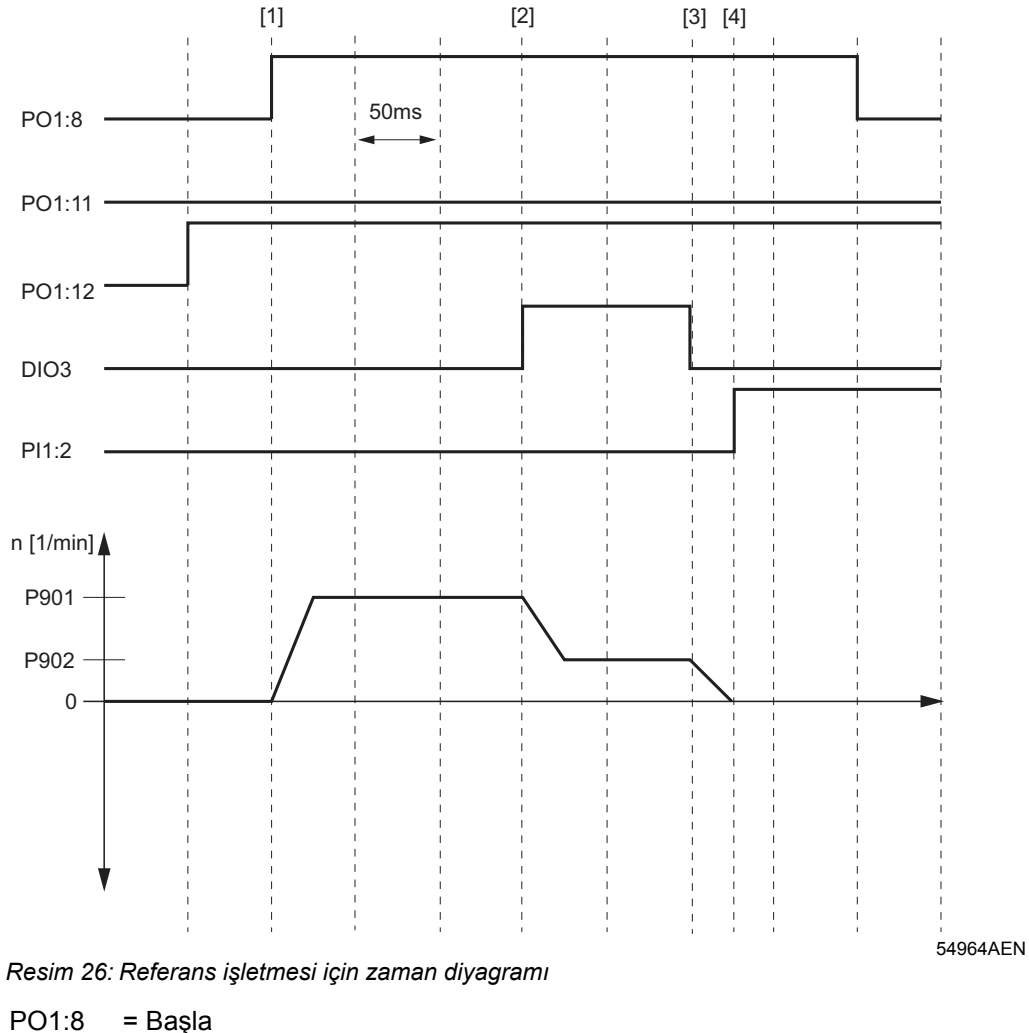

PO1:0 = Başla PO1:11 = Mode Low PO1:12 = Mode High DI03 = Referans kam PI1:2 = IPOS Referans

[1] = Referans modun başlaması (referans hareket tipi 2)

[2] = Referans kama ulaşılır

[3] = Refernas kamdan ayrılındı

[4] = Tahrik ünitesi durduğunda, PI1:2 "IPOS referans" verilir. Tahrik ünitesine artık referans verilmiştir.

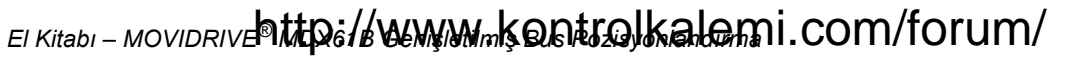

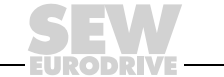

55

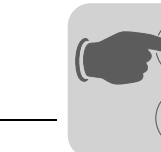

#### Otomatik mod

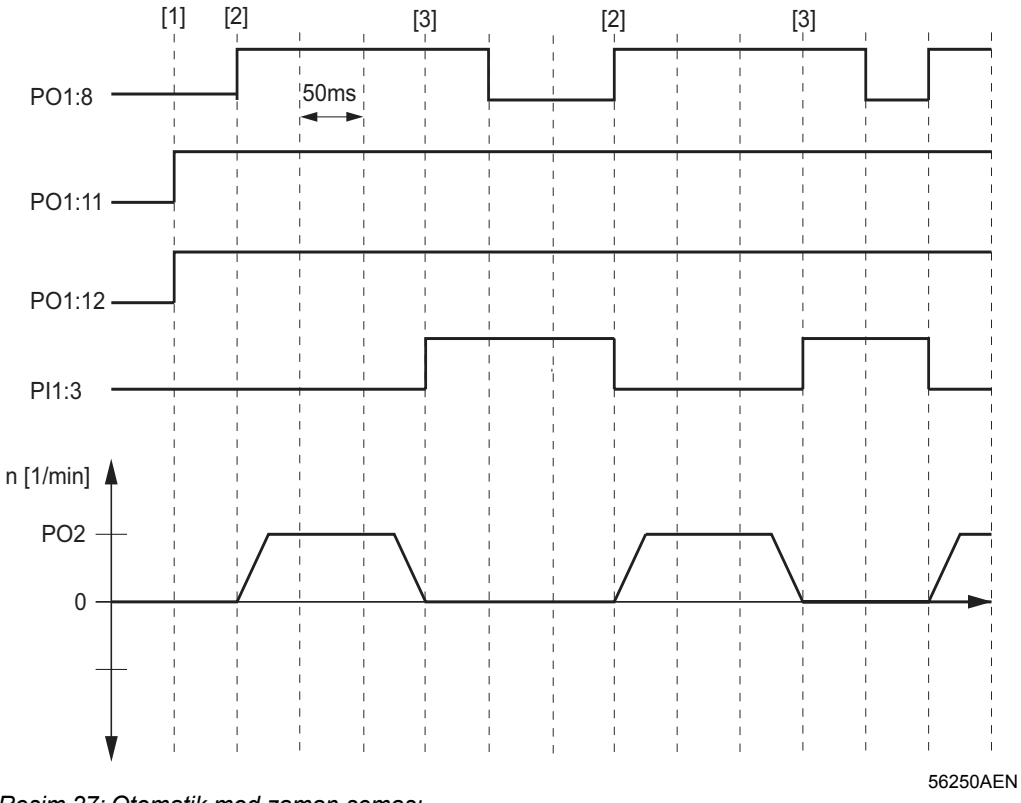

Resim 27: Otomatik mod zaman şeması

| PO1:8  | = Başla                 |
|--------|-------------------------|
| PO1:11 | = Mode Low              |
| PO1:12 | = Mode High             |
| PI1:3  | = Hedef konuma ulaşıldı |
|        |                         |

- [1] = Mutlak Otomatik Seçimi
- [2] = Başlangıç pozisyonu (Hedef pozisyon = PO3)
- [3] = Hedef konuma ulaşıldı

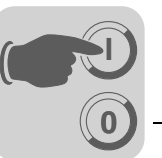

Donanım limit anahtarları arasında serbest hareket Bir donanım limit anahtarına erişildiğinde (DI04 = "0" veya DI05 ="0") Bit PI1:5 "Fault" verilir ve tahrik ünitesi acil durdurma ile durdurulur.

Tahrik ünitesini tekrar hareket ettirmek için:

- Manuel mod: PO1:9 "Jog+" = "0" ve PO1:10 "Jog- " = "0" olarak ayarlayın.
- Otomatik mod: Bit PO1:8 "Start" = "0" ayarlayın.
- Bit PO1:6 "Rest" = "1" ayarlayın. Bit PI1:5 "Fault" silinir.
- Donanım limit anahtarı otomatik olarak *P902 Reference speed 2'de* bulunan hızla hareket eder.
- Tahrik ünitesi donanım limit anahtarından ayrıldıktan sonra, PO1:6 "Reset" tekrar silinebilir ve istenen çalıştırma modu ayarlanabilir.

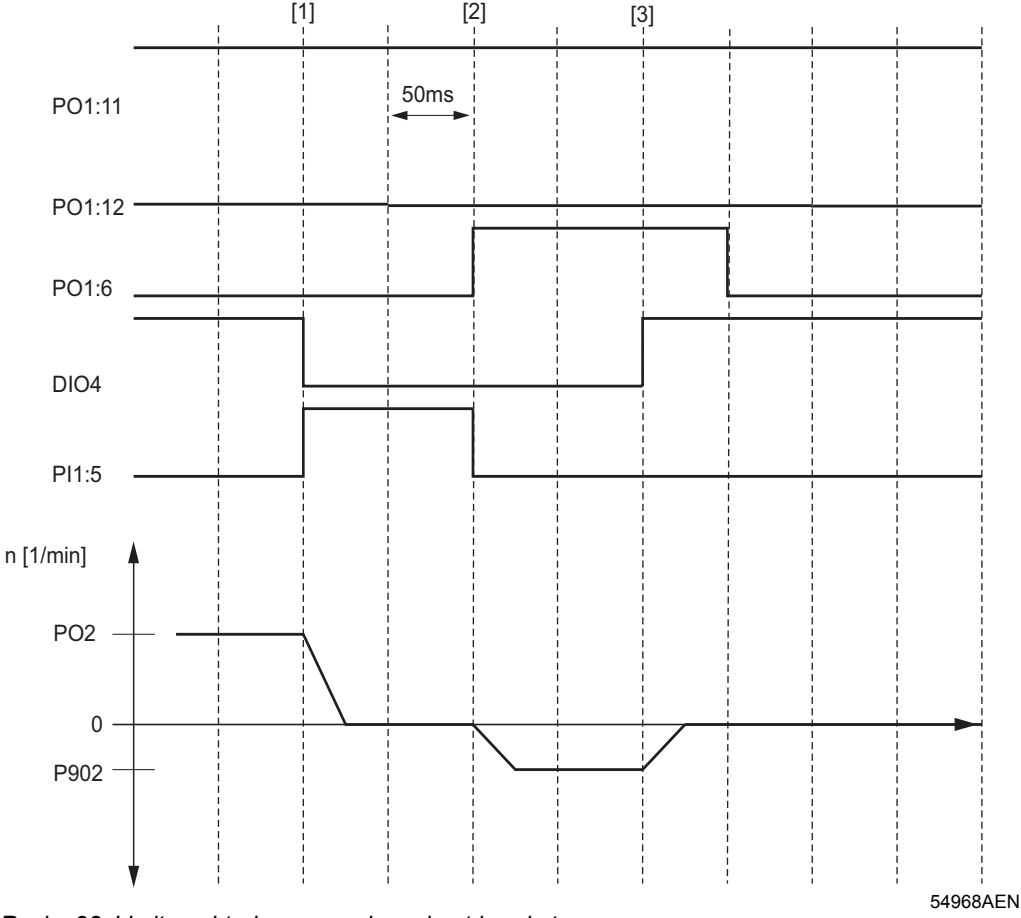

Resim 28: Limit anahtarları arasında serbest hareket zaman şeması

| :11= Mode Low  | PO1:6= Reset             |
|----------------|--------------------------|
| :12= Mode High | PI1:5 = Hata             |
|                | DI04 = Sağ limit anahtar |

[1] = Tahrik ünitesi sağ donanım limit anahtarına ulaştı ve acil durma rampası ile frenlendi.

[2] = PO1:6 "Reset" verilir. Donanım limit anahtarları arasında serbest hareket eder.

[3] = Donanım limit anahtarları arasında serbest hareket eder.

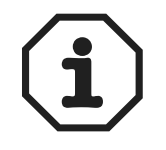

P01 P01

Tahrik ünitesinin temas ettiği donanım limit anahtarı arızalı ise (tahrik ünitesinin serbest hareketinde DI04 veya DI05'te yükselen kenar yok), enable geri alınarak (klemens veya bus) tahrik ünitesi durdurulmalıdır.

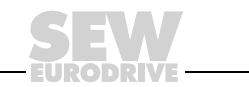

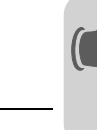

6

#### 6.7 Arıza Bilgileri

Hata belleği (P080) son beş hata mesajını (Hata t-0...t-4) kaydeder. Beşin üzerinde hatada, belekte bulunan en eski mesaj silinir. Hata oluşma anında aşağıdaki bilgiler kaydedilir:

Oluşan hata • dijital giriş/çıkışların durumu • inverterin işletme durumu • inverterin durumu • soğutucu gövde sıcaklığı • devir sayısı • çıkış akımı • aktif akım • cihaz kullanımı • DC-Link gerilimi • çalışma saatleri • "enable" saatleri • parametre seti • Motor kullanımı.

Arızanın tipine bağlı olarak üç farklı kapanma yanıtı mevcuttur; arıza durumunda inverter "inhibit" olarak kalır.

• Derhal durma:

Cihaz tahrik ünitesini artık frenleyemez; çıkış katı hata durumunda yüksek dirençlidir ve fren derhal uygulanır (DBØØ "/Fren" = "0").

Hızlı Stop:

Tahrik ünitesi t13/t23 stop rampasında frenlenir. Stop devir sayısına ulaşıldığında fren uygulanır (DBØØ "/Fren" = "0"). Fren uygulama süresi (P732 / P735) sonunda çıkış katı yüksek dirençlidir.

Acil Stop:

Tahrik ünitesi t14/t24 acil rampasında frenlenir. Stop devir sayısına ulaşıldığında fren uygulanır (DBØØ "/Fren" = "0"). Fren uygulama süresi (P732 / P735) sonunda çıkış katı yüksek dirençlidir.

Reset

Bir hata mesajı aşağıdaki şekillerde onaylanabilir:

Şebeke gerilimi kapatılıp açılarak.

Öneri: Şebeke kontaktörü K11 için 10 saniyelik minimum kapanma süresine uyulmalıdır.

- Dijital giriş DIØ3 üzerinden reset. "Genişletilmiş bus pozisyonlandırma" devreye alındıktan sonra bu dijital çıkışa "Reset" fonksiyonu atanır.
- Sadece Fieldbus/Systembus üzerinden kumandada: Control word PO1'deki PO1:6 bit'ine "0"→"1"→"1" sinyali.
- MOVITOOLS Manager<sup>®</sup>, de reset butonuna basın.

| 254 | F14 ENCODER ME | DX61B0015-5A3 " |                |    |    |    | ļ   | . X     |
|-----|----------------|-----------------|----------------|----|----|----|-----|---------|
| 254 | F14 ENCODER    |                 | MD×61B0015-5A3 | 11 | ** | Re | set | Help    |
|     |                |                 |                |    |    |    | 1   | 0842AEN |

Resim 29: MOVITOOLS<sup>®</sup> ile Reset

- MOVITOOLS/SHELL'de manuel reset (P840 = "YES" veya [Parameter] / [manual reset])
- DBG60B (MDX61B) veya DBG11A (MCH4\_A) ile manuel reset.

*Timeout aktif* İnverter bir iletişim arabirimi (fieldbus, RS485 veya SBus) üzerinden kontrol ediliyorsa ve bir şebeke kapatma ve tekrar çalıştırma veya bir hata reseti gerçekleştiğinde, inverter timeout tarafından denetilen arabirim üzerinden geçerli veriler alana kadar, cihaz "enable" olmaz.

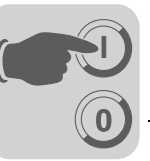

#### 6.8 Hata mesajları

Gösterge

Hata veya uyarı kodu dijital kodu biçiminde gösterilir, burada aşağıda gösterilen sıraya uyulmalıdır:

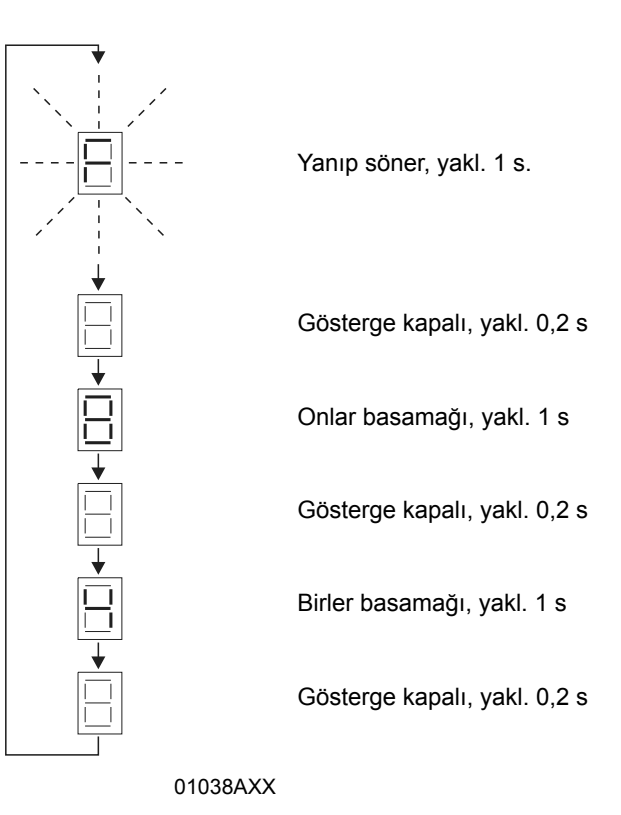

Reset sonrası veya hata veya uyarı kodu tekrar "0" değerini aldığında, ekrana işletme göstergesi gelir.

Hata listesi
 Aşağıdaki tabloda hata listesinin bir kısmı gösterilmektedir (→ MOVIDRIVE<sup>®</sup> işletme kılavuzu). Burada sadece bu uygulamada oluşma olasılığı olan hatalar verilmiştir.
 "P" sütununda bir nokta bulunması, yanıtın programlanabileceğini gösterir (P83\_hata Yanıtı). "Sonuç" sütununda fabrika ayarı hata yanıtları sıralanmıştır.

| Hata<br>kodu | Adı                             | Sonuç        | Р | Muhtemel nedeni                                                                                                    | Önlem                                                                                                    |
|--------------|---------------------------------|--------------|---|----------------------------------------------------------------------------------------------------|----------------------------------------------------------------------------------------------------|
| 00           | Hata yok                        | -            |   |                                                                                                    |                                                                                                    |
| 07           | U <sub>Z</sub> aşırı<br>gerilim | Derhal durur |   | DC-link gerilimi çok yüksek                                                                                                    | <ul> <li>Yavaşlama rampalarını uzatın</li> <li>Fren direnci besleme kablosunu kontrol edin</li> <li>Fren direncinin teknik verilerini kontrol edin</li> </ul>                                                                                                    |
| 08           | n-kontrolü                      | Derhal durur |   | <ul> <li>Devir kontrolü veya akım kontrolü (VFC<br/>işletme türünde enkodersiz) mekanik<br/>aşırı yüklenme veya şebekede veya<br/>motorda faz kaybı nedeniyle ayar<br/>sınırında çalışıyor.</li> <li>Enkoder doğru bağlanmamış veya<br/>dönme yönü yanlış.</li> <li>Tork kontrolünde n<sub>maks</sub> aşıldı.</li> </ul> | <ul> <li>Yükü azaltın</li> <li>Ayarlanmış olan gecikme zamanını (P501 veya P503) artırın</li> <li>Enkoder bağlantısını kontrol edin, gerektiğinde A/A ve B/B'yi ikişer ikişer değiştirin</li> <li>Enkoderin gerilim beslemesini kontrol edin.</li> <li>Akım sınırlandırmasını kontrol edin</li> <li>Gerektiğinde rampaları uzatın.</li> <li>Motor besleme kablosunu ve motoru kontrol edin</li> <li>Şebekenin fazlarını kontrol edin</li> </ul> |

EI Kitabi - MOVIDRIVE Mttp://www.www.kontrolkalemi.com/forum/

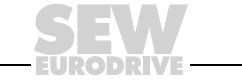

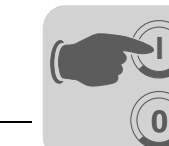

6

# **İşletme ve Bakım** Hata mesajları

| Hata<br>kodu | Adı                          | Sonuç        | Ρ | Muhtemel nedeni                                                                                                    | Önlem                                                                                                    |
|--------------|------------------------------|--------------|---|----------------------------------------------------------------------------------------------------|----------------------------------------------------------------------------------------------------|
| 10           | IPOS-ILLOP                   | Acil stop    |   | <ul> <li>IPOS<sup>plus®</sup> program uygulamasında<br/>hatalı bir komut tanındı.</li> <li>Komut yerine getirilirken hatalı koşullar<br/>oluştu.</li> </ul>                                                                                                | <ul> <li>Program belleğinin içeriğini kontrol edin ve<br/>gerektiğinde düzeltin.</li> <li>Program belleğine doğru program yükleyin.</li> <li>Program akışını kontrol edin (→ IPOS<sup>plus®</sup><br/>El Kitabı)</li> </ul>                                                                                                    |
| 14           | Enkoder                      | Derhal durur |   | <ul> <li>Enkoder kablosu veya ekranı doğru<br/>bağlanmamış.</li> <li>Kısa devre/enkoder kablosunda tel<br/>kopması</li> <li>Enkoder arızalı</li> </ul>                                                                                                    | Enkoder kablosunda ve ekranında doğru bağlantı,<br>kısa devre ve tel kopması kontrolü yapın.                                                                                                    |
| 25           | EEPROM                       | Hızlı stop   |   | EEPROM'a veya bellek kartına erişim<br>hatası.                                                                                                    | <ul> <li>Fabrika ayarlarını kontrol edin, reset gerçekleştirin<br/>ve yeniden parametre belirleyin.</li> <li>Bu hata tekrarlanırsa SEW servisine danışınız.</li> <li>Bellek kartını değiştirin.</li> </ul>                                                                                                    |
| 28           | Fieldbus<br>Zaman Aşımı      | Hızlı stop   | • | Planlanmış olan yanıt süresi içerisinde<br>master-slave iletişimi olmadı.                                                                                                    | <ul> <li>Master'ın iletişim biçimini kontrol edin</li> <li>Fildbus timeout süresini (P819) uzatın/denetimi<br/>kapatın</li> </ul>                                                                                                    |
| 29           | Limit anahtar<br>ulaştı      | Acil stop    |   | IPOS <sup>plus®</sup> çalışma şeklinde bir limit<br>anahtara ulaşıldı.                                                                                                    | <ul><li>Yol aralığını kontrol edin.</li><li>Uygulama programını düzeltin.</li></ul>                                                                                                    |
| 31           | TF sensörü                   | Sonuç<br>yok | • | <ul> <li>Motor çok sıcak, TF sensörü attı</li> <li>Motorun TF sensörü bağlı değil veya<br/>yanlış bağlanmış</li> <li>MOVIDRIVE<sup>®</sup> ile motordaki TF<br/>sensörü arasındaki bağlantı kesildi</li> <li>X10:1 ve X10:2 arasında köprü yok.</li> </ul> | <ul> <li>Motorun soğumasını bekleyin ve hatayı resetleyin</li> <li>MOVIDRIVE<sup>®</sup> ile TF arasındaki<br/>bağlantıları/kabloyu kontrol edin.</li> <li>TF bağlı değil: X10:1 ile X10:2 arasına köprü<br/>bağlayın.</li> <li>P835 ayarını "NO RESPONSE"e getirin.</li> </ul>                                                                                                    |
| 36           | Opsiyon yok                  | Derhal durur |   | <ul> <li>Opsiyon kartı geçersiz.</li> <li>İstenen değer kaynağı, kontrol kaynağı<br/>veya işletme türü bu kart için geçerli<br/>değil.</li> <li>DIP11A için yanlış enkoder tipi<br/>ayarlanmış.</li> </ul>                                                 | <ul> <li>Doğru opsiyon kartı takın.</li> <li>Doğru istenen değer kaynağı (P100) ayarlayın.</li> <li>Doğru kontrol kaynağı (P101) ayarlayın.</li> <li>Doğru işletme türünü (P700 veya P701) ayarlayın.</li> <li>Doğru enkoder tipini ayarlayın.</li> </ul>                                                                                                    |
| 42           | Ofset hatası                 | Derhal durur | • | <ul> <li>Devir enkoderi yanlış bağlanmış</li> <li>Hızlanma rampaları çok kısa</li> <li>Pozisyon kontrolünün P-oranı çok az</li> <li>Devir kontrolünün parametresi yanlış</li> <li>Ara toleransı değeri çok küçük</li> </ul>                                | <ul> <li>Devir enkoderi bağlantısını kontrol edin</li> <li>Rampaları uzatın</li> <li>P-oranını daha büyük bir değere ayarlayın</li> <li>Devir kontrolünde yeniden parametre belirleyin</li> <li>Ara hatası toleransını artırın</li> <li>Enkoder, motor ve şebeke fazları arasındaki<br/>kablolamayı kontrol edin</li> <li>Mekanik elemanların serbest hareket ettiklerinden<br/>emin olun, blokaj kontrolü yapın.</li> </ul> |
| 94           | EEPROM<br>sağlama<br>toplamı | Derhal durur |   | Frekans çevirici elektroniği arızalı. EMC<br>etkisi veya arızalı olabilir.                                                                                                    | Cihazı onarıma gönderin.                                                                                                    |

http://www.kontrolkalemiscom/foriumis Bus Pozisyonlandurma

60

EURODRIVE

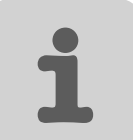

# 7 MOVIDRIVE<sup>®</sup> A / B / compact Arasındaki Uyumluluk

### 7.1 Önemli Uyarılar

MOVIDRIVE<sup>®</sup> MDX61B için "Genişletilmiş bus pozisyonlandırma" uygulama modülü ile MOVIDRIVE<sup>®</sup> MD\_60A veya MOVIDRIVE<sup>®</sup> *compact* kullanıldığında mevcut olmayan ilave fonksiyonlar mevcuttur. Bu bölümde uygulama modülünün MOVIDRIVE<sup>®</sup> MD\_60A veya MOVIDRIVE<sup>®</sup> *compact* cihazla kullanılması arasındaki farklar ve projelendirmede nelere dikkat edilmesi gerektiği hakkında bilgi verilmektedir.

| MOVIDRIVE <sup>®</sup><br>MD_60A /<br>MOVIDRIVE <sup>®</sup><br>compact'ın<br>projelendirilmesi | <ul> <li>Frekans inverteri         "Genişletilmiş bus pozisyonlandırma" uygulama modülü için mutlaka bir enkoder         geribildirimi gerektiğinden sadece aşağıdaki frekans inverterleri ile kullanılabilir:         <ul> <li>MOVIDRIVE<sup>®</sup> MDV60A / MDS60A</li> <li>MOVIDRIVE<sup>®</sup> compact MCV / MCS</li> <li>MOVIDRIVE<sup>®</sup> compact MCH41A /MCH42A</li> </ul> </li> </ul>                                                                            |
|-------------------------------------------------------------------------------------------------|----------------------------------------------------------------------------------------------------|
|                                                                                                 | <ul> <li>Bus-Installation MOVIDRIVE® MDV / MDS60A</li> <li>"Genişletilmiş Bus Pozisyonlandırma" 6 process data word (işlem veri kelimesi)<br/>kullanır. Bu nedenle sadece "PROFIBUS" ve "fiber optik kablolu" fieldbus tipleri<br/>kullanılabilir. Bu iki fieldbus tipinden biri kullanıldığında, MOVIDRIVE<sup>®</sup> MDV /<br/>MDS60A için DFP21A, DFP11A veya DFI21A opsiyonu gerekir.</li> <li>Fieldbus el kitaplarındaki ilgili uyarılar dikkate alınmalıdır.</li> </ul> |
| Donanım<br>Klemenslerinin<br>Uyumluluğu                                                         | MOVIDRIVE <sup>®</sup> MDX61B frekans inverterinde, MOVIDRIVE <sup>®</sup> MD_60A'ya göre iki dijital giriş (DI06, DI07) ve üç dijital çıkış (DO03, DO04, DO05) daha bulunmaktadır. Bu ilave donanım giriş ve çıkışları ilk devreye almada "İşlevsiz" olarak ayarlanır ve dahili olarak değerlendirilmez.                                                                                                    |
| Yazılım Limit<br>Anahtarları                                                                    | Yazılım limit anahtarları arasında serbest hareket, MOVIDRIVE <sup>®</sup> MD_60A,<br>MOVIDRIVE <sup>®</sup> <i>compact</i> MCx / MCH'de aşağıdaki yerleşik bellek versiyonlarından<br>itibaren mümkündür:<br>- MOVIDRIVE <sup>®</sup> MD_60A: 823 854 5.15<br>- MOVIDRIVE <sup>®</sup> <i>compact</i> MCx: 823 859 6.14<br>- MOVIDRIVE <sup>®</sup> <i>compact</i> MCH: 823 947 9.17                                                                                          |
| IPOS <sup>plus®</sup><br>Değişkenlerinin<br>Kaydedilmesi                                        | MOVITOOLS <sup>®</sup> programı "Scope" ile IPOS <sup>plus®</sup> değişkeni kaydetmek sadece MOVI-<br>DRIVE <sup>®</sup> MDX61B ile mümkündür.                                                                                                    |
| DriveSync slave<br>için SBus<br>gönderme<br>nesnesi                                             | MOVIDRIVE <sup>®</sup> MD_60A veya MOVIDRIVE <sup>®</sup> <i>compact</i> MCx / MCH kullanıldığında, gerçek pozisyonun aktarılması için, SBus gönderme nesnesi hazırlamak mümkün değildir. Uygulama modülü "DriveSync" bağlantısı da mümkün değildir.                                                                                                    |

EI Kitabi - MOVIDRIVE Mttp://www.kontrolkalemi.com/forum/

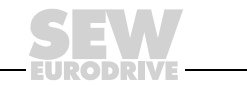

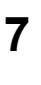

Bağlantı Şemaları

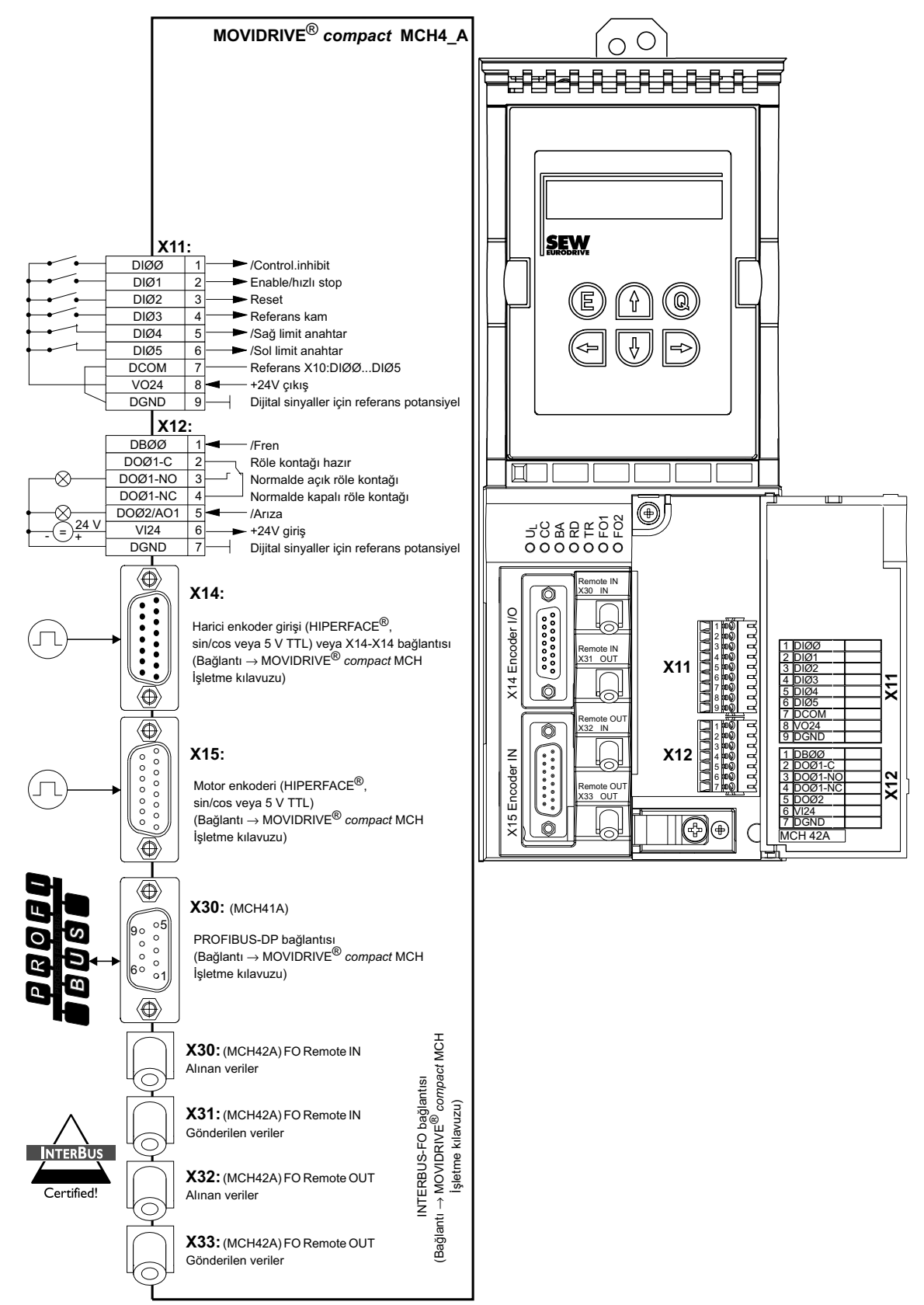

Resim 30: MOVIDRIVE<sup>®</sup> compact MCH4\_A

56269ATR

http://www.kontrolkalemiscom/forium/s Bus Pozisyonlandırma

# i

7

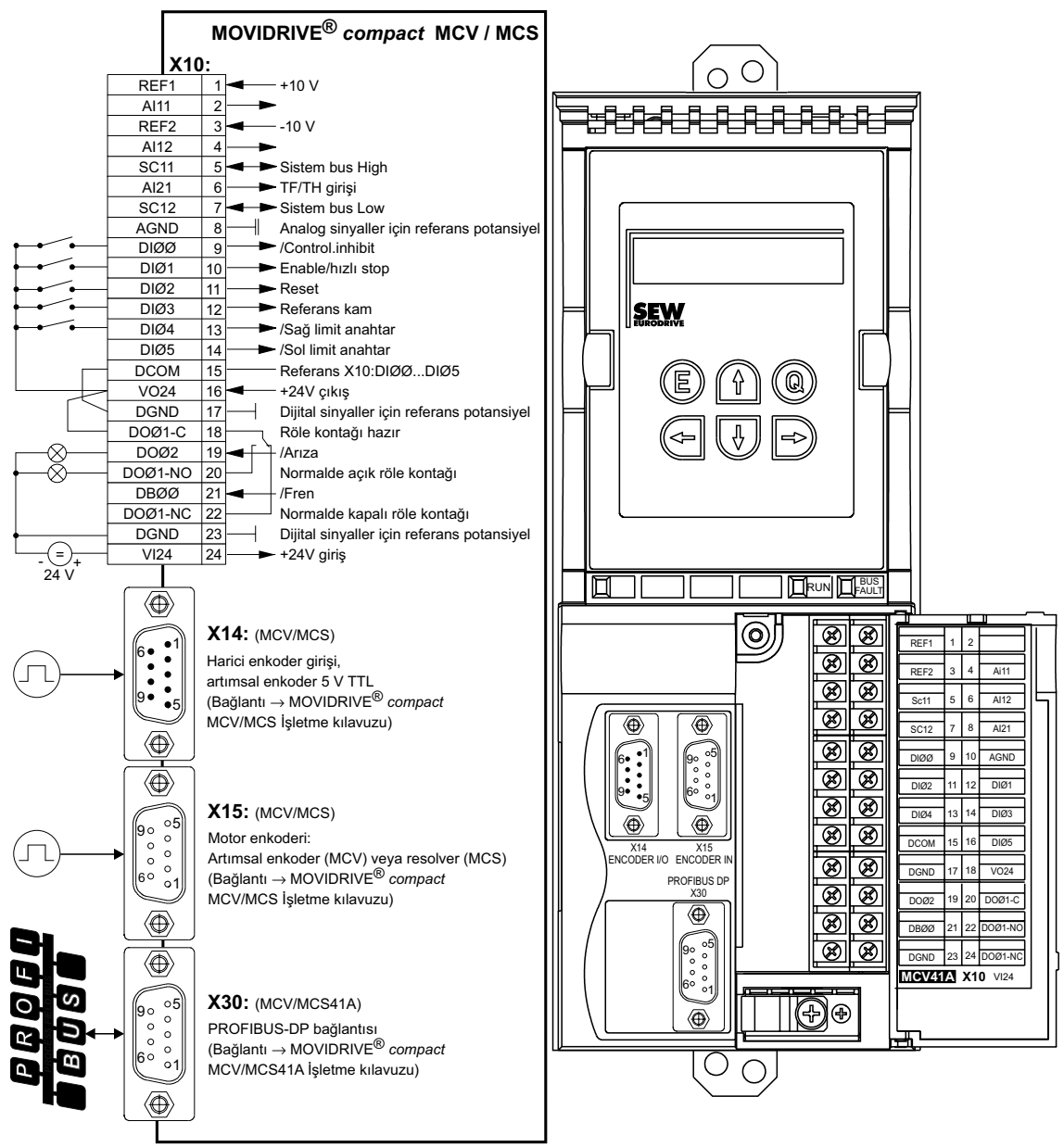

Resim 31: MOVIDRIVE® compact MCV / MCS

56273ATR

EI Kitabi - MOVIDRIVE MARDE / KUNAMAR ON TROJKALOMI. COM/forum/

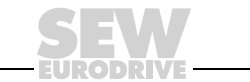

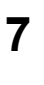

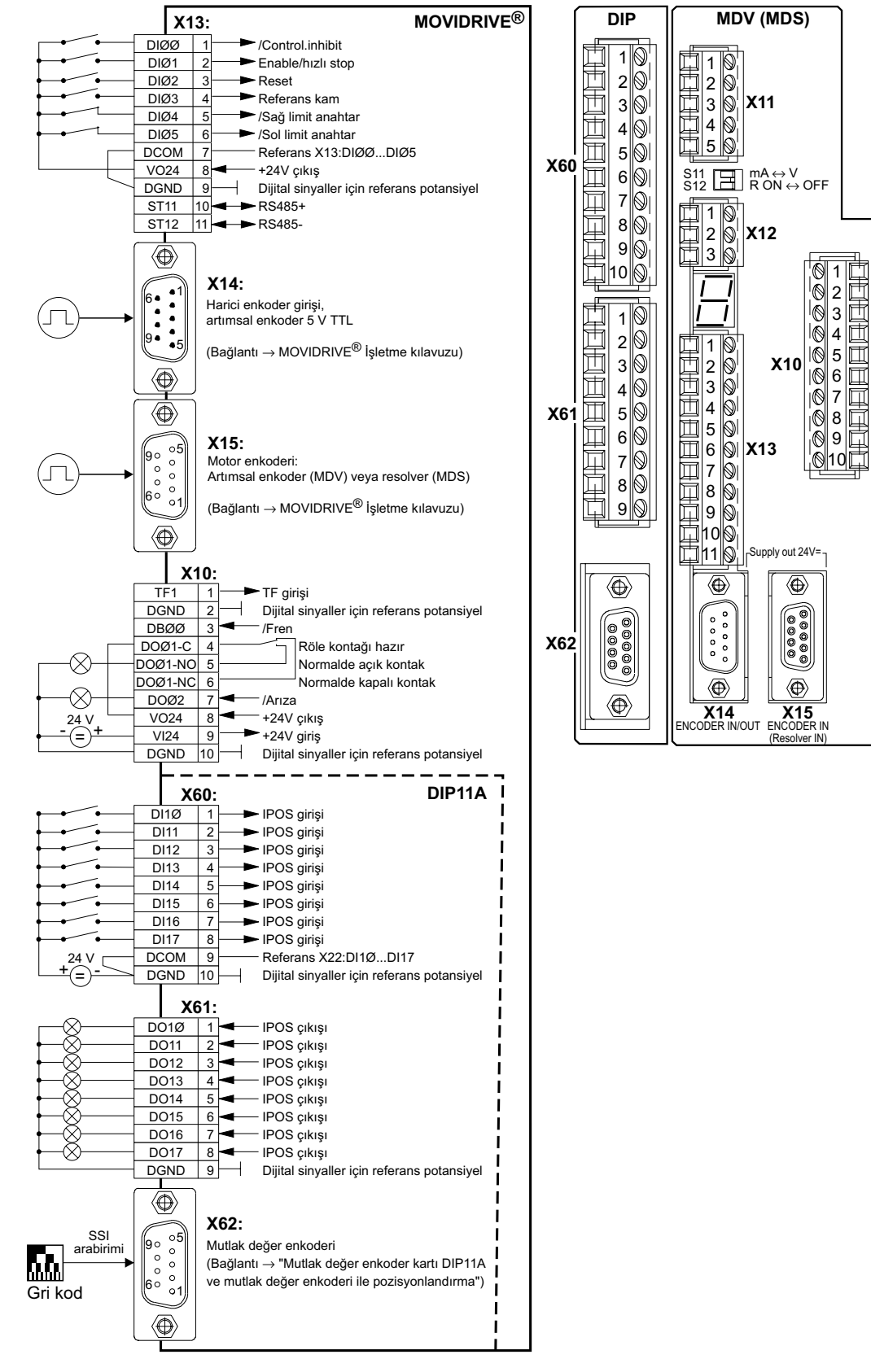

Resim 32: MOVIDRIVE<sup>®</sup> MDV / MDS60\_A

56268ATR

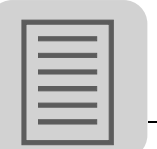

8

# 8 Alfabetik Endeks

#### Α

| Arıza bilgileri |  |
|-----------------|--|
| Reset           |  |
| Zaman aşımı     |  |
|                 |  |

# В

| Bus kontrol |  |
|-------------|--|
|             |  |

# Ç

| Çalışma şekilleri          |    |
|----------------------------|----|
| Otomatik mod               | 47 |
| Referans modu              | 46 |
| Çevrim diyagramları        | 54 |
| Manuel mod                 | 54 |
| Otomatik modu Mutlak/Bağıl | 56 |
| Referans modu              | 55 |

### D

| Devreye alma                               | 31     |
|--------------------------------------------|--------|
| Fieldbus parametrelerinin ayarlanması      | 33     |
| Genel bilgiler                             | 31     |
| Mesafe ve hız ölçeklendirme faktörlerinin  |        |
| ayarlanması                                | 34     |
| Ön çalışmalar                              | 31     |
| Parametreler ve IPOS değişkenleri          | 43     |
| Programı başlatma                          | 32     |
| Rampa sürelerinin ve sınırların ayarlanm   | ası 38 |
| Donanım limit anahtarları arasında serbest |        |
| hareket                                    | 57     |

# Ε

| Emniyet uyarıları |  | 5 |
|-------------------|--|---|
|-------------------|--|---|

# H

| Hata mesajlar | ſI |    |
|---------------|----|----|
| Gösterge      |    | 59 |
| Hata liste:   | si | 59 |
|               |    |    |

# I

IPOS<sup>plus®</sup> değişkenlerinin kaydedilmesi ......45

# Κ

| Kapanma yanıtı                        |    |
|---------------------------------------|----|
| Acil stop                             | 58 |
| Derhal durma                          | 58 |
| Hızlı stop                            | 58 |
| Kurulum                               |    |
| Bus kontrollü MDX61B                  | 22 |
| CANopen (DFC11B)                      | 26 |
| DeviceNet (DFD11B)                    | 27 |
| Ethernet (DFE11B)                     | 28 |
| Fiber optik kablolu INTERBUS (DFI21B) | 24 |
| INTERBUS (DFI11B)                     | 25 |
|                                       |    |

| MDX 61B (DEH11B ve DER11B opsiyonlar | )    |
|--------------------------------------|------|
| için bağlantı şeması                 | . 21 |
| MOVITOOLS                            | . 20 |
| PROFIBUS (DFP21B)                    | . 23 |
| Sistem bus (SBus), bağlantısı        | . 29 |
| Teknoloji fonksiyonlu                | . 20 |
| Yazılım                              | . 20 |
|                                      |      |

#### Μ

| Manuel mod                                             | 49 |
|--------------------------------------------------------|----|
| MDX 61B (DEH11B ve DER11B opsiyonları) için            |    |
| bağlantı şeması                                        | 21 |
| Monitör modu                                           | 48 |
| MOVIDRIVE <sup>®</sup> A / B / <i>compact</i> arasında |    |
| uyumluluk                                              | 61 |
|                                                        |    |

### 0

| Otomatik modu               | 52 |
|-----------------------------|----|
| Bağıl pozisyonlandırma modu | 53 |

## Ö

| Önemli uyarılar   | <br>4 |
|-------------------|-------|
| Sembol acıklaması | <br>4 |

#### Ρ

| Program tanımı                            | 8    |
|-------------------------------------------|------|
| Proje planlaması                          |      |
| Güvenli durma                             | . 19 |
| Manuel mod                                | . 46 |
| Otomatik mod                              | . 47 |
| Referans modu                             | . 46 |
| Son konum anahtarları, referans kamlar ve |      |
| makine sıfır noktası                      | . 13 |
| Tahrik ünitesinin ölçeklenmesi            | . 11 |
| Yazılım limit anahtarları                 | . 16 |
|                                           |      |

## R

| Referans modu |  |
|---------------|--|
|---------------|--|

#### S

| Sistem yolu ( | (SBus) |  |
|---------------|--------|--|
| Bağlantı      |        |  |

## т

| Tahrik ünitesinin çalıştırılması       | 46 |
|----------------------------------------|----|
| Tahrik ünitesinin ölçeklendirilmesi    | 11 |
| Harici enkoderi olmayan tahrik ünitesi | 11 |
| Harici enkoderli tahrik ünitesi        | 12 |
| Tanım                                  | 8  |
|                                        |    |

# Y

| Yazılım limit anahtarları                  | . 16 |
|--------------------------------------------|------|
| Yazılım limit anahtarları arasında serbest |      |
| hareket                                    | . 16 |

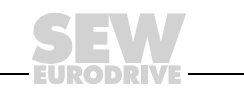

## **Adres Listesi**

| Almanya                          |                                                                               |                                                                                                    |                                                                                                    |  |
|----------------------------------|-------------------------------------------------------------------------------|----------------------------------------------------------------------------------------------------|----------------------------------------------------------------------------------------------------|--|
| Genel merkez<br>Fabrika<br>Satış | Bruchsal                                                                      | SEW-EURODRIVE GmbH & Co KG<br>Ernst-Blickle-Straße 42<br>D-76646 Bruchsal<br>Posta kutusu<br>Postfach 3023 · D-76642 Bruchsal | Tel. +49 7251 75-0<br>Faks +49 7251 75-1970<br>http://www.sew-eurodrive.de<br>sew@sew-eurodrive.de |  |
| Service<br>Competence Center     | <b>Orta</b><br>Redüktörler/<br>Motorlar                                       | SEW-EURODRIVE GmbH & Co KG<br>Ernst-Blickle-Straße 1<br>D-76676 Graben-Neudorf                                                | Tel. +49 7251 75-1710<br>Faks +49 7251 75-1711<br>sc-mitte-gm@sew-eurodrive.de                     |  |
|                                  | <b>Orta</b><br>Elektronik                                                     | SEW-EURODRIVE GmbH & Co KG<br>Ernst-Blickle-Straße 42<br>D-76646 Bruchsal                                                     | Tel. +49 7251 75-1780<br>Faks +49 7251 75-1769<br>sc-mitte-e@sew-eurodrive.de                      |  |
|                                  | Kuzey                                                                         | SEW-EURODRIVE GmbH & Co KG<br>Alte Ricklinger Straße 40-42<br>D-30823 Garbsen (Hannover yakınında)                            | Tel. +49 5137 8798-30<br>Faks +49 5137 8798-55<br>sc-nord@sew-eurodrive.de                         |  |
|                                  | Doğu                                                                          | SEW-EURODRIVE GmbH & Co KG<br>Dänkritzer Weg 1<br>D-08393 Meerane (Zwickau yakınında)                                         | Tel. +49 3764 7606-0<br>Faks +49 3764 7606-30<br>sc-ost@sew-eurodrive.de                           |  |
|                                  | Güney                                                                         | SEW-EURODRIVE GmbH & Co KG<br>Domagkstraße 5<br>D-85551 Kirchheim (Münih yakınlarında)                                        | Tel. +49 89 909552-10<br>Faks +49 89 909552-50<br>sc-sued@sew-eurodrive.de                         |  |
|                                  | Batı                                                                          | SEW-EURODRIVE GmbH & Co KG<br>Siemensstraße 1<br>D-40764 Langenfeld<br>(Düsseldorf yakınlarında)                              | Tel. +49 2173 8507-30<br>Faks +49 2173 8507-55<br>sc-west@sew-eurodrive.de                         |  |
|                                  | Sürücü Servisi                                                                | Hotline / 24 saat açık                                                                                                    | +49 180 5 SEWHELP<br>+49 180 5 7394357                                                             |  |
|                                  | Almanya'daki diğ                                                              | jer servis istasyonlarının adresleri istek üzerine                                                                            | verilebilir.                                                                                       |  |
| Fransa                           |                                                                               |                                                                                                    |                                                                                                    |  |
| Fabrika<br>Satış<br>Servis       | Haguenau                                                                      | SEW-USOCOME<br>48-54, route de Soufflenheim<br>B. P. 20185<br>F-67506 Haguenau Cedex                                          | Tel. +33 3 88 73 67 00<br>Faks +33 3 88 73 66 00<br>http://www.usocome.com<br>sew@usocome.com      |  |
| Montaj<br>Satış<br>Servis        | Bordeaux                                                                      | SEW-USOCOME<br>Parc d'activités de Magellan<br>62, avenue de Magellan - B. P. 182<br>F-33607 Pessac Cedex                     | Tel. +33 5 57 26 39 00<br>Faks +33 5 57 26 39 09                                                   |  |
|                                  | Lyon                                                                          | SEW-USOCOME<br>Parc d'Affaires Roosevelt<br>Rue Jacques Tati<br>F-69120 Vaulx en Velin                                        | Tel. +33 4 72 15 37 00<br>Faks +33 4 72 15 37 15                                                   |  |
|                                  | Paris                                                                         | SEW-USOCOME<br>Zone industrielle<br>2, rue Denis Papin<br>F-77390 Verneuil l'Etang                                            | Tel. +33 1 64 42 40 80<br>Faks +33 1 64 42 40 88                                                   |  |
|                                  | Fransa'daki diğer servis istasyonlarının adresleri istek üzerine verilebilir. |                                                                                                    |                                                                                                    |  |

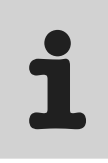

| ABD                                  |                     |                                                                                                    |                                                                                                    |  |
|--------------------------------------|---------------------|----------------------------------------------------------------------------------------------------|----------------------------------------------------------------------------------------------------|--|
| Fabrika<br>Montaj<br>Satış<br>Servis | Greenville          | SEW EURODRIVE./INC.<br>1295 Old Spartanburg Highway<br>P.O. Box 518<br>Lyman, S.C. 29365                                   | Tel. +1 864 439-7537<br>Faks Sales +1 864 439-7830<br>Faks Manuf. +1 864 439-9948<br>Faks Ass. +1 864 439-0566<br>Telex 805 550<br>http://www.seweurodrive.com<br>cslyman@seweurodrive.com |  |
| Montaj<br>Satış<br>Servis            | San Francisco       | SEW EURODRIVE./INC.<br>30599 San Antonio St.<br>Hayward, California 94544-7101                                             | Tel. +1 510 487-3560<br>Faks +1 510 487-6381<br>cshayward@seweurodrive.com                                                                                                    |  |
|                                      | Philadelphia/PA     | SEW EURODRIVE./INC.<br>Pureland Ind. Complex<br>2107 High Hill Road, P.O. Box 481<br>Bridgeport, New Jersey 08014          | Tel. +1 856 467-2277<br>Faks +1 856 467-3792<br>csbridgeport@seweurodrive.com                                                                                                    |  |
|                                      | Dayton              | SEW EURODRIVE./INC.<br>2001 West Main Street<br>Troy, Ohio 45373                                                           | Tel. +1 937 335-0036<br>Faks +1 937 440-3799<br>cstroy@seweurodrive.com                                                                                                    |  |
|                                      | Dallas              | SEW EURODRIVE./INC.<br>3950 Platinum Way<br>Dallas, Texas 75237                                                            | Tel. +1 214 330-4824<br>Faks +1 214 330-4724<br>csdallas@seweurodrive.com                                                                                                    |  |
|                                      | ABD'deki diğer ser  | vis istasyonlarının adresleri istek üzerine verilebilir                                                                    |                                                                                                    |  |
| Arjantin                             |                     |                                                                                                    |                                                                                                    |  |
| Montaj<br>Satış<br>Servis            | Buenos Aires        | SEW EURODRIVE ARGENTINA S.A.<br>Centro Industrial Garin, Lote 35<br>Ruta Panamericana Km 37,5<br>1619 Garin                | Tel. +54 3327 4572-84<br>Faks +54 3327 4572-21<br>sewar@sew-eurodrive.com.ar                                                                                                    |  |
| Avustralya                           |                     |                                                                                                    |                                                                                                    |  |
| Montaj<br>Satış<br>Servis            | Melbourne           | SEW EURODRIVE./PTY. LTD.<br>27 Beverage Drive<br>Tullamarine, Victoria 3043                                                | Tel. +61 3 9933-1000<br>Faks +61 3 9933-1003<br>http://www.sew-eurodrive.com.au<br>enquires@sew-eurodrive.com.au                                                                           |  |
|                                      | Sydney              | SEW EURODRIVE./PTY. LTD.<br>9, Sleigh Place, Wetherill Park<br>New South Wales, 2164                                       | Tel. +61 2 9725-9900<br>Faks +61 2 9725-9905<br>enquires@sew-eurodrive.com.au                                                                                                    |  |
| Avusturya                            |                     |                                                                                                    |                                                                                                    |  |
| Montaj<br>Satış<br>Servis            | Viyana              | SEW-EURODRIVE Ges.m.b.H.<br>Richard-Strauss-Strasse 24<br>A-1230 Viyana                                                    | Tel. +43 1 617 55 00-0<br>Faks +43 1 617 55 00-30<br>http://sew-eurodrive.at<br>sew@sew-eurodrive.at                                                                                       |  |
| Belçika                              |                     |                                                                                                    |                                                                                                    |  |
| Montaj<br>Satış<br>Servis            | Brüksel             | SEW Caron-Vector S.A.<br>Avenue Eiffel 5<br>B-1300 Wavre                                                                   | Tel. +32 10 231-311<br>Faks +32 10 231-336<br>http://www.caron-vector.be<br>info@caron-vector.be                                                                                           |  |
| Brezilya                             |                     |                                                                                                    |                                                                                                    |  |
| Fabrika<br>Satış<br>Servis           | Sao Paulo           | SEW-EURODRIVE Brasil Ltda.<br>Avenida Amâncio Gaiolli, 50<br>Caixa Postal: 201-07111-970<br>Guarulhos/SP - Cep.: 07251-250 | Tel. +55 11 6489-9133<br>Faks +55 11 6480-3328<br>http://www.sew.com.br<br>sew@sew.com.br                                                                                                  |  |
|                                      | Brezilya'daki diğer | aki diğer servis istasyonlarının adresleri istek üzerine verilebilir.                                                      |                                                                                                    |  |
| Bulgaristan                          |                     |                                                                                                    |                                                                                                    |  |
| Satış                                | Sofya               | BEVER-DRIVE GMBH<br>Bogdanovetz Str.1<br>BG-1606 Sofya                                                                     | Tel. +359 (2) 9532565<br>Faks +359 (2) 9549345<br>bever@mbox.infotel.bg                                                                                                    |  |

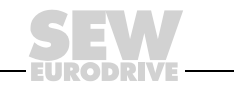

| Çek Cumhuriyeti                      |            |                                                                                                    |                                                                                                    |
|--------------------------------------|------------|----------------------------------------------------------------------------------------------------|----------------------------------------------------------------------------------------------------|
| Satış                                | Prag       | SEW-EURODRIVE CZ S.R.O.<br>Business Centrum Praha<br>Lužná 591<br>CZ-16000 Praha 6 - Vokovice                                  | Tel. +420 220121234 + 220121236<br>Faks +420 220121237<br>http://www.sew-eurodrive.cz<br>sew@sew-eurodrive.cz |
| Cezayir                              |            |                                                                                                    |                                                                                                    |
| Satış                                | Cezayir    | Réducom<br>16, rue des Frères Zaghnoun<br>Bellevue El-Harrach<br>16200 Cezayir                                                 | Tel. +213 21 8222-84<br>Faks +213 21 8222-84                                                                  |
| Çin                                  |            |                                                                                                    |                                                                                                    |
| Fabrika<br>Montaj<br>Satış<br>Servis | Tianjin    | SEW-EURODRIVE (Tianjin) Co., Ltd.<br>No. 46, 7th Avenue, TEDA<br>Tianjin 300457                                                | Tel. +86 22 25322612<br>Faks +86 22 25322611<br>http://www.sew.com.cn                                         |
| Montaj<br>Satış<br>Servis            | Suzhou     | SEW-EURODRIVE (Suzhou) Co., Ltd.<br>333, Suhong Middle Road<br>Suzhou Industrial Park<br>Jiangsu Province, 215021<br>P. R. Çin | Tel. +86 512 62581781<br>Faks +86 512 62581783<br>suzhou@sew.com.cn                                           |
| Danimarka                            |            |                                                                                                    |                                                                                                    |
| Montaj<br>Satış<br>Servis            | Kopenhag   | SEW-EURODRIVEA/S<br>Geminivej 28-30, P.O. Box 100<br>DK-2670 Greve                                                             | Tel. +45 43 9585-00<br>Faks +45 43 9585-09<br>http://www.sew-eurodrive.dk<br>sew@sew-eurodrive.dk             |
| Estonya                              |            |                                                                                                    |                                                                                                    |
| Satış                                | Tallin     | ALAS-KUUL AS<br>Paldiski mnt.125<br>EE 0006 Tallin                                                                             | Tel. +372 6593230<br>Faks +372 6593231                                                                        |
| Fas                                  |            |                                                                                                    |                                                                                                    |
| Satış                                | Casablanca | S. R. M.<br>Société de Réalisations Mécaniques<br>5, rue Emir Abdelkader<br>05 Casablanca                                      | Tel. +212 2 6186-69 + 6186-70<br>+ 6186-71<br>Faks +212 2 6215-88<br>srm@marocnet.net.ma                      |
| Fildişi Kıyısı                       |            |                                                                                                    |                                                                                                    |
| Satış                                | Abidian    | SICA<br>Ste industrielle et commerciale pour l'Afrique<br>165, Bld de Marseille<br>B.P. 2323, Abidian 08                       | Tel. +225 2579-44<br>Faks +225 2584-36                                                                        |
| Finlandiya                           |            |                                                                                                    |                                                                                                    |
| Montaj<br>Satış<br>Servis            | Lahti      | SEW-EURODRIVE OY<br>Vesimäentie 4<br>FIN-15860 Hollola 2                                                                       | Tel. +358 201 589-300<br>Faks +358 201 7806-211<br>http://www.sew.fi<br>sew@sew.fi                            |
| Gabon                                |            |                                                                                                    |                                                                                                    |
| Satış                                | Libreville | Electro-Services<br>B.P. 1889<br>Libreville                                                                                    | Tel. +241 7340-11<br>Faks +241 7340-12                                                                        |

# http://www.kontrolkalemi.com/forum/

# 1

| Güney Afrika              |              |                                                                                                    |                                                                                                    |
|---------------------------|--------------|----------------------------------------------------------------------------------------------------|----------------------------------------------------------------------------------------------------|
| Montaj<br>Satış<br>Servis | Johannesburg | SEW-EURODRIVE (PROPRIETARY) LIMITED<br>Eurodrive House<br>Cnr. Adcock Ingram and Aerodrome Roads<br>Aeroton Ext. 2<br>Johannesburg 2013<br>P.O.Box 90004<br>Bertsham 2013 | Tel. +27 11 248-7000<br>Faks +27 11 494-3104<br>dross@sew.co.za                                              |
|                           | Capetown     | SEW-EURODRIVE (PROPRIETARY) LIMITED<br>Rainbow Park<br>Cnr. Racecourse & Omuramba Road<br>Montague Gardens<br>Cape Town<br>P.O.Box 36556<br>Chempet 7442<br>Cape Town     | Tel. +27 21 552-9820<br>Faks +27 21 552-9830<br>Telex 576 062<br>dswanepoel@sew.co.za                        |
|                           | Durban       | SEW-EURODRIVE (PROPRIETARY) LIMITED<br>2 Monaceo Place<br>Pinetown<br>Durban<br>P.O. Box 10433, Ashwood 3605                                                              | Tel. +27 31 700-3451<br>Faks +27 31 700-3847<br>dtait@sew.co.za                                              |
| Hırvatistan               |              |                                                                                                    |                                                                                                    |
| Satış<br>Servis           | Zagreb       | KOMPEKS d. o. o.<br>PIT Erdödy 4 II<br>HR 10 000 Zagreb                                                                                                    | Tel. +385 1 4613-158<br>Faks +385 1 4613-158<br>kompeks@net.hr                                               |
| Hindistan                 |              |                                                                                                    |                                                                                                    |
| Montaj<br>Satış<br>Servis | Baroda       | SEW-EURODRIVE India Pvt. Ltd.<br>Plot No. 4, Gidc<br>Por Ramangamdi · Baroda - 391 243<br>Gujarat                                                                         | Tel. +91 265 2831021<br>Faks +91 265 2831087<br>mdoffice@seweurodriveindia.com                               |
| Teknik Bürolar            | Bangalore    | SEW-EURODRIVE India Private Limited<br>308, Prestige Centre Point<br>7, Edward Road<br>Bangalore                                                                          | Tel. +91 80 22266565<br>Faks +91 80 22266569<br>salesbang@seweurodriveindia.com                              |
|                           | Mumbai       | SEW-EURODRIVE India Private Limited<br>312 A, 3rd Floor, Acme Plaza<br>Andheri Kurla Road, Andheri (E)<br>Mumbai                                                          | Tel. +91 22 28348440<br>Faks +91 22 28217858<br>salesmumbai@seweurodriveindia.com                            |
| Hollanda                  |              |                                                                                                    |                                                                                                    |
| Montaj<br>Satış<br>Servis | Rotterdam    | VECTOR Aandrijftechniek B.V.<br>Industrieweg 175<br>NL-3044 AS Rotterdam<br>Postbus 10085<br>NL-3004 AB Rotterdam                                                         | Tel. +31 10 4463-700<br>Faks +31 10 4155-552<br>http://www.vector.nu<br>info@vector.nu                       |
| Hong Kong                 |              |                                                                                                    |                                                                                                    |
| Montaj<br>Satış<br>Servis | Hong Kong    | SEW EURODRIVE./LTD.<br>Unit No. 801-806, 8th Floor<br>Hong Leong Industrial Complex<br>No. 4, Wang Kwong Road<br>Kowloon, Hong Kong                                       | Tel. +852 2 7960477 + 79604654<br>Faks +852 2 7959129<br>sew@sewhk.com                                       |
| İngiltere                 |              |                                                                                                    |                                                                                                    |
| Montaj<br>Satış<br>Servis | Normanton    | SEW EURODRIVE./Ltd.<br>Beckbridge Industrial Estate<br>P.O. Box No.1<br>GB-Normanton, West- Yorkshire WF6 1QR                                                             | Tel. +44 1924 893-855<br>Faks +44 1924 893-702<br>http://www.sew-eurodrive.co.uk<br>info@sew-eurodrive.co.uk |
| İrlanda                   |              |                                                                                                    |                                                                                                    |
| Satış<br>Servis           | Dublin       | Alperton Engineering Ltd.<br>48 Moyle Road<br>Dublin Industrial Estate<br>Glasnevin, Dublin 11                                                                            | Tel. +353 1 830-6277<br>Faks +353 1 830-6458                                                                 |

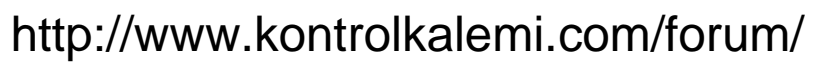

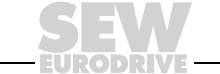

| İspanya                   |                   |                                                                                                    |                                                                                                    |
|---------------------------|-------------------|----------------------------------------------------------------------------------------------------|----------------------------------------------------------------------------------------------------|
| Montaj<br>Satış<br>Servis | Bilbao            | SEW-EURODRIVE ESPAÑA, S.L.<br>Parque Tecnológico, Edificio, 302<br>E-48170 Zamudio (Vizcaya)                      | Tel. +34 9 4431 84-70<br>Faks +34 9 4431 84-71<br>sew.spain@sew-eurodrive.es                               |
| İsrail                    |                   |                                                                                                    |                                                                                                    |
| Satış                     | Tel Aviv          | Liraz Handasa Ltd.<br>Ahofer Str 34B / 228<br>58858 Holon                                                         | Tel. +972 3 5599511<br>Faks +972 3 5599512<br>lirazhandasa@barak-online.net                                |
| İsveç                     |                   |                                                                                                    |                                                                                                    |
| Montaj<br>Satış<br>Servis | Jönköping         | SEW-EURODRIVE AB<br>Gnejsvägen 6-8<br>S-55303 Jönköping<br>Box 3100 S-55003 Jönköping                             | Tel. +46 36 3442-00<br>Faks +46 36 3442-80<br>http://www.sew-eurodrive.se<br>info@sew-eurodrive.se         |
| İsviçre                   |                   |                                                                                                    |                                                                                                    |
| Montaj<br>Satış<br>Servis | Basel             | Alfred Imhof A.G.<br>Jurastrasse 10<br>CH-4142 Münchenstein bei Basel                                             | Tel. +41 61 41717-17<br>Faks +41 61 41717-00<br>http://www.imhof-sew.ch<br>info@imhof-sew.ch               |
| İtalya                    |                   |                                                                                                    |                                                                                                    |
| Montaj<br>Satış<br>Servis | Milano            | SEW-EURODRIVE di R. Blickle & Co.s.a.s.<br>Via Bernini,14<br>I-20020 Solaro (Milano)                              | Tel. +39 2 96 9801<br>Faks +39 2 96 799781<br>sewit@sew-eurodrive.it                                       |
| Japonya                   |                   |                                                                                                    |                                                                                                    |
| Montaj<br>Satış<br>Servis | Toyoda-cho        | SEW-EURODRIVE JAPAN CO., LTD<br>250-1, Shimoman-no,<br>Iwata<br>Shizuoka 438-0818                                 | Tel. +81 538 373811<br>Faks +81 538 373814<br>sewjapan@sew-eurodrive.co.jp                                 |
| Kamerun                   |                   |                                                                                                    |                                                                                                    |
| Satış                     | Douala            | Electro-Services<br>Rue Drouot Akwa<br>B.P. 2024<br>Douala                                                        | Tel. +237 4322-99<br>Faks +237 4277-03                                                                     |
| Kanada                    |                   |                                                                                                    |                                                                                                    |
| Montaj<br>Satış<br>Servis | Toronto           | SEW-EURODRIVE CO. OF CANADA LTD.<br>210 Walker Drive<br>Bramalea, Ontario L6T3W1                                  | Tel. +1 905 791-1553<br>Faks +1 905 791-2999<br>http://www.sew-eurodrive.ca<br>I.reynolds@sew-eurodrive.ca |
|                           | Vancouver         | SEW-EURODRIVE CO. OF CANADA LTD.<br>7188 Honeyman Street<br>Delta. B.C. V4G 1 E2                                  | Tel. +1 604 946-5535<br>Faks +1 604 946-2513<br>b.wake@sew-eurodrive.ca                                    |
|                           | Montreal          | SEW-EURODRIVE CO. OF CANADA LTD.<br>2555 Rue Leger Street<br>LaSalle, Quebec H8N 2V9                              | Tel. +1 514 367-1124<br>Faks +1 514 367-3677<br>a.peluso@sew-eurodrive.ca                                  |
|                           | Kanada'daki diğer | servis istasyonlarının adresleri istek üzerine verile                                                             | bilir.                                                                                                    |
| Kolombiya                 |                   |                                                                                                    |                                                                                                    |
| Montaj<br>Satış<br>Servis | Bogotá            | SEW-EURODRIVE COLOMBIA LTDA.<br>Calle 22 No. 132-60<br>Bodega 6, Manzana B<br>Santafé de Bogotá                   | Tel. +57 1 54750-50<br>Faks +57 1 54750-44<br>sewcol@sew-eurodrive.com.co                                  |
| Kore                      |                   |                                                                                                    |                                                                                                    |
| Montaj<br>Satış<br>Servis | Ansan-City        | SEW-EURODRIVE KOREA CO., LTD.<br>B 601-4, Banweol Industrial Estate<br>Unit 1048-4, Shingil-Dong<br>Ansan 425-120 | Tel. +82 31 492-8051<br>Faks +82 31 492-8056<br>master@sew-korea.co.kr                                     |

# http://www.kontrolkalemi.com/forum/

Adres Listesi

# i

| Letonya                   |           |                                                                                                    |                                                                                                    |
|---------------------------|-----------|----------------------------------------------------------------------------------------------------|----------------------------------------------------------------------------------------------------|
| Satış                     | Riga      | SIA Alas-Kuul<br>Katlakalna 11C<br>LV-1073 Riga                                                                                                    | Tel. +371 7139386<br>Faks +371 7139386<br>info@alas-kuul.ee                                                           |
| Litvanya                  |           |                                                                                                    |                                                                                                    |
| Satış                     | Alytus    | UAB Irseva<br>Merkines g. 2A<br>LT-62252 Alytus                                                                                                    | Tel. +370 315 79204<br>Faks +370 315 56175<br>info@irseva.lt                                                          |
| Lübnan                    |           |                                                                                                    |                                                                                                    |
| Satış                     | Beyrut    | Gabriel Acar & Fils sarl<br>B. P. 80484<br>Bourj Hammoud, Beyrut                                                                                    | Tel. +961 1 4947-86<br>+961 1 4982-72<br>+961 3 2745-39<br>Faks +961 1 4949-71<br>gacar@beirut.com                    |
| Lüksemburg                |           |                                                                                                    |                                                                                                    |
| Montaj<br>Satış<br>Servis | Brüksel   | CARON-VECTOR S.A.<br>Avenue Eiffel 5<br>B-1300 Wavre                                                                                                | Tel. +32 (0) 10 23 13 11<br>Faks +32 (0) 10 2313 36<br>http://www.caron-vector.be<br>info@caron-vector.be             |
| Macaristan                |           |                                                                                                    |                                                                                                    |
| Satış<br>Servis           | Budapeşte | SEW EURODRIVE./Kft.<br>H-1037 Budapest<br>Kunigunda u. 18                                                                                           | Tel. +36 1 437 06-58<br>Faks +36 1 437 06-50<br>office@sew-eurodrive.hu                                               |
| Malezya                   |           |                                                                                                    |                                                                                                    |
| Montaj<br>Satış<br>Servis | Johore    | SEW-EURODRIVE SDN BHD<br>No. 95, Jalan Seroja 39, Taman Johor Jaya<br>81000 Johor Bahru, Johor<br>West Malaysia                                     | Tel. +60 7 3549409<br>Faks +60 7 3541404<br>kchtan@pd.jaring.my                                                       |
| Meksika                   |           |                                                                                                    |                                                                                                    |
| Montaj<br>Satış<br>Servis | Queretaro | SEW-EURODRIVE, Sales and Distribution,<br>S. A. de C. V.<br>Privada Tequisquiapan No. 102<br>Parque Ind. Queretaro C. P. 76220<br>Queretaro, Mexico | Tel. +52 442 1030-300<br>Faks +52 442 1030-301<br>scmexico@seweurodrive.com.mx                                        |
| Norveç                    |           |                                                                                                    |                                                                                                    |
| Montaj<br>Satış<br>Servis | Moss      | SEW-EURODRIVE A/S<br>Solgaard skog 71<br>N-1599 Moss                                                                                                | Tel. +47 69 241-020<br>Faks +47 69 241-040<br>sew@sew-eurodrive.no                                                    |
| Peru                      |           |                                                                                                    |                                                                                                    |
| Montaj<br>Satış<br>Servis | Lima      | SEW DEL PERU<br>MOTORES REDUCTORES S.A.C.<br>Los Calderos # 120-124<br>Urbanizacion Industrial Vulcano, ATE, Lima                                   | Tel. +51 1 3495280<br>Faks +51 1 3493002<br>sewperu@terra.com.pe                                                      |
| Polonya                   |           |                                                                                                    |                                                                                                    |
| Montaj<br>Satış<br>Servis | Lodz      | SEW-EURODRIVE Polska Sp.z.o.o.<br>ul. Techniczna 5<br>PL-92-518 Lodz                                                                                | Tel. +48 42 67710-90<br>Faks +48 42 67710-99<br>http://www.sew-eurodrive.pl<br>sew@sew-eurodrive.pl                   |
| Portekiz                  |           |                                                                                                    |                                                                                                    |
| Montaj<br>Satış<br>Servis | Coimbra   | SEW-EURODRIVE, LDA.<br>Apartado 15<br>P-3050-901 Mealhada                                                                                           | Tel. +351 (0) 2 31 20 96 70<br>Faks +351 (0) 2 31 20 36 85<br>http://www.sew-eurodrive.pt<br>infosew@sew-eurodrive.pt |

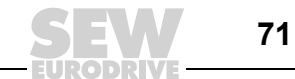

| Romanya                   |                      |                                                                                                    |                                                                                                    |
|---------------------------|----------------------|----------------------------------------------------------------------------------------------------|----------------------------------------------------------------------------------------------------|
| Satış<br>Servis           | Bükreş               | Sialco Trading SRL<br>str. Madrid nr.4<br>011785 Bükreş                                                                                                    | Tel. +40 21 230-1328<br>Faks +40 21 230-7170<br>sialco@sialco.ro                                        |
| Rusya                     |                      |                                                                                                    |                                                                                                    |
| Satış                     | St. Petersburg       | ZAO SEW-EURODRIVE<br>P.O. Box 263<br>RUS-195220 St. Petersburg                                                                                                    | Tel. +7 812 5357142 +812 5350430<br>Faks +7 812 5352287<br>sew@sew-eurodrive.ru                         |
| Senegal                   |                      |                                                                                                    |                                                                                                    |
| Satış                     | Dakar                | SENEMECA<br>Mécanique Générale<br>Km 8, Route de Rufisque<br>B.P. 3251, Dakar                                                                                                    | Tel. +221 849 47-70<br>Faks +221 849 47-71<br>senemeca@sentoo.sn                                        |
| Singapur                  |                      |                                                                                                    |                                                                                                    |
| Montaj<br>Satış<br>Servis | Singapore            | SEW EURODRIVE./PTE. LTD.<br>No 9, Tuas Drive 2<br>Jurong Industrial Estate<br>Singapore 638644                                                                                      | Tel. +65 68621701 1705<br>Faks +65 68612827<br>sales@sew-eurodrive.com.sg                               |
| Sırbistan-Karadağ Cı      | umhuriyeti           |                                                                                                    |                                                                                                    |
| Satış                     | Belgrad              | DIPAR d.o.o.<br>Kajmakcalanska 54<br>SCG-11000 Beograd                                                                                                    | Tel. +381 11 3046677<br>Faks +381 11 3809380<br>dipar@yubc.net                                          |
| Slovakya                  |                      |                                                                                                    |                                                                                                    |
| Satış                     | Sered                | SEW-Eurodrive SK s.r.o.<br>Trnavska 920<br>SK-926 01 Sered                                                                                                    | Tel. +421 31 7891311<br>Faks +421 31 7891312<br>sew@sew-eurodrive.sk                                    |
| Slovenya                  |                      |                                                                                                    |                                                                                                    |
| Satış<br>Servis           | Celje                | Pakman - Pogonska Tehnika d.o.o.<br>UI. XIV. divizije 14<br>SLO – 3000 Celje                                                                                                    | Tel. +386 3 490 83-20<br>Faks +386 3 490 83-21<br>pakman@siol.net                                       |
| Şile                      |                      |                                                                                                    |                                                                                                    |
| Montaj<br>Satış<br>Servis | Santiago de<br>Chile | SEW-EURODRIVE CHILE LTDA.<br>Las Encinas 1295<br>Parque Industrial Valle Grande<br>LAMPA<br>RCH-Santiago de Chile<br>Posta kutusu<br>Casilla 23 Correo Quilicura - Santiago - Chile | Tel. +56 2 75770-00<br>Faks +56 2 75770-01<br>sewsales@entelchile.net                                   |
| Tayland                   |                      |                                                                                                    |                                                                                                    |
| Montaj<br>Satış<br>Servis | Chon Buri            | SEW-EURODRIVE (Thailand) Ltd.<br>Bangpakong Industrial Park 2<br>700/456, Moo.7, Tambol Donhuaroh<br>Muang District<br>Chon Buri 20000                                              | Tel. +66 38 454281<br>Faks +66 38 454288<br>sewthailand@sew-eurodrive.co.th                             |
| Tunus                     |                      |                                                                                                    |                                                                                                    |
| Satış                     | Tunus                | T. M.S. Technic Marketing Service<br>7, rue Ibn El Heithem<br>Z.I. SMMT<br>2014 Mégrine Erriadh                                                                                     | Tel. +216 1 4340-64 + 1 4320-29<br>Faks +216 1 4329-76                                                  |
| Türkiye                   |                      |                                                                                                    |                                                                                                    |
| Montaj<br>Satış<br>Servis | İstanbul             | SEW-EURODRIVE<br>Hareket Sistemleri San. Tic. Ltd. Şti<br>Bağdat Cad. Koruma Çıkmazı No. 3<br>TR-81540 Maltepe İSTANBUL                                                             | Tel. +90 216 4419163 + 216 4419164<br>+ 216 3838014<br>Faks +90 216 3055867<br>sew@sew-eurodrive.com.tr |

# http://www.kontrolkalemi.com/forum/
| 1 |  |
|---|--|
|   |  |

| Venezuella                |              |                                                                                                    |                                                                                                |
|---------------------------|--------------|----------------------------------------------------------------------------------------------------|------------------------------------------------------------------------------------------------|
| Montaj<br>Satış<br>Servis | Valencia     | SEW-EURODRIVE Venezuela S.A.<br>Av. Norte Sur No. 3, Galpon 84-319<br>Zona Industrial Municipal Norte<br>Valencia, Estado Carabobo | Tel. +58 241 832-9804<br>Faks +58 241 838-6275<br>sewventas@cantv.net<br>sewfinanzas@cantv.net |
| Yeni Zelanda              |              |                                                                                                    |                                                                                                |
| Montaj<br>Satış<br>Servis | Auckland     | SEW-EURODRIVE NEW ZEALAND LTD.<br>P.O. Box 58-428<br>82 Greenmount drive<br>East Tamaki Auckland                                   | Tel. +64 9 2745627<br>Faks +64 9 2740165<br>sales@sew-eurodrive.co.nz                          |
|                           | Christchurch | SEW-EURODRIVE NEW ZEALAND LTD.<br>10 Settlers Crescent, Ferrymead<br>Christchurch                                                  | Tel. +64 3 384-6251<br>Faks +64 3 384-6455<br>sales@sew-eurodrive.co.nz                        |
| Yunanistan                |              |                                                                                                    |                                                                                                |
| Satış<br>Servis           | Atina        | Christ. Boznos & Son S.A.<br>12, Mavromichali Street<br>P.O. Box 80136, GR-18545 Pire                                              | Tel. +30 2 1042 251-34<br>Faks +30 2 1042 251-59<br>http://www.boznos.gr<br>info@boznos.gr     |

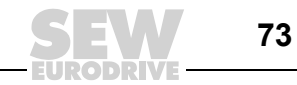

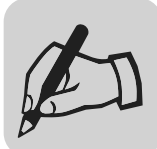

EURODRIVE

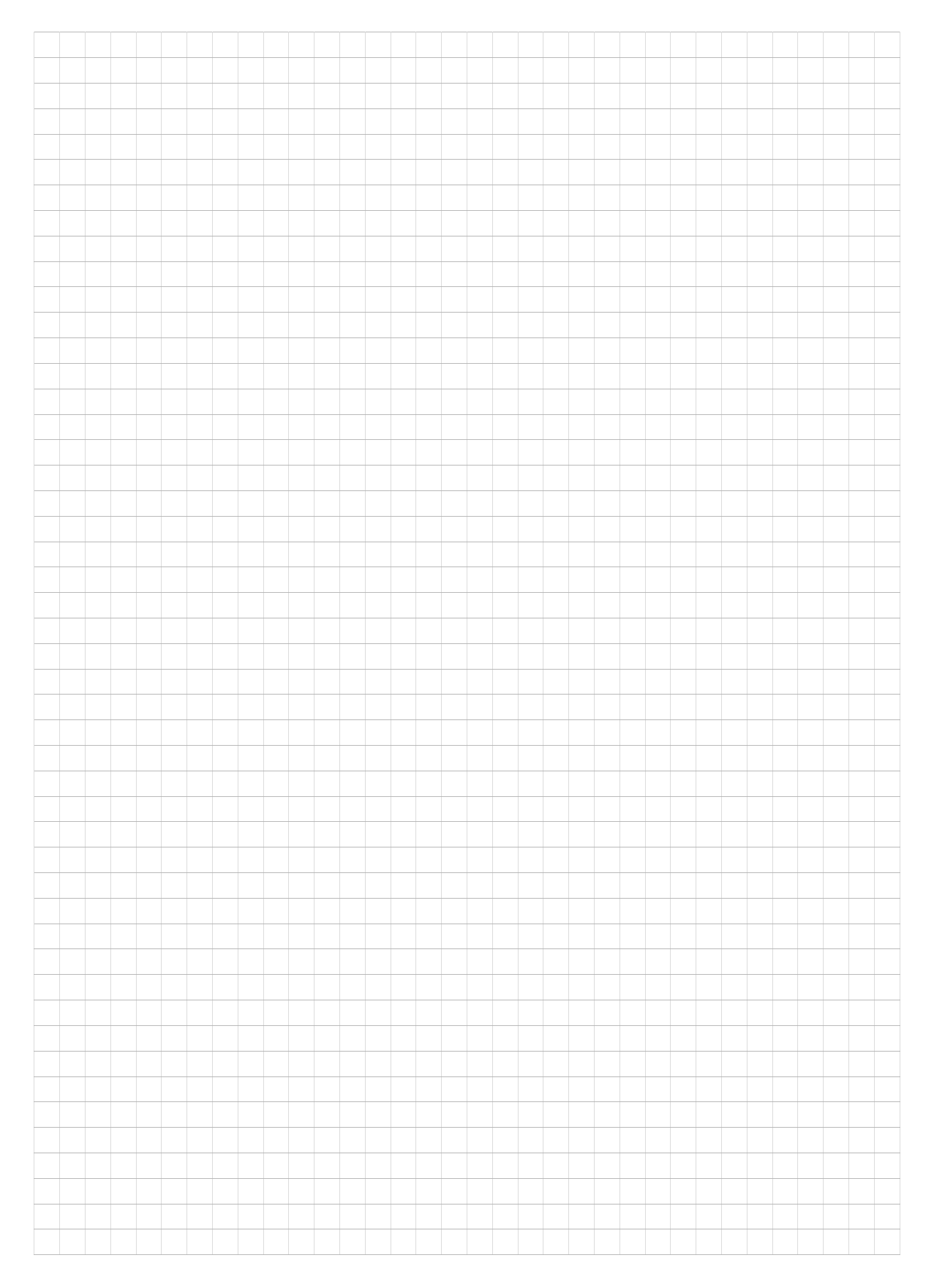

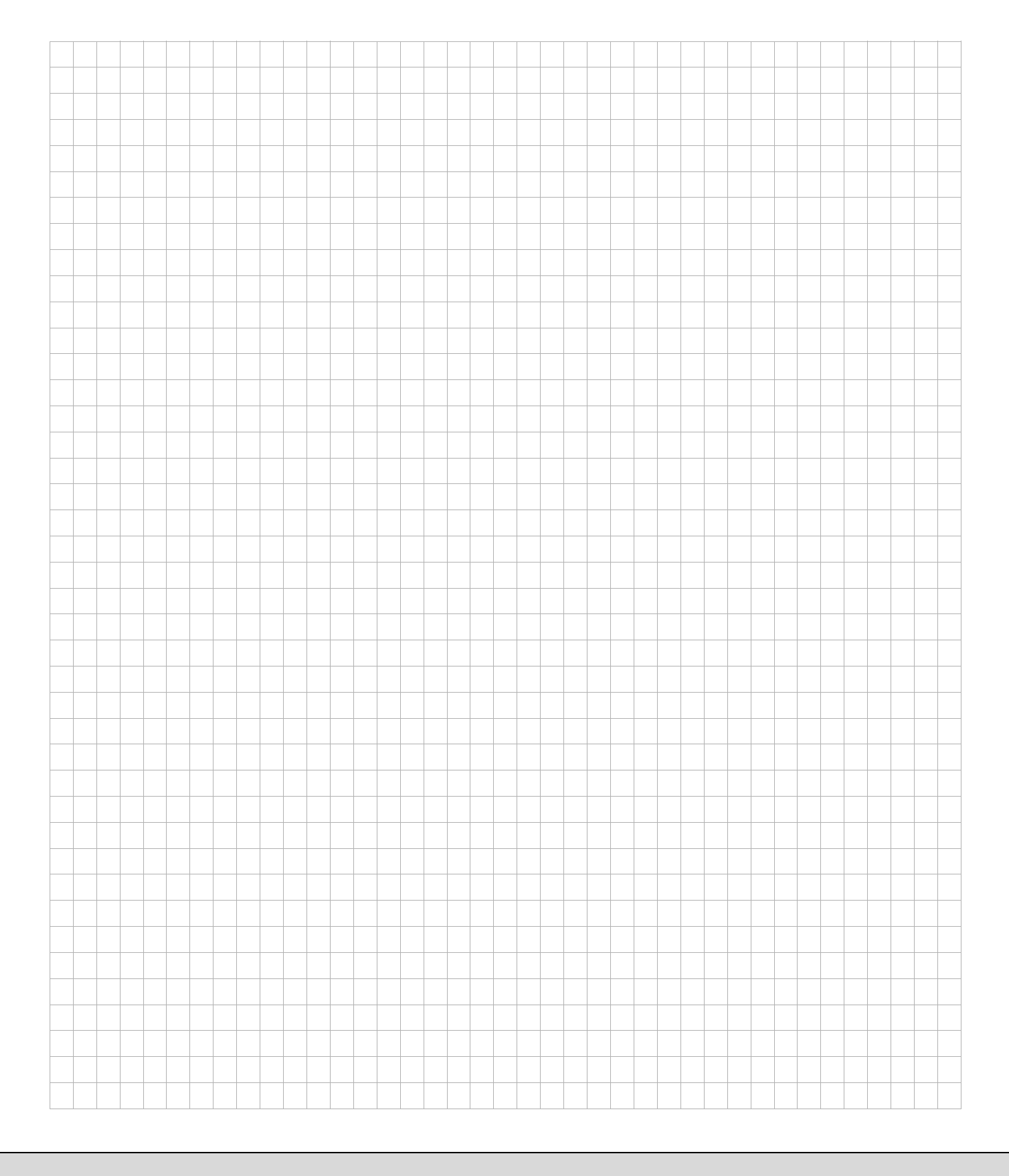

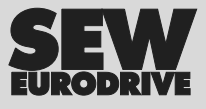

## Dünya nasıl hareket ettirilir?

Hızlı düşünen ve sizinle birlikte geleceği şekillendiren insanlarla.

Tüm dünyada size daima yakın olan bir servis ağı ile.

Çalışma kapasitenizi otomatik olarak geliştiren sürücüler ve kontrol üniteleri ile.

Günümüzün en önemli endüstri dallarında kapsamlı bir bilgi birikimi ile.

Günlük çalışmaları kolaylaştıran yüksek standartlarda, ödün vermeyen bir kalite ile.

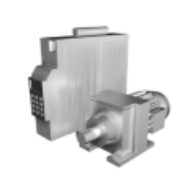

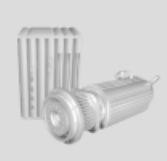

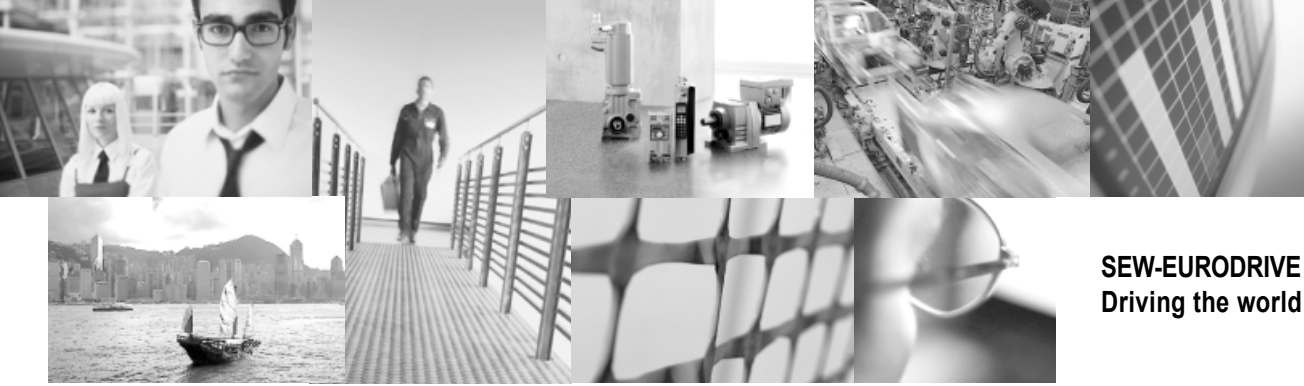

Her yerde. Hızlı ve inandırıcı çözümler için global bir görünüşle.

Bugünden yarın için çözümler sunan yenilikçi fikirlerle.

24 saat bilgi ve yazılım erişimi sunan bir İnternet hizmeti ile.

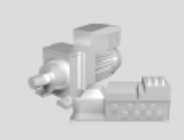

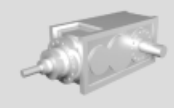

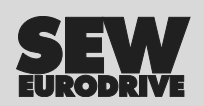

SEW-EURODRIVE GmbH & Co KG P.O. Box 3023 · D-76642 Bruchsal, Germany Phone +49 7251 75-0 · Fax +49 7251 75-1970 sew@sew-eurodrive.com